EN50131-3:2009 EN50131-1:2006+A1:2009 PD6662:2010

EURO 46S: Security Grade 2 Environmental Class II EURO 46L, EURO 162 & EURO 280: Security Grade 3 Environmental Class II

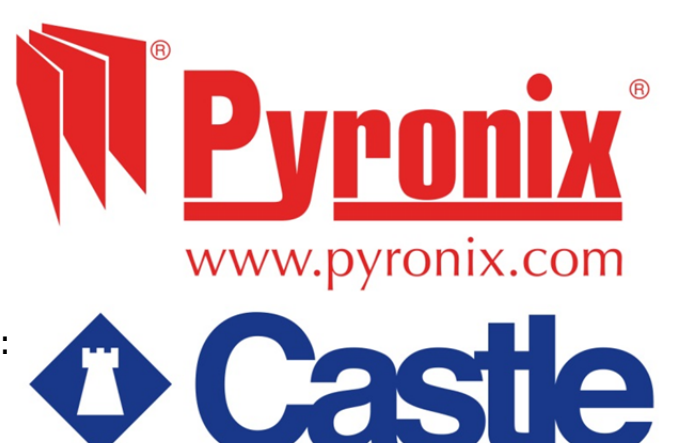

Software Version >9.1

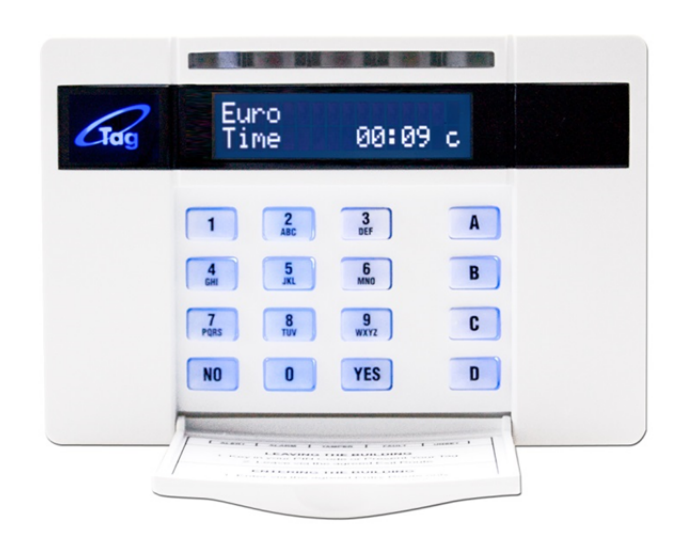

# **Programming Reference**

For the EURO 46, EURO 162 and EURO 280 control panels

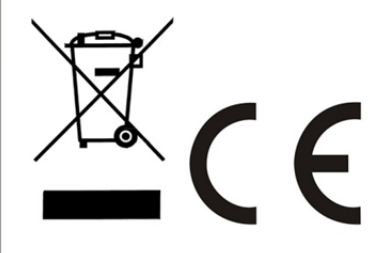

# CONTENTS PAGE

| CONTENTS PAGE                    | 2  |
|----------------------------------|----|
| 1. The Engineer Menu             | 3  |
| 1.1 Entering The Engineer Menu   | 3  |
| 1.2 Exiting The Engineer Menu    | 3  |
| 1.3 Useful Engineer Menu's       | 3  |
| 2. System Overview               | 4  |
| 2.1 System Overview              | 4  |
| 2.2 Wired Input Mappings         | 5  |
| 2.3 Wireless Input Mappings      | 6  |
| 3. General Information           | 7  |
| 3.1 Default Codes                | 7  |
| 3.2 Initial Power Up             | 7  |
| 3.3 Testing The Keypad           | 7  |
| 3.4 Keypads / Readers            | 7  |
| 3.5 Text Programming             | 8  |
| 3.6 Grade 2 and Grade 3 Defaults | 8  |
| 3.7 Set / Unset System           | 9  |
| 3.8 Forced Arm On Inputs         | 9  |
| 4. The Engineer Menu             | 10 |
| 4.1 Inhibit Fire & HU            | 10 |
| 4.2 Software Revision            | 10 |
| 4.3 Choose Mode                  | 10 |
| 4.4 Install ZEMs                 | 11 |
| 4.5 Wireless Device Control      | 11 |
| 4.6 Change Inputs                | 14 |
| 4.7 Assign Keypads/Readers       | 17 |
| 4.8 System Displays              | 20 |
| 4.9 Change Timers                | 21 |
| 4.10 Date and Time               | 21 |
| 4.11 Exit Modes                  | 21 |
| 4.12 Change Codes                | 22 |
| 4.13 Volume Control              | 23 |
| 4.14 Alarm Response              | 23 |
| 4.15 Change Outputs              | 24 |
| 4.16 Intelligent Set             | 26 |
| 4.17 Site Options                | 26 |
| 4.18 Engineer Reset Options      | 27 |
| 4.19 Review Logs                 | 28 |
| 4.20 Engineer Tests              | 29 |
| 4.21 Diagnostics                 | 31 |
| 4.22 Set Up Downloading          | 33 |
| 4.23 Program ARC / SMS?          | 35 |
| 4.24 Dial Out Menu               | 37 |
| 4.25 Clean Start                 | 38 |
| Appendix A. Defaults             | 39 |
| Appendix B. Input Types          | 43 |
| Appendix C. Timers               | 45 |
| Appendix D. Output Types         | 47 |
| Appendix E. Content Types        | 50 |
| Appendix F. Fault Codes          | 51 |
|                                  |    |

Default Codes: User Code: 1234, Master Manager Code: 2222, Engineer: 1111.

# Factory Default Codes:

Clean start with the code '2000' (GRADE 3 DEFAULTS) - Refer to page: 38 Clean start with the code '2002' (GRADE 2 DEFAULTS) - Refer to page: 38

Other Codes: Keypad Security Code: '2000', Delete All Wireless Data: '2000'

# 1. The Engineer Menu

The Engineer menu must be accessed in order to program all system configurations.

**NOTE 1**: All tamper alarms (including case tamper), will be disabled once in the Engineer menu.

NOTE 2: All personal attack and fire alarms will cause an alarm in the Engineer menu.

# **1.1 Entering The Engineer Menu**

Access to the Engineer menu will be allowed if the EURO control panel is unset. If set, the E must be unset first via a valid user code/tag/keyfob in order to gain access. If the '<u>Allow Engineer menu'</u> function in the Master Manager Menu is set as 'No', the message 'Authorisation Required' will be shown and access will be denied until this option is set as 'Yes'.

- 1. Enter the Engineer code (default 1111).
- 2. Press NO if any faults appear.
- 3. <u>'SET/UNSET SYSTEM'</u> is displayed (page:9).
- 4. Press NO.
- 5. <u>'FORCE ARM ON 1st INPUT'</u> is displayed (page:9).
- 6. Press NO.
- 7. <u>'SOFTWARE REVISION'</u> is displayed.
- 8. Engineers Menu has been accessed.

Refer to page: 10 for all functions.

**NOTE:** When the Engineer menu is accessed, a high pitch tone is generated intermittently.

| EuroMERiDIAN<br>Time 00:24 c    |
|---------------------------------|
| Enter Your Code                 |
| SET / UNSET<br>SYSTEM?          |
| FORCE ARM ON 1st<br>INPUT? [01] |

EXIT ENGINEER

MENU?

**NOTE 1:** It is recommended that a factory default (Clean Start) is performed after initial power up to ensure that the correct defaults have been chosen (page: 38).

**NOTE 2**: Refer to Appendix F, page: 51 for all fault code display descriptions.

# **1.2 Exiting The Engineer Menu**

 On a Main Menu Item (a menu that is in capital letters), press A or scroll to <u>'EXIT ENGINEERS</u> <u>MENU</u>' and press <u>YES</u>.

# **1.3 Useful Engineer Menu's**

- WIRELESS DEVICE CONTROL (Page: 11): Learns and deletes all wireless inputs and bells if a wireless ZEM (EURO-ZEM32-WE) is installed (Refer to the installation manual (RINS1529)). To learn keyfobs enter the Master Manager menu and scroll to CHANGE CODES. (Refer to the user manual (RINS1527))
- **CHANGE INPUTS** (Page: 14): Programs all input types, attributes, areas and names and on the EURO control panel.
- ASSIGN KEYPADS/READERS (Page: 16): Assigns keypads, readers, and enables readers for entry control. NOTE: Keypads and Readers must be addressed at the device and at the keypad. (Refer to the installation manual (RINS1529)).
- CHANGE CODES (Page: 22): Changes the Engineer code and Master manager code. To change user codes enter the Master Manager menu and scroll to CHANGE CODES. (Refer to the user manual (RINS1527)).
- **CHANGE OUTPUTS** (Page: 24): Programs any outputs and assigns output modules if installed to the EURO control panel.
- **DIAGNOSTICS** (Page: 30): Displays the power, input status, wireless signal strength and wireless battery levels.
- **PROGRAM ARC/SMS** (Page: 35): Enables the modem (if connected) and allows signalling of communication formats and SMS.

# 2. System Overview

# 2.1 System Overview

| EURO                         | EURO 46                                                                                                    | <u>EURO 46</u> | EURO 162     | EURO 162        | EURO 280       | EURO 280         |
|------------------------------|----------------------------------------------------------------------------------------------------|----------------|--------------|-----------------|----------------|------------------|
|                              | Double Pole                                                                                                    | End of Line    | iD           | End of Line     | iD             | End of Line      |
| Inputs (max)                 | 46                                                                                                    |                | 10           | 52              | 280            |                  |
| Inputs (max ID)              | -                                                                                                    |                | 1            | 50              | 2              | 40               |
| Inputs (max wireless inputs) | 32<br>(1 x 7EM                                                                                                    |                | (2 × 75)     |                 |                | 96<br>Maa WE     |
|                              | (1 X ZEM                                                                                                    | 32-VVE)        | (3 X ZEN     | 132-WE)         | (3 × ZEM32-WE) |                  |
| EURO-ZEM8+                   | 4                                                                                                    | 4              | 4            | 18              | 7              | 30               |
| Set Points (Max) \$          | 6                                                                                                    |                | 1            | 6               |                | 30               |
| Of which max keypads         | 6                                                                                                    |                | 1            | 6               |                | 30               |
| Other Devices Max \$         | 5                                                                                                    |                | 1            | 5               |                | 29               |
| Wireless Bells               | 2                                                                                                    |                |              | 2               |                | 2                |
| Level Sets                   | 6                                                                                                    |                | 1            | 2               |                | 14               |
| Full Areas                   | 6                                                                                                    |                | 1            | 2               |                | 14               |
| Wards (Max)                  | 5                                                                                                    |                | 1            | 5               |                | 29               |
| Shunts                       | 23                                                                                                    | 3              | 8            | 1               | 1              | 40               |
| Wireless Keyfobs             | 32                                                                                                    | 2              | 3            | 2               |                | 32               |
| User / Manager Codes £       | 75                                                                                                    | 5              | 20           | 00              | 5              | 00               |
| Duress / Guard Codes         | 10                                                                                                    | )              | 2            | .0              |                | 20               |
| Logs Mandatory               | 75                                                                                                    | 0              | 10           | 00              | 1              | 000              |
| Logs Access                  | 25                                                                                                    | 0              | 500          |                 | 500            |                  |
| Logs Optional                | 25                                                                                                    | 0              | 500          |                 | 600            |                  |
| Output Modules               | 2                                                                                                    |                | 8            |                 | 16             |                  |
| EN Grade                     | 3 (2 = Small casing)                                                                                                    |                | 3            |                 | 3              |                  |
| Environment Class            | 2                                                                                                    |                |              |                 |                | 2                |
| Comms                        | Modem, ATE Pins                                                                                                    |                | Modem,       | ATE Pins        | Modem,         | ATE PINS         |
|                              | EURO DIGI-1200 (PSTN)                                                                                                    |                | EURU-073-ARM |                 | EURU-I         | J73-ARM          |
| MSX card compatible          | ×                                                                                                    |                |              |                 |                | •<br>-/          |
| Autoset & Gates              | ¥                                                                                                    |                | + .          |                 |                | •                |
| Types                        | $\checkmark$                                                                                                    |                | ✓            |                 | ✓              |                  |
| Follow Input                 | ✓                                                                                                    | ✓              |              | /               |                | ✓                |
| Special Log                  | ✓                                                                                                    |                | ✓            |                 | ✓              |                  |
| Intelligent Inputs           | Multi                                                                                                    | ple            | Multiple     |                 | Multiple       |                  |
| Display when Set             | ✓                                                                                                    |                | ✓            |                 | ✓              |                  |
| Selectable Resistance Ranges | ✓                                                                                                    |                | ✓            |                 |                |                  |
| Download When Set            | ✓<br>                                                                                                    |                | ×            |                 | ~              |                  |
| Remote Set and Soak          | ✓<br>                                                                                                    |                |              |                 | <u> </u>       |                  |
| Event Signalling to Insite   | ✓<br>                                                                                                    |                | <u>↓</u>     |                 | <u> </u>       |                  |
| Dial Out Menu                | Uploa<br>Commi                                                                                                    | ad/<br>ssion   | Upic<br>Comm | oad/<br>hission | Up<br>Comr     | load/<br>mission |
| Power Supply                 | EURO 46S: 1.5A (small casing)<br>EURO 46L: 2A (large casing)<br>EURO 162/280: 2.5A<br>Rating Grade 1: 2.25A<br>Rating Grade 2: 1.4A<br>Bating Grade 3: 0.94 |                |              |                 |                |                  |
| £                            | Includes Engineer and Master Manager codes                                                                                                    |                |              |                 |                |                  |
| \$                           | Includes keypads, tag readers, and ZEM2Ps                                                                                                    |                |              |                 |                |                  |

#### 2.2 Wired Input Mappings EURO \*46 EOL/DP 162iD 162EOL 280iD 280EOL iD End Station 1-30 1-30 EOL End Station 1-8 151-158 1-8 241-248 1-8 ZEM0 9-16 9-16 9-16 --ZEM1 17-24 -17-24 -17-24 ZEM2 25-32 -25-32 -25-32 ZEM3 33-40 33-40 33-40 \_ \_ ZEM4 -41-48 -41-48 \_ ZEM5 --49-56 . 49-56 57-64 57-64 ZEM6 -\_ \_ 65-72 ZEM7 \_ \_ \_ 65-72 ZEM8 73-80 73-80 ZEM9 81-88 81-88 89-96 89-96 ZEM10 ---97-104 ZEM11 97-104 ---ZEM12 105-112 105-112 ---ZEM13 --113-120 -113-120 ZEM14 --121-128 -121-128 ZEM15 --129-136 -129-136 ZEM16 --137-144 -137-144 145-152 145-152 ZEM17 ---ZEM18 153-160 \_ \_ \_ ZEM19 \_ -\_ \_ 161-168 ZEM20 \_ \_ \_ 169-176 ZEM21 177-184 ZEM22 185-192 -ZEM23 193-200 ----ZEM24 201-208 ----ZEM25 --\_ -209-216 ZEM26 -217-224 ---ZEM27 225-232 ----ZEM28 ----233-240 ZEM29 -241-248 ---41-42\*\* 159-160 153-154 249-250 249-250 RKP0 READ/RKP1 43-44\*\* 161-162 155-156 251-252 251-252 45-46\*\* READ/RKP2 157-158 253-254 253-254 -READ/RKP3 159-160 255-256 255-256 --READ/RKP4 161-162 257-258 257-258 \_ \_ READ/RKP5 \_ --259-260 259-260 READ/RKP6 -\_ 261-262 261-262 -READ/RKP7 263-264 263-264 --\_ READ/RKP8 \_ -\_ 265-266 265-266 READ/RKP9 267-268 267-268 \_ --269-270 READ/RKP10 ---269-270 READ/RKP11 \_ -\_ 271-272 271-272 READ/RKP12 \_ \_ 273-274 273-274 READ/RKP13 -275-276 275-276 \_ READ/RKP14 277-278 277-278 \_ \_ READ/RKP15 279-280 279-280 --

READ = Reader

RKP = Remote Keypad

*ZEM* = *Zone Expander Module* 

# 2.3 Wireless Input Mappings

| EURO        | 46 Wireless | 162 Wireless | 280 Wireless |
|-------------|-------------|--------------|--------------|
| End Station | -           | -            | -            |
| ZEM0        | 9-16        | 9-16         | 9-16         |
| ZEM1        | 17-24       | 17-24        | 17-24        |
| ZEM2        | 25-32       | 25-32        | 25-32        |
| ZEM3        | 33-40       | 33-40        | 33-40        |
| ZEM4        | -           | 41-48        | 41-48        |
| ZEM5        | -           | 49-56        | 49-56        |
| ZEM6        | -           | 57-64        | 57-64        |
| ZEM7        | -           | 65-72        | 65-72        |
| ZEM8        | -           | 73-80        | 73-80        |
| ZEM9        | -           | 81-88        | 81-88        |
| ZEM10       | -           | 89-96        | 89-96        |
| ZEM11       | -           | 97-104       | 97-104       |

# 2.3.1 Wireless ZEM (EURO-ZEM32-WE)

The wireless ZEM allows 32 inputs which are separated into 4 addresses (each address enables 8 wireless inputs). It is possible to mix the wired and wireless remote expanders. Please refer to the installation manual (RINS1529) for more information.

# 2.3.2 Wireless ZEM (EUR-037R)

The Inovonics wireless ZEM is added to the system as if it was a wired ZEM and follows the same zone mapping as the table on the previous page. Please refer to the installation manual (RINS1529) for more information.

# **3. General Information**

Please note that the number of areas, codes, inputs and outputs shown in this manual may differ to the EURO control panel that is being used. Refer to 'System Overview' on page: 4 to see the maximum areas, codes, inputs and outputs for each variant of the EURO control panel range.

| 3.1 Default Codes    |                      |                 |  |
|----------------------|----------------------|-----------------|--|
| User: 1234.          | Master Manager: 2222 | Engineers: 1111 |  |
| 3.2 Initial Power Up |                      |                 |  |

Power up the EURO control panel, an alarm will be generated.

- 1. Once power has been applied to the EURO control panel, <u>'Please Wait'</u> and then <u>'485 Comms Los</u>t' will be displayed. After approximately one minute, the LCD display will show th time on the display.
- 2. If only one LCD keypad is installed, this will be addressed as 00 automatically.

**NOTE**: The wording 'EURO MERIDIAN' can be changed in the function <u>'SYSTEM DISPLAYS'</u>(page:20).

#### **3.3 Testing The Keypad**

With the system unset, press the **B** key for 10 seconds at any keypad. This will cause all the LEDs on that keypad to illuminate, and the LCD screen to scroll a display testing each pixel. The keypad will revert to normal display approximately 10 seconds after the key is released.

# **3.4 Keypads / Readers**

# 3.4.1 The Keypad

Additional keypads can be connected to the EURO control panel. Refer to the system overview section (page: 4) for the maximum number of keypads that can be installed. Refer to the installation manual (RINS1529) for connections details.

#### **KEY FUNCTIONS:**

**A** = Exit manager menu / Selects Area A.

**B** = Moves backwards to the previous menu item / Selects Area B.

**C** = Enables chime and displays additional information in the log / Scrolls back 'one' in a sub menu / Selects Area C.

**D** = Moves forward in the log / scrolls between options and enters the master manager menu /Selects Area D.

**YES** = Selects items and enters menus.

**NO** = Cancels items, resets the panel and moves to next item in a menu item.

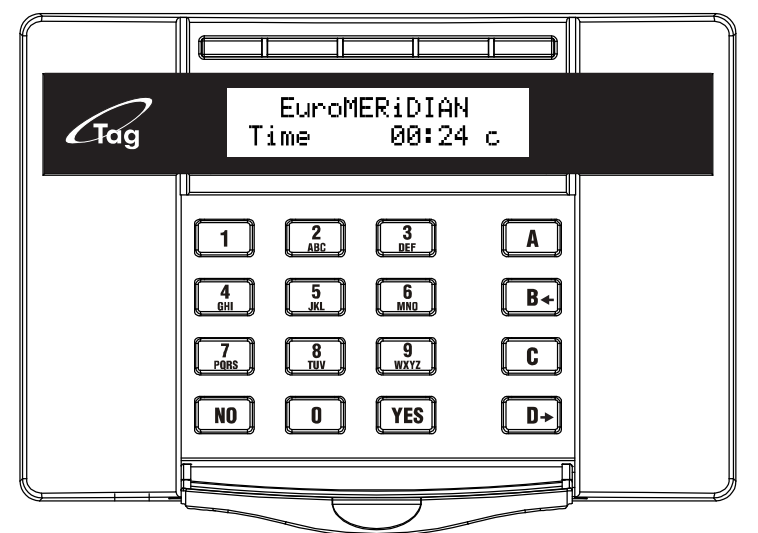

Please Wait...

Time

EuroMERiDIAN

00:24

**NOTE:** If any additional keypads are installed on the EURO control panel, it is possible to access the Engineer menu on any keypad. For example, if the Engineer menu is accessed on keypad address 0, the other keypads will display 'system busy', to access the Engineer menu on any other keypad, press the **B** key on the relevant keypad and the Engineer menu will be displayed.

#### Addressing Keypads

To address further keypads on the EURO control panel, press and hold the **D** key until 'SECURITY CODE' is displayed. Enter '2000' and choose the relevant address and press the A key. Please refer to the installation manual (RINS1529) for all connection details.

# 3.4.2 The Internal Tag Reader (EUR-107)

The Internal tag reader can be used for setting/unsetting, entry control or access control. Refer to the installation manual (RINS1529) for connection details.

|                                                                                                    |         | Tag Area (Where a valid tag must be presented to set/unset) |
|----------------------------------------------------------------------------------------------------|---------|-------------------------------------------------------------|
| - Series - Series - S | $\land$ | Alert LED                                                   |
| کے۔<br>•یک                                                                                                    | (((Q))) | Alarm LED                                                   |
|                                                                                                    | 1 A     | Tamper LED                                                  |
|                                                                                                    |         | Fault LED                                                   |
|                                                                                                    |         | Unset LED                                                   |

# 3.4.3 The External Tag Reader (EUR-108)

The Internal tag reader can be used for setting/unsetting, entry control or access control. Refer to the installation manual (RINS1529) for connection details.

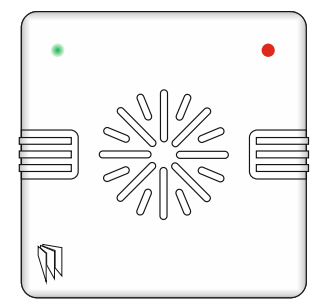

To set/unset the system using the External Tag Reader, present a pre-programmed tag to the centre of the prox.

The prox will display the system status: Green = Unset. Red = Set. Present the tag again within 10 seconds and the system will set or unset.

The system will then set depending on the type of exit mode programmed (Final door, Timed or Push to set)

# **3.5 Text Programming**

Text may be programmed for input names, for the 'sign-on' message, and to identify the Set Level being set / unset. Each key is allocated alpha-numeric and punctuation mark characters.

The EURO control panel incorporates predictive text, so the system will predict the word that is being spelt. For example, if 'B' is

pressed, and then  $\boxed{D}$  and 'e' is pressed, Bedroom will be displayed, to accept this press  $\boxed{\text{YES}}$ . If the word that is required doesn't appear on the LCD display, type the word as normal.

To type a word, press the relevant key the appropriate number of times – e.g. for the letter 'k' press 5 twice, or for the letter 's'

press 7 four times. For punctuation marks, press the 1 key.

In addition, the **A B C D** keys are used as follows:

A = make the character into a capital B = move cursor left C = clears cursor / adds a space D = moves cursor right

# **3.6 Grade 2 and Grade 3 Defaults**

The security grade of the EURO control panel can either Grade 2 or Grade  $3^{*}$ .

In the 'CLEAN START' function (Page: 38), enter '2002' for Grade 2 defaults, or '2000' for Grade  $3^*$  defaults.

<sup>\*</sup>*The EURO 46 <u>Small</u> control panel will only conform to Grade 2* 

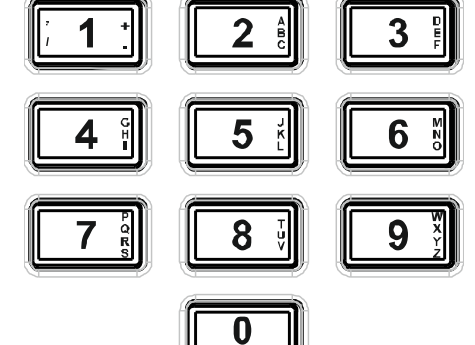

# 3.7 Set / Unset System

Setting and unsetting the system can be done using the Engineer code (default 1111). **NOTE:** The term 'areas' will refer to both areas and level sets in this manual, also note that the number of areas and level sets will differ depending on the EURO control panel installed. To change the EURO control panel into a level set system, please refer to 'SITE OPTIONS' (page: 26).

- 1. Enter the Engineer code (default 1111).
- 2. Press NO if any faults appear.
- 3. <u>'SET/UNSET SYSTEM'</u> is displayed.
- 4. Press YES.
- 5. Select the areas to set. Press YES.
- 6. The setting period will begin.
- 7. Once the timer expires, and a beep is heard, control panel is set.
- 8. To unset, enter the Engineer code again.

**NOTE**: If a wireless ZEM (EURO-ZEM32-WE) is installed, the display will show 'Please Wait Setting Wireless' and then will revert to the 'Setting' to display.

| SET / UNSE<br>SYSTEM? | T   |     |  |
|-----------------------|-----|-----|--|
| Set Areas?<br>[       | A   | ]   |  |
| Setting<br>Full Set   | [00 | )7] |  |

# **3.8 Forced Arm On Inputs**

The 'Force Arm On Inputs' function enables two nominated inputs on the EURO control panel to be set. Either input can be triggered to allow real life signalling or alarm testing. This function is useful when a building is full of people and these tests are needed.

**NOTE 1:** The system will give the correct signalling response to the Setting, and any resulting alarm. **NOTE 2:** If the system has been set by any other code, the Engineer code will unset the EURO control panel.

- 9. Enter the Engineer code (default 1111).
- 10. Press NO if any faults appear.
- 11. <u>'SET/UNSET SYSTEM'</u> is displayed.
- 12. Press NO.
- 13. 'FORCE ARM ON 1st INPUT' is displayed.
- 14. Enter the 1st input that is to be active. Press YES.
- 15. Enter the 2nd input that is to be active. Press YES.
- 16. Select the areas to set. Press YES.
- 17. The setting period will begin
- 18. Once the timer expires, and a beep is heard, the EURO control panel is set and the 2 inputs chosen will be active.
- 19. To unset, enter the Engineer code again.

| FORCE ARM<br>INPUT? | ON 1⊆<br>[01 | t      |
|---------------------|--------------|--------|
| FORCE ARM<br>INPUT? | ON 2r<br>[01 | d<br>J |
| Set Areas?<br>[     | Â            | ]      |

# 4. The Engineer Menu

Any programming is only saved when exiting the Engineer menu. It is recommended that a Clean start is performed after initial power up (page: 38). This section follows the order of the Engineer menu.

# 4.1 Inhibit Fire & HU

This function allows the EURO control panel to respond to or inhibit Fire and Hold Up alarms, if the Engineer menu is being used.

INHIBIT FIRE/HU?

Inhibit Fire/HU

гит

No

SOFTWARE

REVISION?

Rev v09.10at

00218575E-162

# Inhibit Fire/HU Programming

- 1. Press **B** or **NO** to scroll to <u>'INHIBIT FIRE/HU'</u>. Press <u>YES</u>.
- 2. Press **B** or **D** to select 'No' or 'Yes' to inhibiting Fire and Hold Up alarms. Press YES.

# 4.2 Software Revision

This option identifies the software version number, software serial number and product.

# Software Revision Programming

- 3. Press **B** or **NO** to scroll to <u>'SOFTWARE REVISION'</u>. Press <u>YES</u>.
- 4. The software revision will be displayed and the EURO panel. (e.g. V9.10) Press YES or NO to return to the Engineer menu.

# 4.3 Choose Mode

This functions selects any End of Line resistor values for the inputs on the EURO control panel and any Zone Expander Modules.

**NOTE:** Alarm 4K7, Tamper 2K2 must be selected if wiring double pole to the EURO 46/Zone Expander Module.

# 4.3.1 Detection Mode

The EURO 162 or 280 can operate as an End of Line or iD control panel. Refer to 'Input Mappings' (page: 5) for more information.

[**0**] iD

[1] EOL

**NOTE**: This function (and iD wiring) is not available on the EURO 46.

# 4.3.2 EOL Range (End of Line Range)

EOL Mode programs all inputs on the EURO control panel and Zone Expander Modules (ZEMs)s to operate as:

**[0]** Alarm: 1K, Tamper: 1K. **[1]** Alarm: 4K7, Tamper: 2K2.

[2] Alarm: 4K7, Tamper: 4K7. [2] Wide range.

# 4.3.3 EOL mode (Double End of Line (DEOL) or Single End of Line (SEOL))

EOL Mode programs all inputs on the EURO control panel and Zone Expander Modules (ZEMs)s to operate as:

**[0]** Single End of Line (SEOL). **[1]** Double End of Line (DEOL).

# 4.3.4 Input Response Time

Input Response time programs the time that an input trigger must be present before the EURO control panel system generates an alarm.

**[01]-[30]** = 100ms to 3000ms

**NOTE:** Settings above 400ms do not comply with PD6662/EN50131.

# 4.3.5 Input XDF

Do not change this setting unless instructed by customer support.

# **Choose Mode Programming**

- 1. Press **B** or **NO** to scroll to <u>'CHOOSE MODE'</u>. Press YES.
- 2. Press **B** or **D** to select the <u>'EOL Range'</u> for all wired inputs. Press <u>YES</u>.
- 3. Press **B** or **D** to select the <u>'EOL Mode'</u> for all wired inputs<sup>\*</sup>. Press <u>YES</u>.
- 4. Press **B** or **D** to select the '<u>Input Response Mode'</u> for all wired inputs. Press <u>YES</u> twice to return to the Engineer menu.

# 4.4 Install ZEMs

If any wired or wireless Zone Expander Modules (ZEMs) are installed on the EURO control panel, they must be addressed in this function.

# 4.4.1 ZEM Address

Refer to 'System Overview' (page: 4) for how many wired/wireless ZEMs can be installed.

#### 4.4.2 ZEM Installed

[0] No [1] ZEM8 / EURO37R (Wired ZEMs) [2] ZEM32WE (Wireless ZEMs)

#### 4.4.3 Enter Location

The text entered here will be displayed on the LCD display if a fault occurs on the ZEM, so the ZEM can be easily located or referenced. For example, the location text maybe "ZEM Kitchen", "ZEM Loft" etc.

| Install ZEMS Programming                                                                                                    | INSTALL ZEMS?      |
|----------------------------------------------------------------------------------------------------|--------------------|
| 1. Press <b>B</b> or <b>NO</b> to scroll to <u>'INSTALL ZEMS'</u> . Press<br>YES.                                                                                               |                    |
| 2. Press <b>B</b> or <b>D</b> to select the <u>'ZEM Address'</u> . Press<br>YES.                                                                                                | ZEM Address<br>[0] |
| 3. Press <b>B</b> or <b>D</b> to select the <u>'ZEM8 or EURO37R'</u> ,<br><u>ZEM32WE</u> or No' to <u>'ZEM Installed'.</u> Press <u>YES</u> .                                   | ZEM Installed      |
| <ol> <li>Enter the location of the ZEM. This is so it is<br/>referenced and will appear on the display if a fault<br/>occurs. Press YES to return to ZEM addressing.</li> </ol> | Enter Location     |
| 5. Press $\boxed{NO}$ to return to the Engineers menu.                                                                                                    | -                  |

# **4.5 Wireless Device Control**

If a wireless ZEM (EURO-ZEM32-WE) is installed on the EURO control panel, the learning (and deleting) procedure for the wireless inputs and bells are performed in this function. It is recommended that all wireless devices are learnt at the wireless ZEM before any installation/mounting are completed. The signal strength plays an important part in maintaining a reliable wireless system, refer to page: 31 for more information.

#### 4.5.1 Control Inputs

'Control Inputs' learns and deletes wireless inputs. Refer to 'System Overview' (page: 4) for the maximum wireless inputs and wireless input mappings.

#### 4.5.2 Control Bells

'Control Bells' learns and deletes wireless Deltabell external sounders. A maximum of 2 wireless bells may be learnt.

| EOL Range<br>4K7/2K2 | [1]         |
|----------------------|-------------|
| EOL Mode<br>DR       | [1]         |
| Input Respo<br>100ms | nse<br>[01] |

CHOOSE MODE2

# 4.5.3 Programming Keyfob Buttons

'Program Keyfob Buttons' assigns actions to each buttons on the keyfob.

**NOTE:** Keyfobs are learnt in the Master Manager Menu in the function <u>'CHANGE CODES'</u>. Refer to the user manual (RIN1527).

- **[0]** No action: Disables the button **[1]** Show Status: GREEN = Unset. RED = Set.
- [2] Set Area: Sets the chosen area [3] Unset Any Area: Unsets any area on the system
- [4] Latch Output: Latches an output (programmable) when the nominated button is pressed.
- [5] Timed Output: Activates an output for a period of time (programmable in seconds)

[6] Personal attack: Activates a personal attack activation (programmed in Engineers only)

# Wireless Device Control Programming: Learning Inputs

- 1. Press **B** or **NO** to scroll to <u>'WIRELESS DEVICE CONTROL'</u>. Press <u>YES</u>.
- 2. <u>'Control Inputs'</u> will be displayed. Press YES.
- 3. <u>'Learn Devices'</u> will be displayed. Press YES.
- 4. Press **B** or **D** to select the input to learn and press **YES**.
- 5. Open the EURO control panel wireless device and press and hold the 'LEARN' button until all LEDs flash

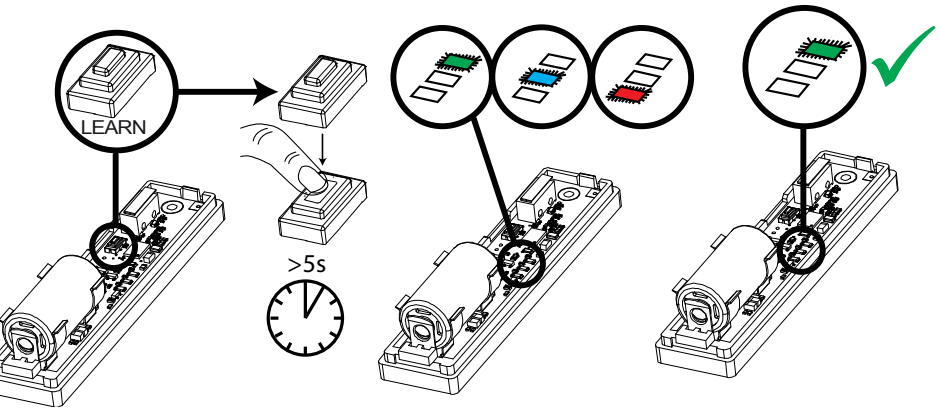

**NOTE:** The learn process is the same on all wireless contacts, detectors, and sensors. Once the GREEN LED is flashing, the learn process has been successful. Repeat the process above if the learn procedure has not been successful.

Wireless Device Control Programming: Deleting Inputs
UIRELESS DEVICE
UIRELESS DEVICE CONTROL' Press

WIRELESS DEVICE

Control Inputs?

Learn Devices?

[09]

CONTROL?

Input 09 Available

Learning...

Input Learnt!

Control Inputs?

Learn Devices?

Delete Devices?

Input 01

\_earnt

- 1. Press **B** or **NO** to scroll to <u>'WIRELESS DEVICE CONTROL'</u>. Press <u>YES</u>.
- 2. <u>'Control Inputs'</u> will be displayed. Press YES.
- 3. <u>'Learn Devices'</u> will be displayed. Press NO.
- 4. <u>'Delete Devices'</u> will be displayed. Press YES.
- 5. <u>'Delete All'</u> will be displayed, press <u>YES</u> and enter '2000' to delete all wireless peripherals, or press <u>NO</u> to delete individual inputs.
- 6. The inputs that are learnt will be displayed, press **B** or **D** to select the inputs and press YES to delete it.
- <u>'Input Deleted'</u> will be displayed.
   NOTE: Once a wireless input is deleted, the input type must be set to 'unused' in the function 'CHANGE INPUTS' (page: 14).

[01]

WIRELESS DEVICE

Control Inputs?

Control Bells?

Learn Devices?

[1]

Select Bell Available

Learning...

Bell Learnt!

WIRELESS DEVICE

Control Inputs?

Control Bells?

Learn Devices?

Delete Devices?

Delete All?

<u>Select Bell</u>

[1]

<u>earnt</u>

CONTROL?

CONTROL?

# Wireless Device Control Programming: Learning Bells

- 1. Press **B** or **NO** to scroll to <u>'WIRELESS DEVICE CONTROL'</u>. Press <u>YES</u>.
- 2. <u>'Control Inputs'</u> will be displayed. Press NO.
- 3. <u>'Control Bells'</u> will be displayed. Press YES.
- 4. <u>'Learn Devices'</u> will be displayed. Press YES.
- 5. Press **B** or **D** to select the bell (1 or 2) to learn and press YES.
- 6. Open the EURO control panel wireless Deltabell and press and hold the 'LEARN' button until all LEDs flash

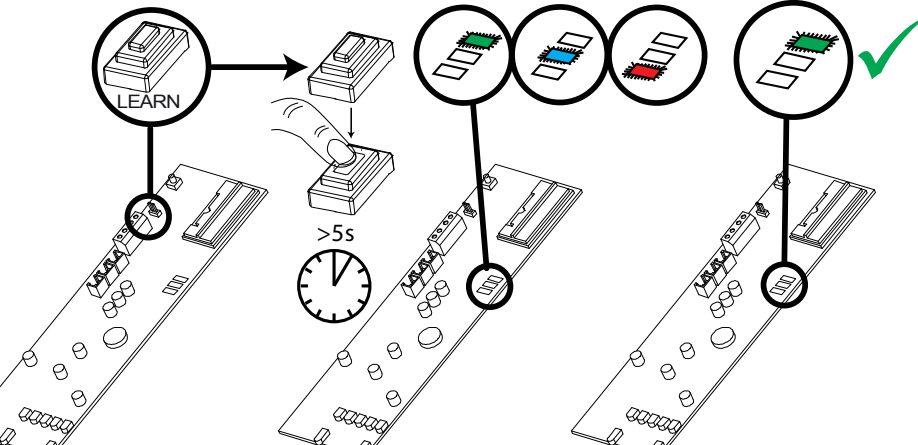

**NOTE:** Once the GREEN LED is flashing, the learn process has been successful. Repeat the process above if the learn procedure has not been successful.

# Wireless Device Control Programming: Deleting Bells

- 1. Press **B** or **NO** to scroll to <u>'WIRELESS DEVICE CONTROL'</u>. Press <u>YES</u>.
- 2. <u>'Control Inputs'</u> will be displayed. Press NO.
- 3. <u>'Control Bells'</u> will be displayed. Press [YES].
- 4. <u>'Learn Devices'</u> will be displayed. Press NO.
- 5. <u>'Delete Devices'</u> will be displayed. Press YES.
- 6. <u>'Delete All'</u> will be displayed, press <u>YES</u> and enter '2000' to delete both wireless Deltabell external sounders, or press <u>NO</u> to delete individual external sounders.
- 7. The external sounders that are learnt will be displayed, press B
   or D to select the bell and press YES to delete it.
- 8. <u>'Bell Deleted'</u> will be displayed.

| Wireless Device Control Programming: Program Keyfob Buttons                                                                                                    | WIRELESS DEVICE            |
|----------------------------------------------------------------------------------------------------|----------------------------|
| 1. Press <b>B</b> or <b>NO</b> to scroll to <u>'WIRELESS DEVICE CONTROL'</u> . Press                                                                                                    | CONTROL?                   |
| 2. <u>'Control Inputs'</u> will be displayed. Press NO.                                                                                                    | Control Inputs?            |
| <ol> <li><u>Control Bells'</u> will be displayed. Press NOJ.</li> <li><u>'Program Keyfob Buttons'</u> will be displayed. Press YES.</li> </ol>                                             | Control Bells?             |
| <ul> <li>5. Press <b>B</b> or <b>D</b> to select the user to learn and press <u>YES</u>.</li> <li>6. Press <b>B</b> or <b>D</b> to select the button to be programmed and press</li> </ul> |                            |
| YES.         7. Press <b>B</b> or <b>D</b> to select the action of the button and press <u>YES</u> .                                                                                       | Program Keyfob<br>Buttons? |
| 8. Select the area that the keyfob should be programmed in, press<br>YES.                                                                                                    | User [01]                  |
| <b>NOTE:</b> Keyfobs are learnt in the Master Manager Menu under                                                                                                    |                            |
| 'CHANGE CODES'. Refer to the user manual (RINS1527).                                                                                                    | Select Button<br>Lock [1]  |
|                                                                                                    |                            |

# 4.6 Change Inputs

By default, all inputs are programmed as 'unused', therefore each input installed on the EURO control panel must be programmed with the desired input type. To enable any programming the Engineer menu must be exited.

#### 4.6.1 Input Types

Refer to Appendix B (page 43), for all input type options.

Most commonly used input types:

[06] Intruder. [07] Final Exit. [08] Entry Route. [13] Day Alarm.

**NOTE 1:** If an alarm is triggered from an Entry Route input, it will store for 2 seconds before an alarm is activated. If a Final Exit input is triggered within this time, the system will select entry time, rather than an intruder alarm.

**NOTE 2:** Inputs may be automatically inhibited (omitted) at the time of reinstatement at the end of confirmation time. Refer to 'Re-Arm Number' in 'CHANGE TIMERS' (page: 21).

#### 4.6.2 Input Areas

The maximum number of areas differs on each EURO control panel, refer to 'System Overview' (page: 4) for this information.

# 4.6.3 Input Attributes

The following attributes can be applied to any input:

**<u>Chime</u>**: When enabled the system loudspeaker(s) will 'chime' when an input is triggered whilst the alarm panel is disarmed. Chime can be single – sounding once of follow – sounding while the door is left open. **NOTE**: The chime can be turned On or Off in disarmed mode by pressing [c] when all Final Exit inputs are closed.

**<u>Omittable</u>**: Enables the input to be manually omitted during the setting procedure or from the user menu whilst the panel is disarmed.

**Double Knock:** If enabled, an alarm will be generated if this input is triggered twice within the pre-programmed time window or if the input remains active for that period. The double knock option does not work on Follow input type.

**Dual Trip:** An alarm will only be generated if 2 inputs one next to the other with a Dual Trip attribute have been activated at the same time. This option is very useful for setting up outdoor perimeter protection.

**Normally Open:** Both wired and wireless inputs are normally set to Normally Closed. This attribute allows setting up the input as a Normally Open.

**Walk Test:** The panel will not set if the user does not activate each detector with this attribute after starting the setting timer. This is a way to prevent setting the system with masked or faulty detectors.

**Monitor Activity:** This attribute works in conjunction with the NAT (Non Activity) timer. If a detector has not been activated in during the NAT time the NAT output if programmed will be activated. An event will be registered in the log too.

**Special Log:** Forces a log entry when the input is opened or closed, even when an alarm does not result. May be selected to apply when a system is armed, when disarmed, or always.

**Paired Input:** For use in Grade 3 iD systems (or EoL inputs on peripheral devices fitted software prior to version 5). Select to 'YES' for each of the two biscuits acting as the input. Fault Input: Select to 'YES' for the biscuit acting as the 'fault & anti-mask' Paired With: For both biscuits enter the input number with which each is paired.

**Confirm Group**: If one or more inputs are selected within the same confirm group, all confirmed signals will be disabled. If confirm group is selected as '00' the inputs are not part of any group. If inputs are allocated to group 99 they will generate an alarm that results in an intruder (unconfirmed) signal to an ARC. They will not under any circumstances generate a confirmed signal, regardless of which group the input that selected the 'unconfirmed' alarm is allocated to.

# 4.6.4 Input Description

A name and location can be entered here. The name will appear on the display if an alarm has occurred; the location is used for a more detailed reference if required.

# Creating a Common Area

In some installations a 'common' area may be required. A common area is an area that only arms, when other specific areas become armed.

**Example**: An entry and exit reception area in a building may only need to be armed if both the offices and warehouse are armed.

If the office in Area A is armed, but the warehouse in Area B is still occupied, then the reception would still need to be inactive so people would be able to leave the premises via the entry / exit reception route.

One input can be allocated to one or more areas. In this example the inputs located in the reception area will be programmed so that the reception inputs will be in Area A and Area B but these inputs must have the Common input attribute programmed.

# Area A: Office - Inputs = 3, 4, 5

Area B: Warehouse - Inputs = 6, 7, 8

Reception inputs – 1 and 2 are programmed into both Areas A and B, with the Common input attribute programmed to both inputs.

The Reception Area inputs will now only become active if both Area A and Area B are both armed.

# Masking Response

When unset, a masking event will generate an audible "alert" that requires a response at the keypad. There will be NO signal transmitted to the ARC. When set, a masking event will generate an unconfirmed alarm but will NOT result in a confirmed alarm if paired with a normal activation of the same detector. This harmonises with the requirement of EN50131-1 cause 8.4.5 and the insurer's preference expressed in BSIA Form 171.

# Change Inputs Programming

- 1. Press **B** or **NO** to scroll to <u>'CHANGE INPUTS'</u>. Press <u>YES</u>.
- 2. Press **B** or **D** to select the input to program. Press <u>YES</u>.

|                  | CHANGE IN                | PUTS?       |
|------------------|--------------------------|-------------|
| e input          |                          |             |
| ge 43))          | Input                    | [01]        |
| ed to            | Input 01                 |             |
| ded for<br>n the | Input Type<br>Final Exit | e [07]<br>t |
| novt             |                          |             |

- 3. <u>'Input Type'</u> will be displayed. Press **B** or **D** to select the input type or input the shortcut number (Refer to Appendix B (page 43)) for all input type options. Press **YES**
- 4. <u>'Input Area'</u> will be displayed. Select the Area's to be assigned to the input and press <u>YES</u>.
- <u>'Input Attributes'</u> will be displayed. If any attributes are needed for the input, press <u>YES</u> and press <u>B</u> or <u>D</u> to select between the attribute enable/disable options and press <u>YES</u> to go to the next attribute.

| <ol> <li><u>'Enter Name'</u> will be displayed. Enter the name of the in<br/>press YES. This will be displayed if it is activated or whe<br/>occurs.</li> </ol>                                                           | na fault Input Areas               |
|----------------------------------------------------------------------------------------------------|------------------------------------|
| <ol> <li><u>'Enter Location'</u> will be displayed. Enter the location of t<br/>and press <u>YES</u>. This will be displayed if it is activated or<br/>fault occurs after the name of the input has been shown</li> </ol> | heinput<br>when a Input Attribtes? |
| 8. Press <b>B</b> or <b>D</b> to select another input to program (0) press the NO key to return to the Engineer menu.                                                                                                    | -66)or<br>Enter Name<br>-          |
|                                                                                                    | Enter Location<br>-                |

# 4.6.1 Shunt Inputs

A shunt group may consist of any number of inputs programmed as Intruder, Day Alarm and Entry Route types. These must all be allocated in the same Area. **NOTE:** These will need to be programmed first.

The inputs in the shunt group/list will only activate after 10 seconds of the nominated shunt input. For example, if input 1 is programmed as 'Shunt Input', and inputs 2 and 3 are programmed as "Day Alarm", then once input 1 has been opened, after 10 seconds inputs 2 and 3 become active. (Inputs 2 and 3 will not become live after 10 seconds if either detector is in active).

| Action                                                             | Status                                    | Outputs                                                                                                    |
|--------------------------------------------------------------------|-------------------------------------------|----------------------------------------------------------------------------------------------------|
| Shunt Input closed (shunted)                                       | Inputs within the shunt list are inactive | The 'Follow Input' output is live                                                                                     |
| Shunted Input triggered                                            | No response                               |                                                                                                    |
| Shunt Input opened (unshunted)                                     | -                                         | The 'Follow Input' output clears. The 'Shunt Fault' output is live for 10 seconds.                                    |
| After 10 seconds                                                   | Inputs in the shunt list are active       | Indications off.                                                                                                    |
| Shunt Input opened with an active detector (attempting to unshunt) | -                                         | The 'Follow Input' output clears. The 'Shunt Fault' output pulses until the shunt is reset or the input fault clears. |
| Active input clears                                                | -                                         | The 'Shunt Fault' output is live for 10 seconds. (Will not function correctly on an ATE pin).                         |
| After 10 seconds                                                   | Inputs in the shunt list are active       | Indications off.                                                                                                    |
| Shunted input triggered (whilst not triggered)                     | Normal input response                     | (Note: depends upon the status of the Area in which the shunt is located).                                            |

# Change Inputs Programming: Shunt Inputs

- 1. Press **B** or **NO** to scroll to <u>'CHANGE INPUTS'</u>. Press <u>YES</u>.
- 2. Press **B** or **D** to select the input to program. Press **YES**.
- 3. <u>'Input Type'</u> will be displayed. Enter '18' for 'Shunt Input' Press YES
- <u>'Shunt Inputs'</u> will be displayed. Enter the inputs to include in the Shunt List, after each input press YES. Each input will scroll on the bottom line of the LCD display.

**NOTE**: Inputs programmed as 'Intruder, Tamper, Day Alarm or Entry Route' cannot operate as a Shunt Input.

5. <u>'Input Area'</u> will be displayed. Select the Area's to be assigned to the input and press <u>YES</u>.

# CHANGE INPUTS? Input 01 [01] Input 01 [18] Shunt Input Shunt Inputs?

6. 'Input Attributes' will be displayed. If any attributes are needed for Shunt Inputs[02] the input, press [YES] and press [B] or [D] to select between the Input 02 attribute enable/disable options and press [YES] to go to the next attribute. Input Areas Ĥ Г 7. 'Enter Name' will be displayed. Enter the name of the input and Input Attribtes? press [YES]. This will be displayed if it is activated or when a fault occurs. 8. <u>'Enter Location'</u> will be displayed. Enter the location of the input and press  $\overline{YES}$ . This will be displayed if it is activated or when a fault occurs after the name of the input has been shown. 9. Press **B** or **D** to select another input to program or press the NO key to return to the Engineer menu.

# 4.7 Assign Keypads/Readers

Any additional keypads or readers must be addressed correctly before enabling them in this function. The EURO control panel keypad is automatically addressed as '00' on initial power up. Refer to the installation manual (RINS1529) for more information.

# 4.7.1 Address

Address '00' is used for the first keypad installed on the EURO control panel.

**NOTE:** Each keypad has its own individual menu that programs the key-click volume, tag volume and master volume. It will address a keypad, show the status of the keypad inputs (if programmed), force the backlight on or off and the identification number of a tag (once a tag is presented). The PA/Fire timer can be programmed. This menu also addresses the keypad.

To enter the keypad menu, press and hold the **D** key until 'SECURITY CODE' is displayed, and then enter '2000'. This function is also used to address the keypad.

# 4.7.2 Туре

[0] Keypad. [1] Reader. [2] Not Used.

# 4.7.3 Reader is

If a tag reader is installed, the following options can be assigned:

**[0] Set Point**: Reader used for setting and unsetting.

**[1] Ward Control:** A reader can be used to create wards. For example: A keypad may control a full area, but in the area you may wish to control certain inputs only.

[2] Access Control: If an access control system is installed then the reader must be programmed as this type. The lock open time and door open time can be programmed (in seconds).

[3] Unset Only: If the Reader is to be used as an unset device only, select this type.

**[4] Entry Control:** Used to lock/unlock doors. The external or internal reader can have magnetic locks connected to them. This option is used in conjunction with 'tag opens doors' in 'SITE OPTIONS' page: 26. The lock open time and door open time can be programmed (in seconds).

# 4.7.4 Set Point Sets

A "Setting Point" means that you can program the keypad / reader to set certain Areas only. This is used in conjunction with the Areas allocated to a user code.

For example, if a user code is programmed to operate Areas 'A' and 'B', but the keypad / reader is only programmed to Set Area 'A', then the system will set only Area 'A'.

# 4.7.5 Set Point Unsets

An "Unsetting Point" means that you can program the keypad / reader to unset certain Areas only. This is used in conjunction with the Areas allocated to a user code.

For example, if a user code is programmed to operate Areas 'A' and 'B', but the keypad / reader is only programmed to Unset Area 'A', then the system will Unset only Area 'A'.

# 4.7.6 Set Point In

The keypad needs to also be told which Areas it is operating "in". For example, a keypad may only be needed to operate in Area A, but other code users may use the keypad to quick Set other Areas (such as a cleaner, director, caretaker etc). Therefore if Areas A and B are selected in the previous options (Set point arms and disarms), but Area A only is selected in 'Set point in', then Area B will quick set once a valid tag/code has been entered. To program Areas operating with their programmed timer, then the Areas need to be entered into the "Set Point In" function.

# 4.7.7 Set Point Description

A name and location can be entered here. The name will appear on the display if an alarm has occurred, the location is used for a more detailed reference if required. E.g. Name = Entrance Keypad. Location = Hall

# Programming Keypads: Assign Keypads/Readers

- 1. Press **B** or **NO** to scroll to <u>'ASSIGN KEYPADS/READERS'</u>. Press YES.
- 2. Press **B** or **D** to select the address. Press YES.
- 3. <u>'Type'</u> will be displayed. Press 🕑 to select keypad. Press YES
- 4. <u>'Set Point Sets'</u> will be displayed. Select the area and repeat for <u>'Set Point Unsets'</u> and <u>'Set Point In'</u>. Press <u>YES</u>.
- 5. <u>'Set Point Description'</u> will be displayed. Press <u>YES</u> to enter the name and location if required.
- 6. <u>'Enter Name'</u> will be displayed. Enter the name of the keypad and press <u>YES</u>.
- 7. <u>'Enter Location'</u> will be displayed. Enter the location of the keypad and press <u>YES</u>.
- 8. Press **B** or **D** to select another device address to program or press the NO key to return to the Engineer menu

| ASSIGH | √ KEYF | PADS∕_ |
|--------|--------|--------|
| READER | RS?    |        |
|        |        |        |

Address [0]

Туре

Keypad

[0]

Set Point Sets [ A

Set Point Description?

Enter Location

#### Programming Readers for Set Point or Unset Only: Assign ASSIGN KEYPADS/ Keypads/Readers READERS? 1. Press **B** or **NO** to scroll to <u>'ASSIGN KEYPADS/READERS'</u>. Press YES]. Address 2. Press **B** or **D** to select the address. Press **YES**. [1] 3. 'Type' will be displayed. Press 1 to select reader. Press YES 4. 'Reader is' will be displayed. Press 🕑 for 'Set Point' or press 🔳 Type for 'Unset Only' Press [YES]. [1] Reader 5. 'Set Point Sets' will be displayed. Select the area and repeat for 'Set Point Unsets' and 'Set Point In'. Press YES. [0] Reader is 6. <u>'Set Point Description'</u> will be displayed. Press YES to enter the <u>Set Point</u> name and location if required. 7. 'Enter Name' will be displayed. Enter the name of the keypad and Set Point Sets press [YES]. Г Ĥ 1 8. 'Enter Location' will be displayed. Enter the location of the keypad and press [YES]. Set Point 9. Press **B** or **D** to select another device address to program or Description? press the NO key to return to the Engineer menu.

# 4.7.8 Ward Control

A reader can be used to create 'wards' which are sub-area's that work independently from the assigned area.

<u>Ward Inputs</u>: Each ward may consist of any number of inputs, all of which must be allocated to the same area. No input can be allocated to more than one ward. Final Exit input types cannot be allocated to a ward and in the ward the setting/unsetting if the inputs is immediate without delay timers. The ward can be either be operated by proximity tag, or by key (or other) switch wired into the first input of the tag reader.

**NOTE**: The proximity tags for ward controls are programmed through the Master Manager menu through the <u>'CHANGE CODES'</u> options. The reader provides 'Alarm' and 'Ready' outputs dedicated to that ward. It also provides relevant indications, including set/unset status, so these should always be located adjacent to the controlling switch where used.

<u>Auto Readmits</u>: If this option is selected as 'When Area Set' then the ward control will always set when the area in which is it located is set. If selected as 'Never' it will always require manual setting from a programmed tag. The ward control must ALWAYS be unset manually. An additional option is available in the <u>'SYSTEM OPTIONS'</u> menu, to allow an Abort signal to be generated by silencing an alarm at the Reader after alarm has been generated in the sub-area. Ward Control By: A ward may be controlled by a tag or an input.

| Action                                                 | Status                             | Notes                                                                    |
|--------------------------------------------------------|------------------------------------|--------------------------------------------------------------------------|
| Normal (unset) status                                  | Detectors within Ward are inactive | 'Unset' indication lit                                                   |
| Ward input triggered                                   | No response                        |                                                                          |
| Attempt to set Ward with input in fault                | -                                  | 'Fault' LED flashes and<br>intermittent tone to indicate<br>'cannot set' |
| Set Ward with no faults                                | Ward sets (detectors live)         | 'Unset' indication goes out                                              |
| Ward input triggered                                   | Alarm generated                    | 'Alarm' LED lights, alarm tone generated                                 |
| Ward Controller unset                                  | Ward unsets                        | 'Unset' indication lights                                                |
| Valid code entered at a Keypad<br>whilst alarm running | Alarm silenced                     | Ward remains set.                                                        |

# Programming Readers for Ward Control: Assign Keypads/Readers

- 1. Press **B** or **NO** to scroll to <u>'ASSIGN KEYPADS/READERS'</u>. Press YES.
- 2. Press **B** or **D** to select the address. Press YES.
- <u>'Type'</u> will be displayed. Press <u>1</u> to select reader. Press <u>YES</u>
   <u>'Reader is'</u> will be displayed. Press <u>1</u> for 'Ward Control'. Press
- YES.
- 5. <u>'Ward Inputs'</u> will be displayed. Enter a ward input and press <u>YES</u>. Each ward input will be added to the list. Press <u>NO</u> once all inputs have been entered.
- 6. <u>'Auto Readmits'</u> will be displayed. Press **B** or **D** to select the between 'When Area Set' or 'Never' . Press YES.
- 7. <u>'Ward Control By'</u> will be displayed. Press **B** or **D** to select the between 'Tag' or 'Input' . Press YES.
- 8. <u>'Ward Control Name'</u> will be displayed. At default, the ward control name is 'Device 01' which needs to be referenced when programming codes/tags for the Ward Control in the Master Manager Menu.
- 9. <u>'Enter Location'</u> will be displayed. Enter the location of the keypad and press <u>YES</u>.
- 10. Press **B** or **D** to select another device address to program or press the NO key to return to the Engineer menu.

# ASSIGN KEYPADS/ READERS?

| Address [1]                       |
|-----------------------------------|
| Type<br>Reader [1]                |
| Reader is [1]<br>Ward Control     |
| Ward Inputs []                    |
| Auto Readmits<br>When Area Set[0] |
| Ward Control By<br>Tag [0]        |

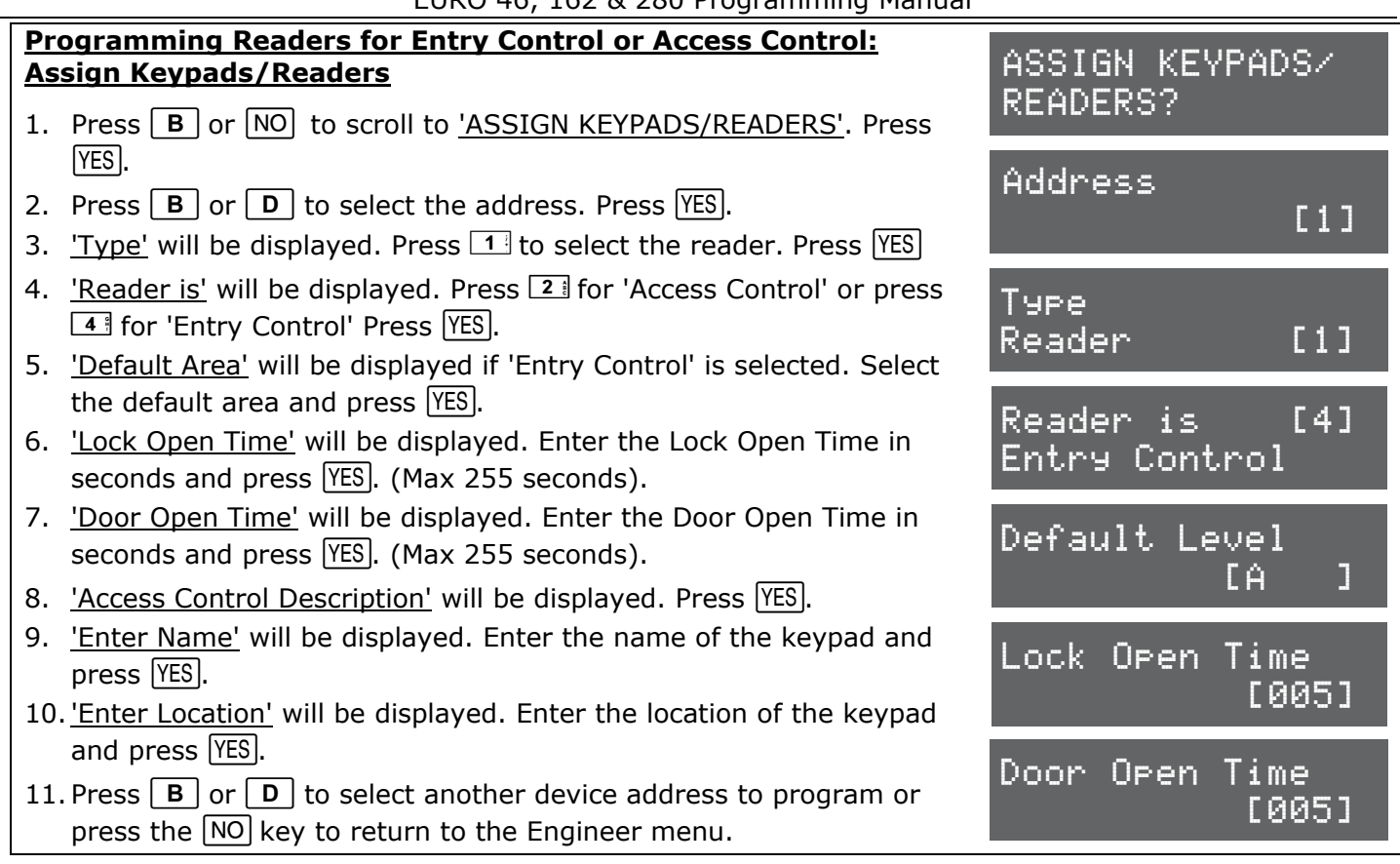

# **4.8 System Displays**

This function programs the text display on the keypad for when the system is unset, or an area is set. The Site Name reference is programmed here which must match the site name programmed on the InSite software. There are options to enable or disable displaying when set, alarms, hold ups or inputs.

# 4.8.1 Area Texts

This programs how each Area will be displayed. For example if 'Area A' is used to set the full house this can be text as "Full House Set". There is a maximum of 16 characters on the display.

#### 4.8.2 Sign On Message

The Sign on Message is the main display on the top line in unset mode.

#### 4.8.3 Site Name

The Site Name is used as a reference for the PC software if used - This is the EURO InSite PC software, please refer to the installation manual (RINS1529) if used.

# 4.8.4 Display When Set / Display Alarms / Display HU's / Display Inputs\*

If 'Display when set' is enabled, then the Area Text will be displayed on the LCD keypad once the system is fully set. If Display Alarms / HU's are enabled, they will show any alarms that are activated before a valid user code/tag is entered. If Display Inputs is enabled, any inputs activated in day mode will be displayed.

**NOTE:** Must be set to NO to comply with EN50131-1

# System Displays Programming

- 1. Press **B** or **NO** to scroll to <u>'SYSTEM DISPLAYS'</u>. Press <u>YES</u>.
- 2. <u>'Area A Text'</u> will be displayed. Enter the text and press  $\underline{YES}$ . Repeat for all areas.
- 3. <u>'Sign on Message'</u> will be displayed. Enter the text and press <u>YES</u>.
- 4. <u>'Site Name'</u> will be displayed. Enter the text and press YES.
- <u>'Display When Set'</u> will be displayed. Press **B** or **D** to enable or disable the function. Press <u>YES</u>. Repeat for <u>'Display Alarms'</u>, <u>'Display Hus'</u>, and <u>'Display Inputs'</u>. Press <u>YES</u> to return to the Engineer menu.

SYSTEM DISPLAYS?

Area A Text Full Set

Sign On Message Enforcer

# 4.9 Change Timers

This function controls all timers of the EURO control panel.

#### 4.9.1 Timers

For a list of all timers, refer to Appendix C (page 45).

Most commonly used timers:

**Entry Time** (0-255 seconds), **Exit Time** (0-255 seconds), **Siren Time** (2-15 minutes), **Confirm Time** (1-99 minutes), **Wireless Supervision Time** (0-99 hours).

NOTE: The timer for inputs on 'Soak Control' is in the function <u>'ENGINEER TESTS</u>'.

# Change Timers Programming

- 1. Press **B** or **NO** to scroll to <u>'CHANGE TIMERS'</u>. Press <u>YES</u>.
- <u>'A Entry Time'</u> will be displayed. Enter the time and press <u>YES</u>. Refer to Appendix C (page 45) for all timers and enter the time on the required function and press <u>YES</u> for the next timer.

CHANGE TIMERS?

A Entry Time [030]

SET DATE & TIME?

[07]

[0]

Year (00-99)

DST Adjust?

No

3. Press  $\overline{NO}$  to return to the Engineer menu.

#### 4.10 Date and Time

All log entries and the system display include the time and date. This is also programmed in the Master Manager Mode.

**NOTE:** Please note that powering down the system will reset the time and date information.

#### 4.10.1 Year, Month, Day, Hours, and Minutes

Enter the year, month, day, hours and minutes.

#### 4.10.2 DST Adjust

Enable or disable the 'Day Saver Time Adjust' as required.

# Set Date and Time Programming

1. Press **B** or **NO** to scroll to <u>'SET DATE AND TIME'</u>. Press <u>YES</u>.

- 2. <u>'Year'</u> will be displayed. Enter the year and press <u>YES</u>. Repeat for Month, Day, Hours and Minutes and press <u>YES</u>.
- 3. 'DST Adjust' will be displayed. Press **B** or **D** to enable or disable the function and press <u>YES</u>.
- 4. Press NO to return to the Engineer menu.

#### 4.11 Exit Modes

The '**Exit Modes**' operate the Setting procedure of the EURO control panel system. The following Exit Modes are available:

#### 4.11.1 Exit Modes

**[0] Timed:** The EURO control panel system will set when the programmed <u>'Exit Time'</u> has expired (Refer to 'CHANGE TIMERS' (page 21)).

**NOTE:** This is NOT suitable for systems installed to comply with BS8243.

**[1] Final Door:** The EURO control panel system will set when an input programmed as 'Final Exit' is either closed (if the input was opened when setting started) or it is opened and closed. 'Final door' is used for the 'lock set' operation; securing the lock completes the setting procedure and unlocking starts the entry time.

[2] Timed/Final: The EURO control panel system will set when a 'Final Exit' input has been closed, or when an 'Exit Time' has expired. The 'Final Exit' input will override any 'Exit Time' programmed if opened/closed.

**NOTE:** This is NOT suitable for systems installed to comply with BS8243.

**[3] Push to Set (PTS):** The EURO control panel system will only Set when a 'Push to Set' button has been pressed. This function will override the programmed Exit Time.

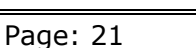

# **Exit Modes Programming**

- 1. Press **B** or **NO** to scroll to <u>'EXIT MODES'</u>. Press <u>YES</u>.
- 2. <u>'A Exit Mode'</u> will be displayed. Press **B** or **D** to select the Exit Mode and press <u>YES</u>. Repeat for all areas.

EXIT MODES?

A Exit Mode Final Door [1]

3. Press NO to return to the Engineer menu.

# 4.12 Change Codes

This function changes the Engineer code, the Master Manager code and adds/changes/deletes any Duress or Guard codes.

#### Default Codes: User: 1234. Master Manager: 2222. Engineer: 1111

**NOTE:** User codes, fobs and keyfobs can only be changed in The Master Manager Menu. Refer to the user manual for more information.

#### 4.12.1 5 Digit Pins?

If enabled, a 5 or 6 digit code will automatically block several possible 4 digit codes that clash with it.

# 4.12.2 Change Duress Codes

[2] **Duress Code:** If the EURO control panel is unset using a 'Duress' code, a silent 'Duress' or 'Hold Up' signal is sent.

**NOTE:** ACPO policy prevents use of Duress codes for police call purposes.

**[3] Guard Code:** A 'Guard code' can be used to unset the EURO control panel only after an alarm has been activated for a minimum time (Refer to Appendix C (page: 45)). The code will set a system and an output type is available to signal when this code is used (0058 Guard Code).

**[4] Dial Out:** If a dial out code is programmed and entered when the EURO control panel is unset, the PC number 1 that is programmed (Refer to 'SET UP DOWNLOADING' (page: 32)) will be dialled.

#### 4.12.3 Change Master Manager Code

The Master Manager code can be 4, 5 or 6 digits long, or can be assigned to a tag. It may also have the following functions:

**[0]** Unset / Set. **[1]** Unset Only. **[2]** Set Only. **[3]** None (used only to access the menu). **Flexi Set:** If enabled, the default area the device is assigned to, will set. If disabled, the default area will be shown on the display, and from here other areas can be selected.

**Wards/Access:** This will only be displayed if an Entry Control or Access Control reader is installed on the system. If the address of the Entry Control or Access Control device is entered here, then the code will be assigned to that reader only.

# 4.12.4 Change Engineer Code

The Engineer code can be 4, 5 or 6 digits long.

# Change Codes Programming

- 1. Press **B** or **NO** to scroll to <u>'CHANGE CODES'</u>. Press <u>YES</u>.
- 2. <u>'5 Digit Pins'</u> will be displayed. Press **B** or **D** to enable or disable and press <u>YES</u>.
- <u>'Change Duress Codes'</u> will be displayed. Press <u>YES</u> to add any Duress, Guard or Dial out codes (as described previously) or press <u>NO</u>.
- 4. <u>'Change Master Manager Code'</u> will be displayed. Press <u>YES</u> to change the Master Manager code or press <u>NO</u>.
- 5. <u>'Change Engineer Code'</u> will be displayed. Press <u>YES</u> to change the Engineer code or press <u>NO</u> to return to the Engineer menu.

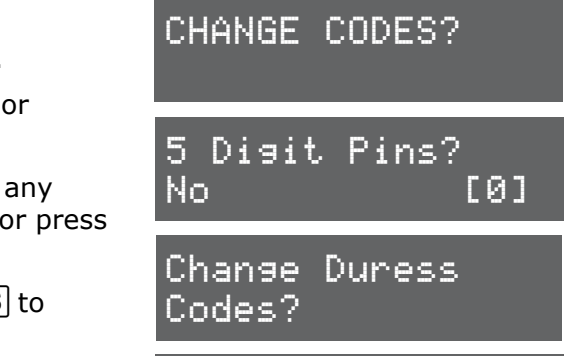

Change Master Manager Code?

# 4.13 Volume Control

The Volume Control function applies to the loudspeaker output only. Volume levels at the keypad are programmed individually – refer to page: 17 on how to access the menu.

# 4.13.1 Volume Controls

The following volume on each sound can be controlled: Entry, Exit, Alarm, Fire, Tamper, Day alarm, Chime, and Intelligent Set.

**Volume controls:** 0 =Completely silent. 1 =Silent but sounds a beep when the system is set 2-7 volume of tones (7 = loudest).

# 4.13.2 Code Stops Sound

If this function is enabled, then once an alarm has been generated (even if the code is not programmed for that area) the alarm will be silenced, and a 'Misoperation (Abort) signal' will be sent. The area will remain set until a code or tag is presented that is assigned to that area.

# 4.13.3 Entry/Exit Keypads Only

If this function is disabled, any entry and exit tones will be heard through the main sounder. If enabled, the entry and exit tones will only be heard through the keypad speaker.

# 4.13.4 Alert Kps Only

If this function is enabled, any 'Alert' tones will be heard on the Keypad only and not the main sounder. If disabled, the alert tones will heard through both.

# 4.13.5 Silent Technical Alert

If this function is enabled then any technical alerts will be silenced, e.g line fault, ARC call fail.

VOLUME CONTROL?

Code Stops Sound

E/E Keypads

гат

гит

Only

[0]

A Entry

No

No

# Volume Control Programming

- 1. Press **B** or **NO** to scroll to <u>'VOLUME CONTROL'</u>. Press <u>YES</u>.
- 2. <u>'A Entry'</u> will be displayed. Enter the volume and press YES. Repeat for all areas.
- 3. <u>'Code Stops Sound'</u> will be displayed. Press **B** or **D** to enable or disable and press <u>YES</u>.
- 4. <u>'E/E Keypads Only'</u> will be displayed. Press **B** or **D** to enable or disable and press <u>YES</u>.
- 5. <u>'Alert Kps Only'</u> will be displayed. Press **B** or **D** to enable or disable and press <u>YES</u>.
- 6. <u>'Silent Tech Alert'</u> will be displayed. Press **B** or **D** to enable or disable and press [YES]. The Engineer menu will be displayed.

# 4.14 Alarm Response

The Alarm Response function controls how certain activations are to perform.

# 4.14.1 Silent 1st Alarm

If this function is selected as 'confirmed', then the first alarm to activate on the system will be silent, but only if another input activates (i.e. a confirmed alarm) then the alarm will activate and the alarm tones will be heard. This option is only valid once the system has been set for 3 minutes and not if the entry time has started.

# 4.14.2 Disable Confirm On Entry

To comply with BS8243 clauses 6.4.3 and 6.4.4, this option should be set to YES to disable confirmation once the entry procedure has started. **For use with BS8243 option 6.4.5, this option should be 'No'.** If 'Disable Confirm On Entry' is set to YES this option will disable <u>ALL</u> confirmation signals on entry. If NO the confirmation signals are enabled on expiry of entry time.

# 4.14.3 Alarm Starts / Stops (Alarm Responses)

There are 4 different 'Alarm Responses' that can be programmed:

- [0] Keypads: If an alarm occurs, the keypad sounder will activate.
- [1] Internal Sounders: If an alarm occurs, the internal sounder will activate.
- [2] Bells Only: If an alarm occurs, the external sounders will activate.
- [3] Signal Digi: If an alarm occurs, the digi will communicate.

[4] Confirm: If an confirmed alarm occurs.

<u>Example 1:</u> If the Alarm Response for Area A is programmed as 'Start At' "[0] Keypads" and 'Stop at' "[2] Bells Only" then it will take 15 seconds to go through each alarm responses before stopping at "Bells Only".

<u>Example 2:</u> If the Alarm Response is programmed as 'Start At' "[3] Signal Digi" and '[4] Stop At' "Confirm", all responses "[0] Keypads", "[1] Internal Sounders" and "[2] Bells Only" will activate the same time as 'Signal Digi' and all will stop when there is a 'Confirmed Alarm'.

The EURO control panel can operate on a combined Area basis, for example if both Areas 'A' and 'B' are set; you may want the process of the alarm responses to change. Therefore The 'If Areas set' section of this function should be used and select the desired Areas and the Alarm Responses.

ALARM RESPONSE?

Silent 1st Alarm

Disable Confirm

Area A starts at

Never

Digi

On Entry.

гит

[3]

No [0]

# Alarm Responses Programming

- 1. Press **B** or **NO** to scroll to <u>'ALARM RESPONSES'</u>. Press <u>YES</u>.
- 2. <u>'Silent 1st Alarm'</u> will be displayed. Press **B** or **D** to enable or disable and press <u>YES</u>.
- 3. <u>'Disable Confirm on Entry'</u> will be displayed. Press **B** or **D** to enable or disable and press <u>YES</u>.
- 4. <u>'Area A start at'</u> will be displayed. Press **B** or **D** to select the alarm responses and press **YES**. Repeat for all alarm notifications.
- 5. The Engineer menu will be displayed.

# 4.15 Change Outputs

This function programs all output types, Any output type may be programmed to any of the systems outputs, including any outputs for wireless bells. Outputs must be used within their rated capacity. **NOTE**: Only the ATE outputs can be inverted

# 4.15.1 Output Types

Refer to page 47 for all output type options. Most commonly used input types:

[0003] Intruder Any. [0006] Confirmed Any. [0014] Siren Any. [0016] Strobe Any.

[0018] Unconfirmed Any. [0035] Follow Input (page: 25) [0051] Line Fault.

[0052] Mains Fail. [1###] Follow Input.

# 4.15.2 ATE / STU Pin Outputs

Any communicating device with the industry standard footprint may be connected via ATE communication loom. Refer to the installation manual (RINS1529) for more information. **NOTE**: There is an "Invert ATE outputs" option for use with positive removed/applied signaling. Refer to 'SITE OPTIONS' (page 26).

# 4.15.3 Endstation Outputs

This function programs the Bell, Strobe and the PGM outputs onboard.

**NOTE**: The EURO 46 allows the inputs 7 & 8 to be used as Outputs if they are not used. These outputs are referred as 'XPGM1' and 'XPGM2' in this function.

#### 4.15.4 ZEM Outputs

If any Zone Expander Modules (EURO-ZEM8+ or EURO-ZEM8+PSU) have been connected to the EURO control panel, this function programs the outputs on each expander. The address of the expander is required before the output programming. Refer to the installation manual (RINS1529) for more information.

#### 4.15.5 Wireless Bells

At default, any wireless bells learnt to the EURO control panel have the two outputs programmed as 'Siren Any' and 'Strobe Any'. These outputs can be programmed differently if required.

# 4.15.6 Output Module Outputs

If any Output Expander Modules (EURO-OEM8R8T, or EURO-OEM16R+PSU) are connected to the EURO control panel, they must be addressed in this function. All output programming is done also here. A maximum of 1 output expander can be connected to the EURO control panel. Refer to the installation manual (RINS1529) for more information.

# Change Output Programming

- 1. Press **B** or **NO** to scroll to <u>'CHANGE OUTPUTS'</u>. Press <u>YES</u>.
- <u>'Endstation Outputs'</u> will be displayed. Press <u>YES</u> to program any endstation outputs, Press <u>B</u> or <u>D</u> to scroll through the outputs or the select the shortcut number. Press <u>YES</u> for the next output.

<u>'ATE Pin 1 '</u> will be displayed. Press <u>YES</u> to program any ATE ouptuts if a communication loom is connected to the EURO system or press <u>NO</u> for the next function. Press <u>B</u> or <u>D</u> to scroll through the outputs or the select the shortcut number.

- 3. <u>'ZEM Outputs'</u> will be displayed. Press <u>YES</u> to program any ZEM outputs (on the EURO-ZEM8+ or EURO-ZEM8+PSU if connected), or press <u>NO</u> for the next function.
- 4. <u>'Wireless Bells''</u> will be displayed. Press <u>YES</u> to program any wireless output types or press <u>NO</u> for the next function.
- <u>'Output Module Outputs''</u> will be displayed. Press YES to address an output module (EURO-OEM8R8T or EURO-OEM16R+PSU if connected) or press NO for the next function.
- 6. '<u>Keypad Outputs</u>' will be displayed. Press <u>YES</u> to program any outputs on any additional keypads connected or press <u>NO</u> for the next function.
- 7. <u>'Reader Outputs'</u> will be displayed. Press <u>YES</u> to program any outputs on any readers connected or press <u>NO</u> to return to the Engineer menu for the next function.

# 4.15.7 Follow Input [0035]

The Follow Input (output type 0035) is active when a specific input number has been activated and it allows the following options to be programmed:

- Follow Type ([0] Follow, [1] Timed, [2] Latched, [3] Code Reset);
- Follow What ([0] Input, [1] Shunt List, [2] Ward, [3] Area);
- Follow When ([0] When Set, [1] When Unset, [2] Always);

**NOTE**: The Follow Input will not function correctly if assigned to ATE pins.

# Change Output Programming: Follow Input

- 1. Press **B** or **NO** to scroll to <u>'CHANGE OUTPUTS'</u>. Press <u>YES</u>.
- 2. <u>'Endstation Outputs'</u> will be displayed. Press <u>YES</u> and enter '0035' for Follow Input.
- 3. <u>'Follow Type'</u> will be displayed, Press **B** or **D** to scroll through the options and press YES. **NOTE:** If 'Timed' is selected the time that output will stay on has to be entered.
- 4. <u>'Follow What'</u> will be displayed, Press **B** or **D** to scroll through the options and press YES.
- 5. <u>'Follow When'</u> will be displayed, Press **B** or **D** to scroll through the options and press <u>YES</u>.
- <u>'Input To Follow', 'Shunt To Follow, 'Ward To Follow' or 'Area To Follow'</u> will be displayed depending on which option was selected in 'Follow What'. Press YES.

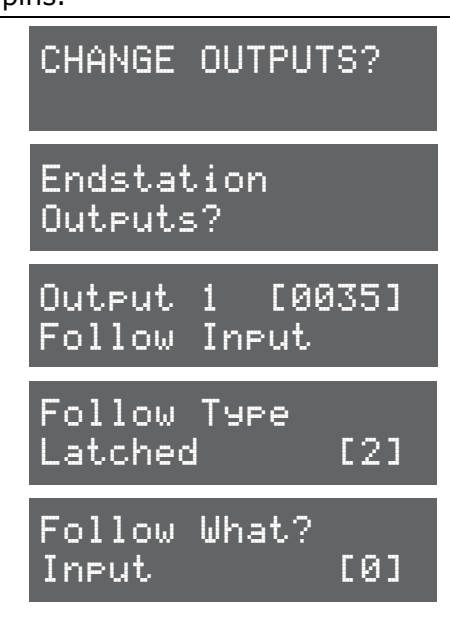

CHANGE OUTPUTS?

[0014]

[0001]

Endstation Outputs?

BELL 0/P

Siren Any

ATE Pin 1

ZEM Outputs?

Wireless Bells?

Output Module

Outputs?

Fire

# 4.16 Intelligent Set

When the 'Intelligent Set' function is enabled, the EURO control panel will set in Area B but if a final exit input is activated (such as a front door) that is programmed on Area A, the EURO control panel will automatically start setting Area A.

If no Final Exit input is activated during Area B's setting time, the EURO control panel will just set Area B.

**NOTE**: The user code/tag/keyfob must be assigned to both Areas A and B.

#### **Intelligent Set Programming**

- 1. Press **B** or **NO** to scroll to <u>'INTELLIGENT SET'</u>. Press <u>YES</u>.
- 2. <u>'Intelligent'</u> will be displayed. Use **B** or **D** to enable / disable intelligent setting.
- 3. Press YES to return to the Engineer menu.

# INTELLIGENT SET? Intelligent No [0]

# 4.17 Site Options

A full range of site options is available to tailor the operation of the system.

| Option           | Function                                                                                                  |  |
|------------------|----------------------------------------------------------------------------------------------------|--|
| Set With Fault   | If 'YES': Allows setting with the following faults active: Device fail, Mains fail, Battery               |  |
|                  | faults, Fuse faults, SMS failure, relay sirens 1&2, relay Strobe faults.                                  |  |
| Set With         | If ' <b>YES'</b> : Allows setting with the following faults active: Case tamper and System tampers.       |  |
| Tamper+          |                                                                                                    |  |
| Set With ATS     | If ' <b>YES'</b> : Allows setting with the following faults active: Telecom line fail, Modem failed,      |  |
| Fault            | STU/ATE line fault, STU/ATE one path fail, Digi dial fail, STU/ATE comms fail.                            |  |
| Set With Ward    | If ' <b>YES'</b> : Allows a ward to be set if mains, battery, telecom line, or other system fault is      |  |
| TFault           | present.                                                                                                  |  |
| Set Fail = Alarm | If ' <b>YES'</b> = A graduated alarm will be generated when 'Set Fail' timer expires (Refer to            |  |
|                  | 'CHANGE TIMERS'), if exit procedure is still incomplete. Set fail output will trigger.                    |  |
|                  | If 'NO' = Exit time will continue until the Exit route is clear.                                          |  |
| Do Bat Load Test | If ' <b>YES'</b> : Programmes the system to perform a full load test of the battery at 7.00am each        |  |
|                  | day.                                                                                                    |  |
| Ward             | If ' <b>YES'</b> Allows a Misoperation (Abort) signal to be generated without the entry of a valid        |  |
| Misoperation     | code into the system when a ward is operated after an alarm.                                              |  |
| Strobe/Squawk    | If <b>STROBE</b> ': A STROBE ANY' output will be activated for 5 seconds as the system arms. If           |  |
| at set           | <b>SQUAWK'</b> : A 'SIREN ANY' output will be activated for 5 seconds as the system arms. If              |  |
|                  | <b>BOTH</b> ' then both of the above will activate for 5 seconds as the system arms. Use with             |  |
|                  | care, in view of potential security risk.                                                                 |  |
| Re-Arm Omits     | If <b>YES</b> ': At rearm at the end of the confirmation time, this function will force an input (not     |  |
|                  | a system tamper) causing an unconfirmed alarm to be omitted, whether it's still in fault or               |  |
|                  |                                                                                                    |  |
| Use Level Set    | If <b>YES</b> : The system becomes a level set (Having one area set only at any one time, e.g.            |  |
|                  | time)                                                                                                    |  |
| Confirmed When   | time)                                                                                                    |  |
| commed when      | signal available after the exit time has started NOTE: Not compliant with BS8243                          |  |
|                  | Note: 'Exit Starts' must be selected in order for it to be entered in the logs                            |  |
| AutoSet Force    | If <b>VES</b> ' when autocot is in use the papel will still set even if an input is open at the time      |  |
| Restrict DIN Use | If <b>VEC</b> the system provente a pin code being entered on the Entry Time, but allows the              |  |
| Restrict PIN Use | If <b>FES</b> the system prevents a pill code being entered of the Entry Time, but allows the             |  |
|                  | Enable when $BS82/3$ ontion 6.4.5 is in use                                                               |  |
| Simple Set       | Enables the 'simple set' functionality which allows a user to set the system by pressing the              |  |
| Simple Sec       | YES' key and the level set                                                                                |  |
|                  | PLEASE NOTE THIS FEATURE IS NOT UK COMPLIANT                                                              |  |
| Invert ATE O/Ps  | If <b>YES'</b> : 'Positive Removed' If ' <b>NO'</b> : 'Positive Applied'                                  |  |
| Common Lobby     | If set to <b>YES'</b> this will automatically select the 'bighest' exit mode for all partitions $(0 - 1)$ |  |
|                  | Timed 1 = Final Door 2 = Timed/Final Door 3 - PTS) For example, if Area C is selected                     |  |
|                  | as Final Door and the rest of the partitions are selected as Timed, then because Final Door               |  |
|                  | as this boot and the test of the partitions are selected as timed, then because final boot                |  |

EURO 46, 162 & 280 Programming Manual

|                  | is 'higher' than Timed (Final door is 1 and Timed is 0), all partitions will be set to Final      |
|------------------|---------------------------------------------------------------------------------------------------|
|                  | Door. If set to 'NO' the Exit Modes will be individually programmable to each area.               |
| Flexi Unset      | If set to 'YES', this will allow all codes with Flexi-Set attribute enabled to pick and choose    |
|                  | which partitions to set/unset during entry time. This option should always be selected            |
|                  | when BS8243 option 6.4.5 is in use                                                                |
| 2 Key HU         | 2 Key Hold Up Alarm at the keypad. The 1 and 7 keys, pressed simultaneously to produce            |
|                  | a hold up.                                                                                        |
|                  | None: Inactive. Silent: Silent Hold Up. Bells Only: Bells Only (No signalling). Both:             |
|                  | (Signalling and Bells)                                                                            |
|                  | EURO keypads do not comply with ACPO requirements for this facility to be used for police         |
|                  | calls.                                                                                            |
| Extl ATE Inputs  | Permits selection of inputs to ATE pins to suit 'ATE' (including Red Care Reset), 'DigiCom'       |
|                  | (including Telback), 'Relay Interface Monitoring' or 'Not Used'. Note: This option must be        |
|                  | set to 'ATE' or 'Digi' in order for Line Fault, etc. monitoring to function. This option is NOT   |
|                  | required for use with the digi-modem.                                                             |
| Tag Opens Doors  | Used in conjunction with "Entry Control" in Assign Keypads/Readers (Page: 17). If set to          |
|                  | 'No' – any reader assigned for 'entry control' will set/unset as normal, and any doors on         |
|                  | the system are open when the system is unset. If set 'Yes' the readers control the                |
|                  | setting/unsetting and doors.                                                                      |
| Set with Polling | If 'YES' the system will set regardless if there is a wireless 'polling' fault or not (a wireless |
| Fault            | device can no longer communicate with the wireless ZEM).                                          |
| Fob Unset Entry  | If 'YES', then the wireless key fob will only be able to unset the system after the entry         |
|                  | door has been opened and the entry timer has started. This option is to stop anyone               |
|                  | unsetting the system from outside the protected premises. If <b>'NO'</b> , then the key fob will  |
| Wiroloss Boll    | always be able to disarm the system from outside the protected premises.                          |
| Supervision      |                                                                                                   |
| Download if Sat  | If <b>VES</b> ' then unload/downloading will be pessible regardless if the papel is set as upset  |
| Download if Set  | TES then upload/downloading will be possible regardless if the partiel is set of unset.           |

# Site Options Programming

- 1. Press **B** or **NO** to scroll to <u>'SITE OPTIONS'</u>. Press <u>YES</u>.
- <u>'Set With Fault'</u> will be displayed. Use **B** or **D** to enable/disable each option and press <u>YES</u>. Repeat for all functions. The Engineer menu will be displayed once all functions have finished.

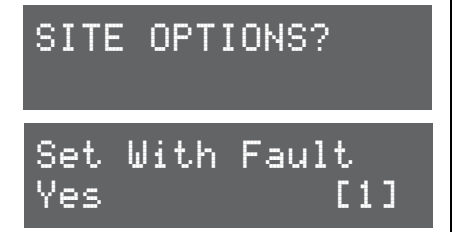

# 4.18 Engineer Reset Options

The Engineer Reset Options are used so that once an alarm has occurred; the EURO control panel system can only be reset by an Engineer code, anti-code or red care reset from an Alarm Receiving Center (ARC).

# 4.18.1 Engineer Restore of Intruder

If 'UK Intruder', an Engineer code must be used to reset the EURO control panel after an alarm. 'Secure Intruder' should not be used.

# 4.18.2 Engineer Restore of Hold Up

If 'YES', an Engineer code must be used to reset the EURO control panel after an Hold Up, Input Hold Up, or Duress activation.

# 4.18.3 Engineer Restore of Tamper

If 'YES', an Engineer code must be used to reset the EURO control panel after a tamper activation.

# 4.18.4 Engineer Restore of Soak

If 'YES', an Engineer code must be used to reset the EURO control panel after an input that is on 'soak' has triggered when the EURO control panel is set.

# 4.18.5 Engineer Restore of Confirmed

If 'YES', an Engineer code must be used to reset the EURO control panel after a confirmed alarm has occurred.

# 4.18.6 Engineer Restore of Faults

If 'YES', an Engineer code must be used to reset the EURO control panel after the following faults: ATE telecom fail, Modem fail, ATE single path fail, Telecom line fail, Battery disconnect, Batt charge, Battery load, Excessive charge, Battery critical and Device fail.

#### 4.18.7 Anti-Code Restore

If 'YES', the EURO control panel will display an Anti-Code, to which can be used to generate a special reset code (usually from the ARC) to reset the EURO control panel.

**NOTE:** that if Anti-Code is selected, this will coincide with the options that have been selected previously. For example, if 'Engineer Restore Intruder' is selected, and Anti-Code is selected, then an anti-code will be produced on intruder activation.

# Engineer Reset Options Programming

1. Press **B** or **NO** to scroll to <u>'SITE OPTIONS'</u>. Press <u>YES</u>.

ENGINEER RESTORE OPTIONS?

 <u>'Engineer Restore Intruder'</u> will be displayed. Use **B** or **D** to enable/disable each option and press <u>YES</u>. Repeat for all functions. The Engineer menu will be displayed once all functions have finished.

Eng Restore Int No [0]

# 4.19 Review Logs

The control panel has two Event Logs, which are time and date stamped. The first log which is a panel log, records all events that occur on the EURO control panel, i.e. Users entering their codes to set or unset areas, alarm events, failures to set etc.

The second log which is an access log, only records access control events.

# 4.19.1 Panel Log

The Panel log records all events that occur on the EURO control panel, i.e. Users entering their codes to set or unset areas, alarm events, failures to set etc. Pressing **C** will give more information of the display (for example, shows which user unset the EURO control panel).

#### 4.19.2 Access Log

The Access log records all events for Access Control events.

With each log, use the **D** key to move from one event to the previous event. The **B** key will move from one event to the next event that occurred.

To view additional details, press the **C** key. If no other information is available, the display will move to the next log entry. Pressing the **A** key will return to the main screen for that entry. **NOTE:** For all Fault Codes refer to Appendix F (page 51).

# **Review Logs Programming**

- 1. Press **B** or **NO** to scroll to <u>'REVIEW LOGS'</u>. Press <u>YES</u>.
- 2. <u>'Panel log'</u> will be displayed. Press <u>YES</u> to display the panel log.
- The time, date and event will be displayed. Use B or D to scroll through the event log. If more information is required, for example, if 'Alarm on Input' is displayed, press C to show more information (e.g. the input that activated). Press NO to exit the Panel log.
- 4. <u>'Access log</u>' will be displayed. Press <u>YES</u> to display the access log and repeat the operations mentioned above. Press <u>NO</u> to exit to the Engineer menu.

|               | REVIEW LOGS?                      |
|---------------|-----------------------------------|
|               | Panel log?                        |
| e             | 28/04 12:47:49<br>Engineer Access |
| <b>]</b><br>) | Access log?                       |

# 4.20 Engineer Tests

The Test function allows the Engineer to test inputs, outputs, batteries and the siren.

#### 4.20.1 Sounds To Play

This function previews all of the different tones the EURO control panel system makes. They have a choice of: Chime, Chime Follow, Exit, Exit Fault, Entry, Tech Fault, Tamper, Alarm, PA, and Fire.

#### 4.20.2 Walk Test

The walk test feature is used to test all the inputs programmed on the EURO control panel. It is recommended that after programming any inputs, the Engineer menu is exited to save all data, after this point a walk test should be performed. The inputs that haven't been activated will be shown on the display. Once all the inputs have been walk tested, 'Walk Test Completed' will be displayed. When walk-testing a double-knock detector, it must be triggered twice within the preset period. When testing dual-trip detectors, the first detector must be triggered and then the second detector; next, open the second detector and trigger the first detector.

#### 4.20.3 Soak Control

Any input may be placed on 'soak test' which monitors the detector without giving an alarm activation. If the chosen input triggers whilst the system is set, it will indicate the activation and enter the details in the event log. The number of days the input is in soak control before the input becomes active can be programmed.

#### 4.20.4 Test Siren

Any outputs programmed as '0014 Siren Any' and '0016 Strobe Any' will be tested.

# 4.20.5 Do Battery Load Test

The EURO control panel performs a check of the battery operation every 10 seconds, by dipping the power supply voltage momentarily, and measuring the system voltage. If the battery voltage measured is below 8.9V, or the battery fuse has failed, a 'BATTERY FAULT' warning will be generated. The EURO control panel is programmed to perform an automatic battery load test at every power supply at 7.00am each day. This will drop the power supply voltage below the battery voltage, whilst monitoring the system diagnostics. The test will NOT take place if:

- The siren and strobe Output are live
- The EURO control panel is in Engineer Mode
- Any battery faults exists
- Any mains fault exists
- The site option 'Do Battery Load Test' is not selected (refer to 'SITE OPTIONS' (page: 26)).

If the test has already started, it will be aborted if any of these conditions apply, other than entry into Engineer Mode. If the test is aborted, it will NOT be performed until the next day. This is selected in SITE OPTIONS under "Do Battery Load Test". The test may also be performed as required, under Engineer control.

#### 4.20.6 Test Outputs

The Engineer can test all the Programmable Outputs on the Input/Outboard board and the output module.

#### 4.20.7 Test Alarm Data Communications

If the Engineer is using SIA or Contact ID to signal events, this function can be used to send a test signal to the Alarm Receiving Centre. It can also be used to test SMS signaling.

#### 4.20.8 Start CHC SMS Update

If the Engineer has set up SMS text messaging then this function needs to be used (after enabling SMS calls in 'Set up Digi/SMS', the Engineer mode must be exited to save all the data, and then this function must be entered (this function is also in the master manager menu)). The system will automatically carry out a test call to our Host Computer every **two weeks**. The call is made via a premium rate number and the bill payer should be informed of the charge **(50p per call).** Customers who have "BT Answer 1571" enabled may have difficulty in connecting to the CHC.

| Engineer Tests Programming: Walk Test                                                                                                    | ENGINEER TESTS?        |
|----------------------------------------------------------------------------------------------------|------------------------|
| 1. Press <b>B</b> or <b>NO</b> to scroll to <u>'ENGINEER TESTS'</u> . Press <u>YES</u> .                                                      |                        |
| 2. <u>'Sound to play'</u> will be displayed. Use <b>B</b> or <b>D</b> to select the                                                           | ~ · · · ·              |
| different sounds. Press NO to exit.                                                                                                    | Sound to play          |
| 3. <u>'Walk Test'</u> will be displayed. Press YES.                                                                                           | No Sound [00]          |
| 4. Select the areas that are required to be walk tested and press $\overline{\text{YES}}$ .                                                   | Usly Testo             |
| 5. A list of all inputs programmed for that area will be displayed on                                                                         | Walk Test:             |
| has activated and deactivated) then the input will be taken off the                                                                           |                        |
| list.                                                                                                    | Walk Test Oreas        |
| 6. Once all inputs have been tested, ' <u>Walk Test Completed</u> ' will be                                                                   |                        |
| displayed. To exit the walk test function at any time press NO.                                                                               |                        |
| 7. Press NO again to go back to the Engineer menu.                                                                                            | Walk Test Inputs       |
|                                                                                                    | Input 01               |
|                                                                                                    |                        |
| Engineer Tests Programming: Soak Control                                                                                                    | ENGINEER TESTS?        |
| 1. Press $\mathbf{B}$ or NO to scroll to 'ENGINEER TESTS'. Press $\mathbf{YES}$                                                               |                        |
| 2 'Sound to play' will be displayed. Press NO                                                                                                 |                        |
| 3 'Walk Tost' will be displayed. Press NO                                                                                                    | Sound to play          |
| 4 'Soak Control' will be displayed. Press [10].                                                                                               | No Sound [00]          |
| 5. Select the inputs that are required to be soak tested. Each input                                                                          |                        |
| should be entered, following by YES. Press NO once finished.                                                                                  | Soak Control?          |
| 6. <u>'Soak Days Left'</u> will be displayed. Select the number of days that                                                                  |                        |
| the inputs will be left on soak test and press [YES].                                                                                         | Carlo Includer F - 1   |
| 7. <u>Initial Soak</u> will be displayed. Enter the number of days the soak test will revert to in the event a soak input is triggered during | SOAK INPUTS LJ         |
| testing. Press [YES].                                                                                                    |                        |
| 8. Press NO to go back to the Engineer menu.                                                                                                  | Sook Doug Loft         |
|                                                                                                    | зоак разз сего<br>гоог |
|                                                                                                    |                        |
|                                                                                                    | Initial Soak           |
|                                                                                                    | [00]                   |
|                                                                                                    |                        |
| Engineer Tests Programming: Test Siren, Battery Load Test and                                                                                 | ENGINEER TESTS?        |
|                                                                                                    |                        |
| 1. Press <b>B</b> or NO to scroll to <u>'ENGINEER TESTS'</u> . Press <u>YES</u> .                                                             | <b>T</b> I A' A        |
| 2. <u>'Sound to play'</u> will be displayed. Press NO.                                                                                        | lest Siren?            |
| 3. <u>'Walk Test'</u> will be displayed. Press NO.                                                                                            |                        |
| 4. <u>'Soak Test'</u> will be displayed. Press NO.                                                                                            | No Rattony Load        |
| 5. <u>'Iest Siren'</u> will be displayed. Press [YES]. Any outputs programmed                                                                 | Test.?                 |
| as Siren Any and Strobe Any Will trigger. Press [NO] to exit.                                                                                 |                        |
| battery load test, the voltage will be displayed. Press [15] to perform a battery load test, the voltage will be displayed followed by        | Testing Battery        |
| 'Battery Passed' if the test has been successful. Press NO.                                                                                   | 13.30                  |
| 7. <u>'Test Outputs'</u> will be displayed. Press <u>YES</u> to perform a test on                                                             |                        |
| any output type. For example if '0006' is entered, and the YES key                                                                            | Test Outputs?          |
| is pressed, a 'Confirmed Any' test will be activated. Press $\boxed{NO}$ to                                                                   |                        |
| cancel the test.                                                                                                    |                        |
| 18 Press INOL to go back to the Engineer menu                                                                                                 |                        |

| Engineer Tests Programming: Test Communications and Start<br>CHC SMS update.                                                                                                    | ENGINEER TESTS?              |
|----------------------------------------------------------------------------------------------------|------------------------------|
| <ol> <li>Press <b>B</b> or <b>NO</b> to scroll to <u>'ENGINEER TESTS'</u>. Press <u>YES</u>.</li> <li>'Sound to play' will be displayed. Press <u>NO</u></li> </ol>                                    | Test                         |
| 3. <u>'Walk Test'</u> will be displayed. Press NO.                                                                                                    | Communications?              |
| <ol> <li><u>'Soak Test'</u> will be displayed. Press NO.</li> <li><u>'Test Siren</u>' will be displayed. Press NO.</li> </ol>                                                                          | Are You Sure?                |
| 6. <u>'Do Battery Load Test'</u> will be displayed. Press NO.                                                                                                    |                              |
| <ol> <li><u>Test Outputs</u> will be displayed. Press [NO].</li> <li><u>'Test Communications'</u> will be displayed. Press [YES] to send a test signal to the ARC.</li> </ol>                          | Start CHC SMS<br>Update?     |
| <ol> <li><u>'Testing to CHC'</u> will be displayed. Press <u>YES</u> to send a test signal to the Castle Host Computer.</li> <li><b>10.</b>Press <u>NO</u> to go back to the Engineer menu.</li> </ol> | Testing to CHC<br>Pleae Wait |

# 4.21 Diagnostics

The EURO control panel diagnostic function shows all system readings, including power supplies, input status, wireless signal and wireless battery status.

The diagnostic resolution is: Voltage: 0.1V, Current: 0.01A.

# 4.21.1 View PSUs

This function shows all power readings for; the endstation, any ZEMs, any output expanders, any keypads and readers.

#### 4.21.2 View Inputs

This function shows all the input statuses on the EURO control panel (including Wireless and any expanders connected). The resistances can be shown, or just the status; C = Closed, O = Open, T = Tamper, - = Not learnt and F = Resistance fault. For wireless inputs; S = Supervision fault. B = Battery fault.

# 4.21.3 View Wireless Device Status

If a wireless ZEM (EURO-ZEM32-WE) is installed on the EURO control panel, this function will show the signal strength and battery levels of all wireless peripherals that are learnt.

# Signal Strength

One of the most important factors for a reliable wireless installation is the signal strength between a wireless device and the EURO control panel. If a device is out of range it will not be able to send events.

The EURO control panel has an advanced signal strength technology that operates by monitoring all inputs/bells after 5 minutes from the initial test, it will then perform test this every 16 seconds.

The signal strength results are displayed on the keypad and the device, making this test very simple and accessible.

For a reliable installation check that a "good" or "excellent" install result is received from each test.

**NOTE**: When monitoring signal strength for a device, it is recommended that the device is in the final installation position, and also in the 'worst case scenario' for example with all doors and roller shutters closed etc. The following will be displayed:

**'?'** = Waiting for device signal strength information (please note this may take up to 5 minutes during its initial test)

**3** = Excellent signal

- **2** = Good install position.
- **1** = Weak install position (reposition and retest)

**0** = Missing (reposition and retest)

# IMPORTANT! DO NOT INSTALL DEVICES WHEN 1 (Weak) or 0 (Missing) IS SHOWN

Each input/siren device is tested every 15 seconds, and activating an input will do an immediate test. Each device also has status LEDs. Device Status GREEN is equivalent to 3 & 2 above.

Device Status RED is equivalent to 1 above.

**GREEN** = GOOD, **RED** = BAD. **All LEDS** = Starting test

For a more descriptive reading, press YES again on the EURO control panel keypad when the status (above) is shown. The following will be displayed:

Excellent [50 to 100] = OK to install

Good [30 to 49] = OK to install

Weak [0 to 29] = Not OK to install

Missing (no number is displayed) = Not OK to install

# Wireless Battery Strength

The diagnostics function also monitors the battery of each input and bell so that any low/bad batteries can be recognised and replaced. The following will be displayed:

**Testing** = Waiting for a Battery result

**Good** = At least 1 month of battery life remaining

**Replace** = Battery Needs To Be Replaced Immediately

Each input / bell device is tested every 15 seconds.

| <b>Diagnostics Programming: View PSUs.</b>                                                                                                    | DIAGNOSTICS?   |
|----------------------------------------------------------------------------------------------------|----------------|
| 1. Press <b>B</b> or <b>NO</b> to scroll to <u>'DIAGNOSTICS'</u> . Press <u>YES</u> .                                                             |                |
| 2. <u>'View PSUs'</u> will be displayed. Press YES.                                                                                               | ULT DOUTO      |
| 3. <u>'Endstation PSU'</u> will be displayed and the power supply reading of                                                                      | VIEW FOUS?     |
| the EURO control panel will be shown. Press [YES].                                                                                                |                |
| 4. <u>ZEM PSO</u> will be displayed. Enter the address of the ZEM installed.<br>The power supply reading will be displayed and press <u>YES</u> . | Endstation PSU |
| 5. Repeat the above for any Output expanders, keypads and readers                                                                                 | 13.30          |
| Installed. Press [NO] to return to the sub-menu.                                                                                                  |                |
|                                                                                                    | ZEM PSU LØØJ   |
|                                                                                                    |                |

| Diagnostics Programming: View Inputs.                                                     | DIAGNOSTICS?  |
|-------------------------------------------------------------------------------------------|---------------|
| 1. Press <b>B</b> or <b>NO</b> to scroll to <u>'DIAGNOSTICS'</u> . Press <u>YES</u> .     |               |
| 2. <u>'View PSUs'</u> will be displayed. Press NO.                                        | lliou Inpute? |
| 3. <u>'View Inputs'</u> will be displayed. Press <u>YES</u> .                             | VIEW INFACS:  |
| ress YES. The status will be displayed. Press YES again to view                           |               |
| the resistance values. Press NO to return to the sub-menu.                                | Endstation    |
| <b>5.</b> Repeat the above for the sub-menu's <u>'Wireless Inputs</u> ', and ' <u>ZEM</u> | Inputs?       |
| menu.                                                                                     | йй            |
|                                                                                           |               |

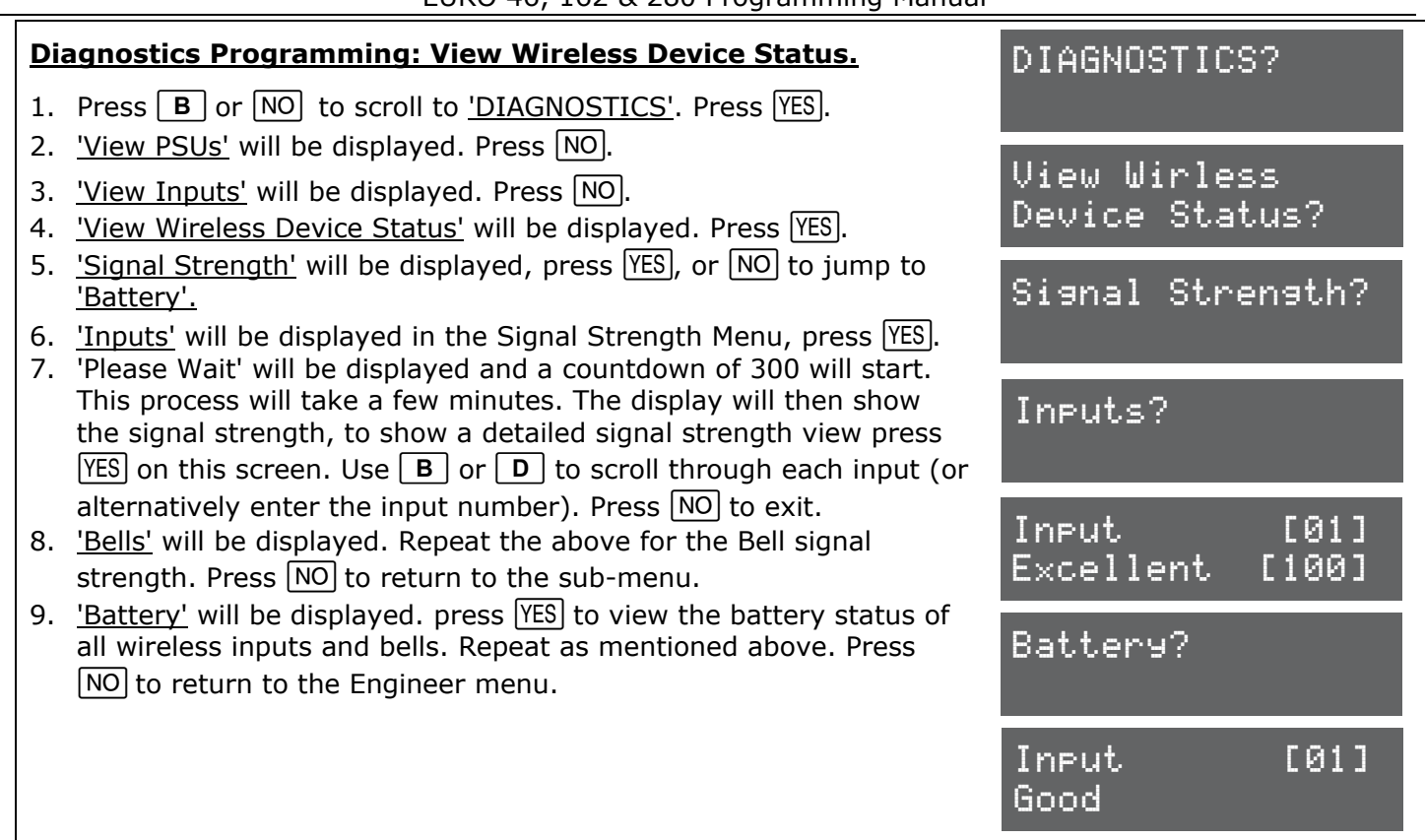

# 4.22 Set Up Downloading

The EURO control panel system has uploading and downloading capability. The EURO control panel 'InSite' upload/ download software allows the monitoring of the status of each input, alter programming, and review the logs. This software is available to download from www.pyronix.com under 'downloads'. When this section refers to 'dials the software', this means the PC that the software is installed.

# 4.22.1 Download By

A download from the EURO control panel to the PC can be done either by RS232 or Modem. Refer to the installation manual (RINS1529) for more information.

# 4.22.2 Security Mode

When creating a customer in the 'InSite' software, it is important that the EURO control panel telephone number is programmed both in the software and the EURO control panel (in this menu).

**[0]** Auto Answer: Allows the software to dial into the EURO control panel at any time.

**[1] Panel Dials:** This does not allow the software to dial into the EURO control panel at all. All modes allow the EURO control panel to dial the software without restriction. At any time, the EURO control panel can be forced to dial the software by entering the Master Manager menu and selecting <u>'DIAL OUT MENU'</u>.

**[2] Dial Back:** When dialing the EURO control panel, click the 'Dial Customer' option in the software and the PC be called. Once answered, both the EURO control panel and the software will hang up. After a few seconds the EURO control panel will call the software and connect.

#### 4.22.3 Telecom Line

**[0] Dedicated Line:** When the software dials the EURO control panel, it will answer immediately.

**[1] Shared Line:** When the software dials the EURO control panel, it will hang up after the primed number of rings. The software will then redial the EURO control panel for it to answer in its primed state.

#### 4.22.4 Number of Rings to Prime

**[01]-[15]** = This is the number of rings (audibile 'rings' in the phone call) to prime the EURO control panel when the EURO control panel is installed on a shared telephone line (see 'Shared Line' above).

#### 4.22.5 Roving Dial

This option (when set to 'No') prevents anyone dialling into the panel using roving dial from the software. To comply with DD263:2010 this option must be defaulted to 'No'.

#### 4.22.6 Modem Speed

For future use. Make sure this is set to [1] HIGH.

#### 4.22.7 Prefix Tel No

If, for example a '9' is required to dial an 'outside' line, this must be entered here.

#### 4.22.8 ARM PC Telephone Number

This is the phone number of the PC modem where the software is installed for performing the 'Automatic Remote Maintenance' (ARM) service. Press  $\blacksquare$  button to add any symbols: ',' = 2 second pause, '+' for roaming calls. This is used in conjunction with the '**DIAL OUT MENU'** function (refer to page: 37).

#### 4.22.9 Program PCs

Up to 4 x PC modem numbers may be programmed, i.e. the software maybe installed on four different PCs (office PC, home PC, etc). These are selected in the 'Dial Out Menu' in the Master Manager menu (refer to the user manual (RINS1527)).

The signalling events are unique to each PC modem number.

**Send Alarms:** If enabled, the panel will report 'alarm' events to the PC running UDL software.

**Send Faults:** If enabled, the panel will report any 'fault' events to the PC running UDL software. **Send Set / Unset:** If enabled, the panel will report 'open/close' (set/unset) events to the PC

running UDL software.

**Send Access Control:** If enabled, the EURO control panel will report any 'access control' events to the PC running UDL software.

#### 4.22.10 UDL Password

This password is used to identify the UDL connection. Make sure the password here and on the software are the same.

#### 4.22.11 Redials

The number of redials that it will call to the software before it fails.

# Set Up Downloading Programming

- 1. Press **B** or **NO** to scroll to <u>'SET UP DOWNLOADING'</u>. Press <u>YES</u>.
- <u>'Download by'</u> will be displayed. Use **B** or **D** to scroll through the different options and press <u>YES</u> to select.
- 3. <u>'Security Mode'</u> will be displayed. Use **B** or **D** to scroll through the different options and press <u>YES</u> to select.
- 4. <u>'Telecom Line'</u> will be displayed. Use **B** or **D** to scroll through the different options and press YES to select.
- 5. <u>'Number of Rings to Prime'</u> will be displayed. Enter the number of rings and press <u>YES</u>.
- 6. <u>'Roving Dial'</u> will be displayed. Use **B** or **D** to enable or disable the roving dial. Press <u>YES</u>.
- 7. <u>'Modem Speed'</u> will be displayed. DO NOT ALTER. Press YES.
- 8. <u>'Prefix Tel No'</u> will be displayed. Enter any prefix number if required and press [YES].
- <u>'ARMPC Tel No'</u> will be displayed. If 'Automatic Remote Maintenance' is being used, enter the PC modem number here and press <u>YES</u>.
- 10. <u>'Program PCs'</u> will be displayed. Select the PC number and press <u>YES</u>. Enter the modem number and press <u>YES</u>.

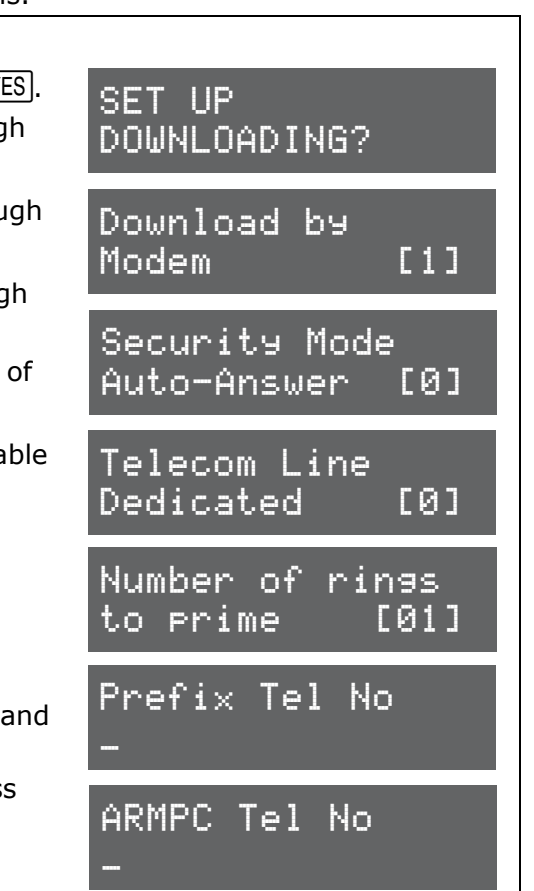

| 11. <u>'Signal Alarms'</u> will be displayed. Use <b>B</b> or <b>D</b> to enable or disable the signalling events. Repeat for <u>'Signal Faults', 'Signal Set/Unset'</u> and <u>'Signal Access Control</u> '. Press NO to exit the                                                                   | Program PCs<br>[1]                      |
|----------------------------------------------------------------------------------------------------|-----------------------------------------|
| <ul> <li>'Program PCs' sub-menu.</li> <li>12. <u>'UDL Password'</u> will be displayed. Enter the software password if required. press <u>YES</u>.</li> <li>13. <u>'Redials'</u> will be displayed. Enter the number of redials and press <u>YES</u>, the Engineer menu will be displayed.</li> </ul> | Signal Alarms<br>No [0]<br>UDL Password |
|                                                                                                    | -                                       |

# 4.23 Program ARC / SMS?

A PSTN modem can be connected to the EURO control panel and will signal Fast Format or SMS. 4.23.1 Program ARC/SMS Calls

Enabling the ARC/SMS will trigger the EURO control panel to look for a modem. Up to 4 Alarm Receiving Centre (ARC) Numbers can be programmed and each number may be active or inactive.

# Formats:

[000] Fast Format 4.8.1. [001] Fast Format 6.8.1. [002] Fast Format 4.16.1.

[003] Fast Format 6.16.1. [004] RS232 Tx. [005] Scope Pager. [128] SIA Level 1. [129] SIA
3. [130] Contact ID. [133] SMS Message. [134] SMS-UBS. [141] WebWayOne. [142] Chiron
[144] DualCom Inside.

A maximum of 4 ARCs may be programmed to signal Fast Format. 2 telephone numbers can be programmed for each of the ARCs.

1 mobile number can be programmed for SMS.

# NOTE: There is a "ARC/SMS" number that is defaulted to the Vodafone Bureau number and <u>must not</u> be deleted.

If signalling to an ARC, an account code will need to be entered.

# Channels:

If signalling to an ARC, the Digi Channels will need to be selected (1-8). These can be programmed in the 'Programming Digi Channels' function.

If signalling using SMS, the event types must be programmed. Refer to Appendix E (page 50) for a full list of the event types. Most common event type scenarios are as follows:

**Basic SMS:** Content types: 6 and 28 for Area A only.

**Basic SMS with special unsets:** Content types: 3, 6 and 28 for Area A only.

**Full SMS:** Content types: 1,6,12,27, and 28 for Area A only.

**Basic Contact ID or SIA:** Content types: 6,7,8,13,28 and 30 for all used areas.

Full Contact ID or SIA: Content types: 1,12,6,7,8,13,28 and 30 for all used areas.

Extended Contact ID or SIA: Content types: 1,12,5,7,8,13,,25, 28 and 30 for all used areas.

NOTE: Do not use content type 10 when using SMS.

**<u>Redials</u>**: Select the number of redials that are required [0]-[15].

**<u>Time Out:</u>** Select the time that the EURO control panel will wait for a reply.

Low Battery Report: Enables or disables low battery reporting.

**Test Calls:** If 'Time of Day' is selected, then the time will need to be entered when a test call is required.

**NOTE 1:** Inform the user that Signalling and SMS costs will incur and they should contact their network provider if they have any questions.

**NOTE 2:** The more content types enabled, and the more areas enabled, the more costs will incur.

**NOTE 3:** To add a pause when programming a telephone number, press **A** until a comma is displayed.

# 4.23.2 Programming Digi Channels

The communication protocol 'Fast Format type 4.8.1' is commonly used for BSIA Fast Format signalling. The channels for Fast Format can be individually programmed in this function. Each channel uses a programmable output number (refer to page: 47).

**NOTE:** The communicator "status channel" (channel 0) is used for low voltage and test calls.

#### 4.23.3 Set up GPRS

If a GPRS module is connected the GPRS APN, User ID and Password must be entered.

# 4.23.4 Advanced SMS Details

This function is used to enter an 'Account Reference' if required when using SMS messaging. There is a 'Manufacturer's Access' area that can be used to change the 'Castle Host Computer' (CHC) number. To have this access please contact customer support.

#### 4.23.5 Prefix Number

The prefix telephone number is an extra digit required to reach the EURO control panel if needed, For example, dial 9 to get an 'outside' line.

# 4.23.6 3 Way Calling

For future use.

# Program ARC/SMS: Fast Format Programming

- 1. Press **B** or **NO** to scroll to <u>'PROGRAM ARC/SMS'</u>. Press <u>YES</u>.
- 2. <u>'Program ARC/SMS Calls</u> will be displayed. Press <u>YES</u> to program the SMS numbers and event types.
- 3. <u>'ARC/SMS is'</u> will be displayed. Use **B** or **D** to enable or disable signalling and press <u>YES</u>.
- 4. <u>'ARC Details'</u> will be displayed. Select the ARC account to be programmed (1-4) and press YES.
- 5. <u>'Active'</u> will be displayed. Use **B** or **D** to enable or disable the ARC number and press <u>YES</u>.
- 6. <u>'Format'</u> will be displayed. Enter [000] for FAST FORMAT and press <u>YES</u>.
- 7. <u>'1st ARC/SMS'</u> will be displayed. Enter the primary ARC number and press <u>YES</u>.
- 8. <u>Second Number'</u> will be displayed. Enter the backup number if required and press [YES].
- 9. <u>'ARC Account'</u> will be displayed. Enter the account code that the ARC has given and press [YES].
- 10. <u>'Channels 1-8'</u> will be displayed. Select the channels that will be required to be signaled and press  $\boxed{\text{YES}}$ . Repeat for restores and press  $\boxed{\text{YES}}$ .
- 11. <u>Redials'</u> will be displayed. Enter the number of redials required if the number programmed is not answered and press YES.
- 12. <u>'Time Out'</u> will be displayed. Enter the time and press YES.
- 13. <u>'Low Battery Report'</u> will be displayed. Use **B** or **D** to enable or disable the ARC number and press YES.
- 14. <u>'Test Calls'</u> will be displayed. Use **B** or **D** to enable or disable and press <u>YES</u>.
- 15. <u>'ARC Details'</u> will be displayed and another number can be programmed if required. Press NO to return to the sub-menu.
- 16. Press NO again and 'Program Digi Channels' will be displayed. Press YES to program the digi channels for signaling Fast Format. Refer to page 47 for the output types. Press NO to return to the sub-menu.

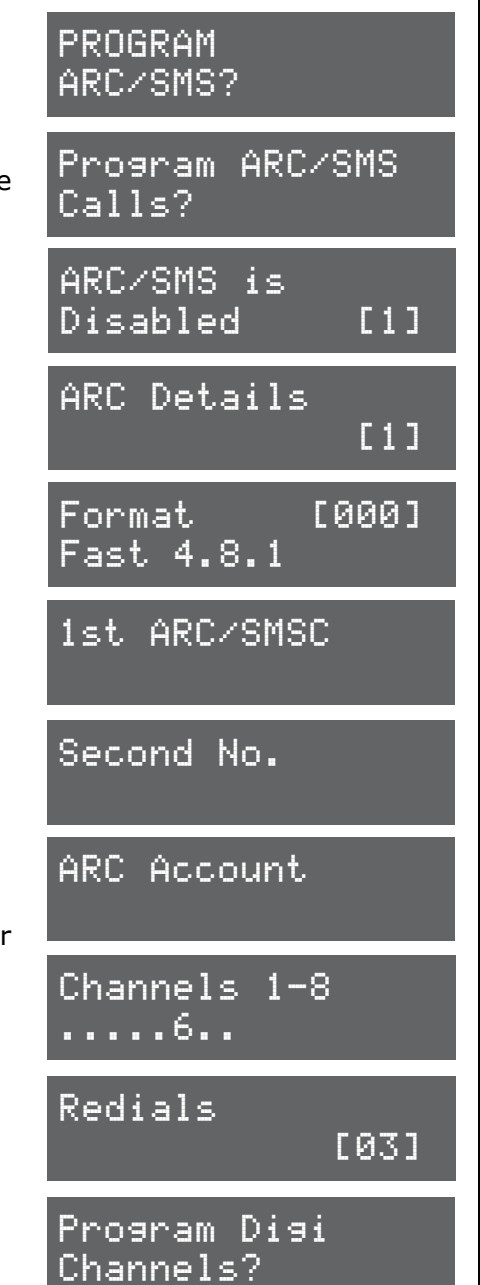

PROGRAM.

Calls?

ARC/SMS is

ARC Details

SMS Message

07785499993

Content 1-16

. . . . . 6. . . . . . . . . .

Mobile No

Redials

1st ARC/SMSCI

Disabled

Format

ARC/SMS?

Program ARC/SMS

[1]

[1]

[133]

[03]

# Program ARC/SMS: SMS Programming

- 1. Press **B** or **NO** to scroll to <u>'PROGRAM ARC/SMS'</u>. Press <u>YES</u>.
- 2. <u>'Program ARC/SMS Calls</u> will be displayed. Press <u>YES</u> to program the SMS numbers and event types.
- 3. <u>'ARC/SMS is'</u> will be displayed. Use **B** or **D** to enable or disable signalling and press <u>YES</u>.
- 4. <u>'ARC Details'</u> will be displayed. Select the ARC account to be programmed (1-4) and press <u>YES</u>.
- 5. <u>'Active'</u> will be displayed. Use **B** or **D** to enable or disable the ARC number and press <u>YES</u>.
- 6. <u>'Format'</u> will be displayed. Enter [133] for SMS messaging and press [YES].
- <u>'1st ARC/SMS'</u> will be displayed (only if using a Digi-1200 PSTN modem). <u>DO NOT DELETE</u>. Press <u>YES</u>.
- 8. <u>'Mobile Number'</u> will be displayed. Enter the mobile number that receive all signalling events and press  $\overline{YES}$ .
- 9. <u>'Valid Area's'</u> will be displayed. Select the areas that the mobile number will be applicable to and press <u>YES</u>.
- 10. <u>'Content'</u> will be displayed. Select the content types that will be signaled and press  $\underline{YES}$ . Repeat for content types 17-32 and press  $\underline{YES}$ .
- 11. <u>'Redials'</u> will be displayed. Enter the number of redials required if the number programmed is not answered and press  $\underline{YES}$ .
- 12. <u>'Time Out'</u> will be displayed. Enter the time and press [YES].
- 13. <u>'ARC Details'</u> will be displayed and another number can be programmed if required. Press NO to return to the sub-menu. If a pre fix number is required, keep pressing NO until 'Prefix Tel No.' is displayed and enter the number and press YES.

# 4.24 Dial Out Menu

The Dial Out Menu can be used to dial to a remote PC (rather than the PC dialling the control panel). The modem telephone numbers can be programmed in 'SET UP DOWNLOADING' (page: 33). The following actions can be performed: Connect to PC, Test Dial, Arm Service (The ARM software must be used for this), Data from PC, Data to PC, Diagnostics and Commissions.

# 4.24.1 Select PC to dial

In the EURO control panel function 'Set Up Downloading', the PC number of where the UDL software is installed is programmed. To dial this number, so the EURO control panel connects to the software, use this function.

# 4.24.2 Select Operation

The following operations are available when dialing to the software:

- [0] Connect to PC. [1] Test Dial. [2] ARM Service. [3] Data from PC. [4] Data to PC.
- [5] Diagnostics [6] Commissioning.

# **Dial Out Menu Programming:**

- 1. Press **B** or **NO** to scroll to <u>'DIAL OUT MENU'</u>. Press <u>YES</u>.
- 2. <u>'Select PC to dial'</u> will be displayed. Enter the PC number to dial out to and press YES.
- 3. <u>'Select Operation'</u> will be displayed. Use **B** or **D** to select the operation and press <u>YES</u> the PC will be dialed.
- 4. Press NO to return to the Engineer menu.

# DIAL OUT MENU?

Select PC to dial [1]

Select Operation Connect to PC[0]

# 4.25 Clean Start

It is recommended that a factory default (Clean Start) is performed after initial power up to ensure that the correct defaults are applied. Refer to page: 39 for a list of all defaults.

# 4.25.1 Clear Wireless Data

If this function is not accepted, then all wireless inputs, wireless external sounders will be still active on the EURO-ZEM32-WE (if connected).

#### 4.25.2 Clear Codes

If this function is not accepted, then all codes, tags and keyfobs will be still present on the EURO control panel.

# 4.25.3 Clear Logs

If this function is not accepted, then all event logs will be still present on the EURO control panel. If a DualCom Inside module is connected, all the GPRS information can be cleared with the function 'Clear DualCom Inside?'.

**NOTE:** If everything is defaulted, the system memory will also be restored to factory defaults except the following:

- Keypad address '0' remains enabled at all times & the keypad in use remains enabled
- Additional keypads connected will keep the area information

# **Clean Start Programming**

- 1. Press **B** or **NO** keys to scroll to <u>'CLEAN START'</u>. Press <u>YES</u>.
- a) Enter the default code 2000 for Grade 3 defaults
  b) Enter the default code 2002 for Grade 2 defaults.
- <u>'CLEAR WIRELESS DATA'</u> will be displayed. To delete all wireless data (any inputs and bells that are learned) press <u>YES</u>, or press <u>NO</u> to keep the wireless data.
- 4. <u>'CLEAR CODES'</u> will be displayed. To delete/default all user code, tag and keyfob data, press <u>YES</u>, or press <u>NO</u> to keep the codes that are programmed.
- 5. <u>'CLEAR LOGS'</u> will be displayed. To delete all event log data press <u>YES</u>, or press <u>NO</u> to keep the event log data.

| CLEAN START?                     |  |
|----------------------------------|--|
| CLEAN START?                     |  |
| Please Wait                      |  |
| Panel has been<br>clean started! |  |
| Cl'r Wirls Data?                 |  |

| Appendix A. Defaults          |                                   |  |
|-------------------------------|-----------------------------------|--|
| Engineer Menu's               | Clean Start 2000 Clean Start 2002 |  |
|                               | (Grade 3) (Grade 2)               |  |
|                               |                                   |  |
| CHOOSE MODE                   |                                   |  |
| Detection Mode*               | FOI [1]                           |  |
| EOL Range                     | 4k7/2k2 [1]                       |  |
| EOL Mode                      | DR [1]                            |  |
| Input Response                | 300ms                             |  |
| Input XDF*                    | Normal [2]                        |  |
| INSTALL ZEMs                  |                                   |  |
| ZEM Address                   | No [0] (for all ZEM addresses)    |  |
| WIRELESS DEVICE CONTROL       |                                   |  |
| Control Inputs                |                                   |  |
| Control Bells                 |                                   |  |
|                               | Set Area [2]: Area A              |  |
|                               |                                   |  |
| [3]                           | Set Area [2]: Area B              |  |
| II [4]                        | Show Status [1]                   |  |
| Lock + Unlock [5]             | No Action [0]                     |  |
| I + II [6]                    | Hold up [6]                       |  |
| Lock + I [7]                  | No Action [0]                     |  |
| Unlock + II [8]               | No Action [0]                     |  |
| CHANGE INPUTS                 |                                   |  |
| Inputs                        | All inputs unused                 |  |
| Input Area                    | A (if input programmed)           |  |
| Input Areas                   | Any [U]                           |  |
| Chimo                         | No [0]                            |  |
| Omittable                     | No [0]                            |  |
| Double Knock                  | No [0]                            |  |
| Dual Trip                     | No [0]                            |  |
| Normally Open                 | No [0]                            |  |
| Walk Test                     | No [0]                            |  |
| Monitor Activity              | No [0]                            |  |
| Special Log                   | No [0]                            |  |
| Paired Input                  | No [0]                            |  |
| Confirm Group                 | [00]                              |  |
| Enter Name                    | Input 01                          |  |
| Enter Location                |                                   |  |
| ASSIGN KEYPADS/READERS        |                                   |  |
|                               | Address [0]: Keynad [1]           |  |
| Address                       | Other Addresses: Unused [0]       |  |
| Set Point Sets                | Area A                            |  |
| Set Point Unsets              | Area A                            |  |
| Set Point In                  | Area A                            |  |
| Set Point Description         |                                   |  |
| Enter Name                    | Device 0                          |  |
| Enter Location                |                                   |  |
| If programmed as Reader:      | Cot Doint [0]                     |  |
| If programmed as Reader Entry | Lock Open Time [005]              |  |
| Control or Access Control     | Door Open Time [000]              |  |
| SYSTEM DISPLAYS               |                                   |  |
| All Areas: Text               | Full Set                          |  |
| Full Area Text                | Full                              |  |
| Sign on Message               | Euro One                          |  |
| Site Name                     |                                   |  |
| Display When Set No [0]       |                                   |  |
| Display Alarms No [0]         |                                   |  |
| Display Hus                   | No [0]                            |  |
|                               | NO [U]                            |  |
| CHANGE TIMERS                 |                                   |  |

| Engineer Menu's                                                                                                    | Clean Start 2000 Clean Start 2002                                                                                                    |  |
|----------------------------------------------------------------------------------------------------|----------------------------------------------------------------------------------------------------|--|
|                                                                                                    | (Grade 3) (Grade 2)                                                                                                    |  |
| All Areas: Entry Time 1                                                                                                    | [030]                                                                                                    |  |
| All Areas: Entry Time 2                                                                                                    | [030]                                                                                                    |  |
| All Areas: Exit Time                                                                                                    |                                                                                                    |  |
| All Areas: Siren Time                                                                                                    | [15]                                                                                                    |  |
| HU Confirm Time                                                                                                    | [30]                                                                                                    |  |
| Siren Delay                                                                                                    | [00]                                                                                                    |  |
| Strohe Time                                                                                                    | [00]                                                                                                    |  |
| Re-Arm No                                                                                                    | [3]                                                                                                    |  |
| AC Signal Delay                                                                                                    | [040]                                                                                                    |  |
| Speaker                                                                                                    | [00]                                                                                                    |  |
| Settle                                                                                                    | [005]                                                                                                    |  |
| Double Knock                                                                                                    | [10]                                                                                                    |  |
| Pre-Alarm                                                                                                    | [030]                                                                                                    |  |
| Line Fault                                                                                                    | [020]                                                                                                    |  |
| Set Fail                                                                                                    | [040]                                                                                                    |  |
| Guard Code Alarm                                                                                                    | [03]                                                                                                    |  |
| Fire Siren Time                                                                                                    | [99]                                                                                                    |  |
|                                                                                                    | [00]                                                                                                    |  |
| Input NAT Hours                                                                                                    |                                                                                                    |  |
| Wireless Supervision Time                                                                                                    | [00]                                                                                                    |  |
| Wireless Jamming Time                                                                                                    | [02]                                                                                                    |  |
| Service Time                                                                                                    | [100]                                                                                                    |  |
| SET DATE & TIME                                                                                                    | [000]                                                                                                    |  |
| Year (00-99)                                                                                                    | [07]                                                                                                    |  |
| Month (1-12)                                                                                                    | [01]                                                                                                    |  |
| Day (1-31)                                                                                                    | [01]                                                                                                    |  |
| Hours (0-23)                                                                                                    | [02]                                                                                                    |  |
| Minutes (0-59)                                                                                                    | [52]                                                                                                    |  |
| DST Adjust?                                                                                                    | No [0]                                                                                                    |  |
| EXIT MODES                                                                                                    |                                                                                                    |  |
| EXIT MODES                                                                                                    |                                                                                                    |  |
| A Exit Mode                                                                                                    | Final Door [1]                                                                                                    |  |
| A Exit Mode<br>All other Exit Modes                                                                                                    | Final Door [1]<br>Timed [0]                                                                                                    |  |
| A Exit Mode<br>All other Exit Modes<br>CHANGE CODES                                                                                                    | Final Door [1]<br>Timed [0]                                                                                                    |  |
| A Exit Mode<br>All other Exit Modes<br>CHANGE CODES<br>5 Digit PINs                                                                                                    | Final Door [1]<br>Timed [0]<br>Yes [1] No [0]                                                                                                    |  |
| A Exit Mode<br>All other Exit Modes<br>CHANGE CODES<br>5 Digit PINs<br>Change Duress Codes                                                                                                    | Final Door [1]           Timed [0]           Yes [1]         No [0]           All codes empty                                                                                                    |  |
| A Exit Mode<br>All other Exit Modes<br>CHANGE CODES<br>5 Digit PINs<br>Change Duress Codes<br>Change Master Manager Code                                                                                                    | Final Door [1]         Timed [0]         Yes [1]       No [0]         All codes empty                                                                                                    |  |
| A Exit Mode<br>All other Exit Modes<br>CHANGE CODES<br>5 Digit PINs<br>Change Duress Codes<br>Change Master Manager Code<br>Master Manager Code                                                                                                    | Final Door [1]         Timed [0]         Yes [1]       No [0]         All codes empty         2222         All Arcos                                                                                                    |  |
| A Exit Mode<br>All other Exit Modes<br>CHANGE CODES<br>5 Digit PINs<br>Change Duress Codes<br>Change Master Manager Code<br>Master Manager Code<br>User Areas                                                                                                    | Final Door [1]         Timed [0]         Yes [1]       No [0]         All codes empty         2222         All Areas         Unset/Set [0]                                                                                                    |  |
| A Exit Mode<br>All other Exit Modes<br>CHANGE CODES<br>5 Digit PINs<br>Change Duress Codes<br>Change Master Manager Code<br>Master Manager Code<br>User Areas<br>User Set Options<br>Elexi Set                                                                                                    | Final Door [1]         Timed [0]         Yes [1]       No [0]         All codes empty         2222         All Areas         Unset/Set [0]         Yes [1]                                                                                                    |  |
| A Exit Mode<br>All other Exit Modes<br>CHANGE CODES<br>5 Digit PINs<br>Change Duress Codes<br>Change Master Manager Code<br>Master Manager Code<br>User Areas<br>User Set Options<br>Flexi Set                                                                                                    | Final Door [1]         Timed [0]         Yes [1]       No [0]         All codes empty         2222         All Areas         Unset/Set [0]         Yes [1]                                                                                                    |  |
| A Exit Mode<br>All other Exit Modes<br>CHANGE CODES<br>5 Digit PINs<br>Change Duress Codes<br>Change Master Manager Code<br>Master Manager Code<br>User Areas<br>User Set Options<br>Flexi Set<br>User Name<br>Change Engineer Code                                                                                                    | Final Door [1]         Timed [0]         Yes [1]       No [0]         All codes empty         2222         All Areas         Unset/Set [0]         Yes [1]         1111                                                                                                    |  |
| A Exit Mode<br>All other Exit Modes<br>CHANGE CODES<br>5 Digit PINs<br>Change Duress Codes<br>Change Master Manager Code<br>Master Manager Code<br>User Areas<br>User Areas<br>User Set Options<br>Flexi Set<br>User Name<br>Change Engineer Code<br>VOLUME CONTROL                                                                                                    | Final Door [1]         Timed [0]         Yes [1]       No [0]         All codes empty         2222         All Areas         Unset/Set [0]         Yes [1]                                                                                                    |  |
| A Exit Mode<br>A Exit Mode<br>All other Exit Modes<br>CHANGE CODES<br>5 Digit PINs<br>Change Duress Codes<br>Change Master Manager Code<br>Master Manager Code<br>User Areas<br>User Areas<br>User Set Options<br>Flexi Set<br>User Name<br>Change Engineer Code<br>VOLUME CONTROL<br>All Areas: Entry                                                                                                    | Final Door [1]         Timed [0]         Yes [1]       No [0]         All codes empty         2222         All Areas         Unset/Set [0]         Yes [1]         1111                                                                                                    |  |
| A Exit Mode<br>A Exit Mode<br>All other Exit Modes<br>CHANGE CODES<br>5 Digit PINs<br>Change Duress Codes<br>Change Master Manager Code<br>Master Manager Code<br>User Areas<br>User Areas<br>User Set Options<br>Flexi Set<br>User Name<br>Change Engineer Code<br>VOLUME CONTROL<br>All Areas: Entry<br>All Areas: Exit                                                                                                    | Final Door [1]         Timed [0]         Yes [1]       No [0]         All codes empty         2222         All Areas         Unset/Set [0]         Yes [1]         1111         4         4                                                                                                    |  |
| A Exit Mode<br>All other Exit Modes<br>CHANGE CODES<br>5 Digit PINs<br>Change Duress Codes<br>Change Master Manager Code<br>Master Manager Code<br>User Areas<br>User Areas<br>User Set Options<br>Flexi Set<br>User Name<br>Change Engineer Code<br>VOLUME CONTROL<br>All Areas: Entry<br>All Areas: Exit<br>Alarm                                                                                                    | Final Door [1]         Timed [0]         Yes [1]       No [0]         All codes empty         2222         All Areas         Unset/Set [0]         Yes [1]                                                                                                    |  |
| A Exit Mode<br>All other Exit Modes<br>CHANGE CODES<br>5 Digit PINs<br>Change Duress Codes<br>Change Master Manager Code<br>Master Manager Code<br>User Areas<br>User Areas<br>User Set Options<br>Flexi Set<br>User Name<br>Change Engineer Code<br>VOLUME CONTROL<br>All Areas: Entry<br>All Areas: Exit<br>Alarm<br>Fire                                                                                                    | Final Door [1]         Timed [0]         Yes [1]       No [0]         All codes empty         2222         All Areas         Unset/Set [0]         Yes [1]         1111         4         4         7         7                                                                                                    |  |
| A Exit Mode<br>All other Exit Modes<br>CHANGE CODES<br>5 Digit PINs<br>Change Duress Codes<br>Change Master Manager Code<br>Master Manager Code<br>User Areas<br>User Areas<br>User Set Options<br>Flexi Set<br>User Name<br>Change Engineer Code<br>VOLUME CONTROL<br>All Areas: Entry<br>All Areas: Exit<br>Alarm<br>Fire<br>Tamper                                                                                                    | Final Door [1]         Timed [0]         Yes [1]       No [0]         All codes empty         2222         All Areas         Unset/Set [0]         Yes [1]         1111         4         7         6                                                                                                    |  |
| A Exit Mode<br>All other Exit Modes<br>CHANGE CODES<br>5 Digit PINs<br>Change Duress Codes<br>Change Master Manager Code<br>Master Manager Code<br>User Areas<br>User Areas<br>User Set Options<br>Flexi Set<br>User Name<br>Change Engineer Code<br>VOLUME CONTROL<br>All Areas: Entry<br>All Areas: Entry<br>All Areas: Exit<br>Alarm<br>Fire<br>Tamper<br>Day Alarm                                                                                                    | Final Door [1]         Timed [0]         Yes [1]       No [0]         All codes empty         2222         All Areas         Unset/Set [0]         Yes [1]         1111         4         7         6                                                                                                    |  |
| A Exit Mode<br>All other Exit Modes<br>CHANGE CODES<br>5 Digit PINs<br>Change Duress Codes<br>Change Master Manager Code<br>Master Manager Code<br>User Areas<br>User Set Options<br>Flexi Set<br>User Name<br>Change Engineer Code<br>VOLUME CONTROL<br>All Areas: Entry<br>All Areas: Exit<br>Alarm<br>Fire<br>Tamper<br>Day Alarm<br>Chime                                                                                                    | Final Door [1]         Timed [0]         Yes [1]       No [0]         All codes empty         2222         All Areas         Unset/Set [0]         Yes [1]         1111         4         7         6         3                                                                                                    |  |
| A Exit Mode<br>A Exit Mode<br>All other Exit Modes<br>CHANGE CODES<br>5 Digit PINs<br>Change Duress Codes<br>Change Master Manager Code<br>Master Manager Code<br>User Areas<br>User Areas<br>User Set Options<br>Flexi Set<br>User Name<br>Change Engineer Code<br>VOLUME CONTROL<br>All Areas: Entry<br>All Areas: Entry<br>All Areas: Exit<br>Alarm<br>Fire<br>Tamper<br>Day Alarm<br>Chime<br>Intelligent Set                                                                                                    | Final Door [1]         Timed [0]         Yes [1]       No [0]         All codes empty         2222         All Areas         Unset/Set [0]         Yes [1]         1111         4         7         6         3                                                                                                    |  |
| A Exit Mode<br>All other Exit Modes<br>CHANGE CODES<br>5 Digit PINs<br>Change Duress Codes<br>Change Master Manager Code<br>Master Manager Code<br>User Areas<br>User Set Options<br>Flexi Set<br>User Name<br>Change Engineer Code<br>VOLUME CONTROL<br>All Areas: Entry<br>All Areas: Entry<br>All Areas: Exit<br>Alarm<br>Fire<br>Tamper<br>Day Alarm<br>Chime<br>Intelligent Set<br>Code Stops Sound<br>E/E Kaynada Only                                                                                                    | Final Door [1]         Timed [0]         Yes [1]       No [0]         All codes empty         2222         All Areas         Unset/Set [0]         Yes [1]         1111         4         4         7         6         3         Yes [1]                                                                                                    |  |
| A Exit Mode<br>All other Exit Modes<br>CHANGE CODES<br>5 Digit PINs<br>Change Duress Codes<br>Change Master Manager Code<br>Master Manager Code<br>User Areas<br>User Set Options<br>Flexi Set<br>User Name<br>Change Engineer Code<br>VOLUME CONTROL<br>All Areas: Entry<br>All Areas: Exit<br>Alarm<br>Fire<br>Tamper<br>Day Alarm<br>Chime<br>Intelligent Set<br>Code Stops Sound<br>E/E Keypads Only                                                                                                    | Final Door [1]         Timed [0]         Yes [1]       No [0]         All codes empty         2222         All Areas         Unset/Set [0]         Yes [1]         1111         4         7         6         3         Yes [1]                                                                                                    |  |
| A Exit Mode         All other Exit Modes         CHANGE CODES         5 Digit PINs         Change Duress Codes         Change Master Manager Code         Master Manager Code         User Areas         User Set Options         Flexi Set         User Name         Change Engineer Code         VOLUME CONTROL         All Areas: Entry         All Areas: Exit         Alarm         Fire         Tamper         Day Alarm         Chime         Intelligent Set         Code Stops Sound         E/E Keypads Only         Alert Kps Only         Silent Tech Alert                                                                                                    | Final Door [1]         Timed [0]         Yes [1]       No [0]         All codes empty         2222         All Areas         Unset/Set [0]         Yes [1]                                                                                                    |  |
| A Exit Mode         All other Exit Modes         CHANGE CODES         5 Digit PINs         Change Duress Codes         Change Master Manager Code         Master Manager Code         User Areas         User Set Options         Flexi Set         User Name         Change Engineer Code         VOLUME CONTROL         All Areas: Entry         All Areas: Entry         All Areas: Exit         Alarm         Fire         Tamper         Day Alarm         Chime         Intelligent Set         Code Stops Sound         E/E Keypads Only         Alert Kps Only         Silent Tech Alert                                                                                                    | Final Door [1]         Timed [0]         Yes [1]       No [0]         All codes empty         2222         All Areas         Unset/Set [0]         Yes [1]                                                                                                    |  |
| A Exit Mode         All other Exit Modes         CHANGE CODES         5 Digit PINs         Change Duress Codes         Change Master Manager Code         Master Manager Code         User Areas         User Set Options         Flexi Set         User Name         Change Engineer Code         Volume Control         All Areas: Entry         All Areas: Entry         All Areas: Exit         Alarm         Fire         Tamper         Day Alarm         Chime         Intelligent Set         Code Stops Sound         E/E Keypads Only         Alert Kps Only         Silent Tech Alert                                                                                                    | Final Door [1]         Timed [0]         Yes [1]       No [0]         All codes empty         2222         All Areas         Unset/Set [0]         Yes [1]         1111         4         7         6         6         3         Yes [1]         No [0]         Yes [1]                                                                                                    |  |
| A Exit Mode         All other Exit Modes         CHANGE CODES         5 Digit PINs         Change Duress Codes         Change Master Manager Code         Master Manager Code         User Areas         User Set Options         Flexi Set         User Name         Change Engineer Code         VOLUME CONTROL         All Areas: Entry         All Areas: Entry         All Areas: Exit         Alarm         Fire         Tamper         Day Alarm         Chime         Intelligent Set         Code Stops Sound         E/E Keypads Only         Alert Kps Only         Silent Tech Alert         ALARM RESPONSE         Silent 1 <sup>st</sup> Alarm         Disable Confirm On Entry                                                                                 | Final Door [1]         Timed [0]         Yes [1]       No [0]         All codes empty         2222         All Areas         Unset/Set [0]         Yes [1]         1111         4         7         6         6         3         Yes [1]         No [0]         Yes [1]         No [0]         Yes [1]         No [0]         Yes [1]         No [0]         Yes [1]         No [0]         Yes [1]         No [0]                                                                                                    |  |
| A Exit Mode         All other Exit Modes         CHANGE CODES         5 Digit PINs         Change Duress Codes         Change Master Manager Code         Master Manager Code         User Areas         User Set Options         Flexi Set         User Name         Change Engineer Code         Volume Control         All Areas: Entry         All Areas: Entry         All Areas: Exit         Alarm         Fire         Tamper         Day Alarm         Chime         Intelligent Set         Code Stops Sound         E/E Keypads Only         Alert Kps Only         Silent 1st Alarm         Disable Confirm On Entry         All Areas Starts At                                                                                                    | Final Door [1]         Timed [0]         Yes [1]       No [0]         All codes empty         2222         All Areas         Unset/Set [0]         Yes [1]                                                                                                    |  |
| A Exit Mode         All other Exit Modes         CHANGE CODES         5 Digit PINs         Change Duress Codes         Change Master Manager Code         Master Manager Code         User Areas         User Set Options         Flexi Set         User Name         Change Engineer Code         VOLUME CONTROL         All Areas: Entry         All Areas: Entry         All Areas: Exit         Alarm         Fire         Tamper         Day Alarm         Chime         Intelligent Set         Code Stops Sound         E/E Keypads Only         Alert Kps Only         Silent 1st Alarm         Disable Confirm On Entry         All Areas Starts At         All Areas Stops At                                                                                       | Final Door [1]         Timed [0]         Yes [1]       No [0]         All codes empty         2222         All Areas         Unset/Set [0]         Yes [1]                                                                                                    |  |
| A Exit Mode         All other Exit Modes         CHANGE CODES         5 Digit PINs         Change Duress Codes         Change Master Manager Code         Master Manager Code         User Areas         User Set Options         Flexi Set         User Name         Change Engineer Code         VOLUME CONTROL         All Areas: Entry         All Areas: Entry         All Areas: Exit         Alarm         Fire         Tamper         Day Alarm         Chime         Intelligent Set         Code Stops Sound         E/E Keypads Only         Alert Kps Only         Silent Tech Alert         ALARM RESPONSE         Silent 1st Alarm         Disable Confirm On Entry         All Areas Starts At         All Areas Stops At                                      | Final Door [1]         Timed [0]         Yes [1]       No [0]         All codes empty         2222         All Areas         Unset/Set [0]         Yes [1]         1111         1111         1111         1111         1111         1111         1111         1111         1111         1111         1111         1111         1111         1111         1111         1111         1111         1111         1111         1111         1111         1111         1111         1111         1111         1111         1111         1111         1111         1111         1111         1111         1111         1111         1111         1111         1111         1111         1111         1111         1111         1111         < |  |
| A Exit Mode         All other Exit Modes         CHANGE CODES         5 Digit PINs         Change Duress Codes         Change Master Manager Code         Master Manager Code         User Areas         User Set Options         Flexi Set         User Name         Change Engineer Code         VOLUME CONTROL         All Areas: Entry         All Areas: Entry         All Areas: Exit         Alarm         Fire         Tamper         Day Alarm         Chime         Intelligent Set         Code Stops Sound         E/E Keypads Only         Alert Kps Only         Silent Tech Alert         ALARM RESPONSE         Silent 1 <sup>st</sup> Alarm         Disable Confirm On Entry         All Areas Stops At         Fire, Gas, HU Start At         Fire Stops At | Final Door [1]         Timed [0]         Yes [1]       No [0]         All codes empty         2222         All Areas         Unset/Set [0]         Yes [1]         1111         4         4         7         6         6         3         Yes [1]         No [0]         Yes [1]         No [0]         Yes [1]         No [0]         Yes [1]         No [0]         Yes [1]         No [0]         Yes [1]         No [0]         Yes [1]         No [0]         Yes [1]         No [0]         Yes [1]         No [0]         Digi [3]         Digi [3]         Digi [3]                                                                                                    |  |

| Construction         C(Fade 3)         C(Fade 3)         C(Fade 2)           Day Alarm Stops         Sirens Only [2]         C           CHANGE OUTPUTS         Sirens Only [2]         C           Endstrion Outputs         Not Used (0000)         Not Used (0000)           Output 1*         Not Used (0000)         Sirens Only [2]           Strobe /P         Strobe Any (0014)         Sirens Only [2]           Strobe /P         Strobe Any (0014)         Sirens Only [2]           ATE PIN 2         HD Device Any (0001)         Sirens Only [2]           ATE PIN 3         Unconfirmed Any (0018)         Sirens Only [0001]           ATE PIN 1         Omit Rearm Any (0017)         ATE PIN 1         Goldal Fault 2 (0005)           ATE PIN 1         Output 7         Goldal Fault 1 (0055)         Goldal Fault 1 (0055)           ATE PIN 1         Global Fault 2 (0056)         Goldal Fault 1 (0055)         Goldal Fault 1 (0055)           ATE PIN 1         Global Fault 2 (0056)         Goldal Fault 1 (0055)         Goldal Fault 1 (0055)           ATE PIN 1         Global Fault 1 (0055)         Goldal Fault 1 (0055)         Goldal Fault 1 (0055)           ATE PIN 1         Unused (001)         Unused (001)         Goldal Fault 1 (0055)           ATE PIN 1         Unused (0001)                                                                                                    | Engineer Menu's              | Clean Start 2000      | Clean Start 2002      |
|----------------------------------------------------------------------------------------------------|------------------------------|-----------------------|-----------------------|
| Day Alarm Stops         Sirens Only [2]           CHARGE OUPPUTS         E           Output 2*         Not Used [0000]           Output 2*         Not Used [0000]           Strobe O/P         Strobe Any [0016]           Bell O/P         Strobe Any [0016]           PEND 0/P**         Not Used [0000]           XPGM2 O/P**         Not Used [0000]           ATE PIN 1         Fire [0001]           ATE PIN 2         HU Device Any [0009]           ATE PIN 3         Unconfirmed Any [0013]           ATE PIN 1         Tamper Any [0007]           ATE PIN 1         Confirmed Any [0006]           ATE PIN 1         Confirmed Any [0006]           ATE PIN 1         Global Fault 2 (0052)           ATE PIN 1         Global Fault 2 (0052)           ATE PIN 1         Global Fault 2 (0051)           ATE PIN 1         Confirmed Any [0006]           ATE PIN 1         Global Fault 2 (0052)           ATE PIN 1         Global Fault 2 (0052)           ATE PIN 1         Global Fault 2 (0052)           ATE PIN 1         Global Fault 1 (0052)           ATE PIN 1         Confirmed Any [0014]           Strob On PO         Strobe Any [0016]           Output Address         0 <td>Day Alarm Starts</td> <td colspan="2">(Grade 3) (Grade 2)</td>                                                                                                    | Day Alarm Starts             | (Grade 3) (Grade 2)   |                       |
| CHARGE OUTPUTS         Description           Endstation Outputs         Not Used [0000]           Output 1*         Not Used [0000]           Strobe O/P         Strobe Any [0016]           Bell O/P         Strobe Any [0014]           XPGM1 O/P**         Not Used [0000]           XPGM2 O/P**         Not Used [0000]           ATE PIN 1         Fire [0001]           ATE PIN 2         HU Device Any [0014]           ATE PIN 3         Unconfirmed Any [0017]           ATE PIN 1         Fire [0001]           ATE PIN 1         Orith Ream Any [0007]           ATE PIN 1         Orith Ream Any [0007]           ATE PIN 1         Global Fault 2 [0056]           ATE PIN 1         Global Fault 2 [0056]           ATE PIN 1         Global Fault 2 [0056]           ATE PIN 1         Global Fault 2 [0051]           ZEM Outputs         Text ATS [0064]           ZEM Output 1:4         Unused [000]           Wireless Bells         Output Address           OP Mod Address         OP           OP Mod Installed         No [0]           Reader Outputs         Unused [0000]           Intelligent         No [0]           Set With Tamper+         No [0] <t< td=""><td>Day Alarm Stops</td><td colspan="2">Sirens Only [2]</td></t<>                                                                                                    | Day Alarm Stops              | Sirens Only [2]       |                       |
| Endstation Outputs         Unused           Output 1*         Not Used [0000]           Output 2*         Not Used [0000]           Strobe O/P         Strobe Any [0016]           Bell O/P         Siren Any [0016]           Bell O/P         Siren Any [0016]           XPGM1 O/P**         Not Used [0000]           XPGM2 O/P**         Not Used [0000]           ATE PIN 1         Fire [0001]           ATE PIN 1         Fire [0001]           ATE PIN 3         Unconfirmed Any [0018]           ATE PIN 1         Confirmed Any [0002]           ATE PIN 1         Confirmed Any [0002]           ATE PIN 1         Global Fault 2 [0002]           ATE PIN 1         Global Fault 2 [0002]           ATE PIN 1         Global Fault 2 [0002]           ATE PIN 1         Global Fault 2 [0002]           ATE PIN 1         Global Fault 2 [0002]           ATE PIN 1         Global Fault 2 [0002]           ATE PIN 1         Global Fault 2 [0002]           ATE PIN 1         Global Fault 2 [0002]           ATE PIN 1         Global Fault 1 [0055]           ATE PIN 1         Global Fault 2 [002]           ATE PIN 1         Unused [00]           Output 1         Unused [00]                                                                                                    | CHANGE OUTPUTS               |                       |                       |
| Output 1*         Not Used [0000]           Output 2*         Not Used [0000]           Strobe 0/P         Strobe Any [0016]           Bell 0/P         Strobe Any [0014]           XPQM1 0/P**         Not Used [0000]           ATE PIN 1         Fire [0001]           ATE PIN 2         HU Device Any [0019]           ATE PIN 3         Unconfirmed Any [009]           ATE PIN 4         Final Set All [0004]           ATE PIN 1         Ont Rearm Any [0017]           ATE PIN 1         Ont Rearm Any [0017]           ATE PIN 1         Global Fault 2 [0056]           ATE PIN 1         Global Fault 2 [0056]           ATE PIN 1         Global Fault 2 [0056]           ATE PIN 1         Global Fault 1 [0055]           ATE PIN 1         Global Fault 2 [0056]           ATE PIN 1         Global Fault 1 [0055]           ATE PIN 1         Global Fault 1 [0055]           ATE PIN 1         Global Fault 1 [0055]           ATE PIN 1         Global Fault 1 [0055]           ATE PIN 1         Global Fault 1 [0055]           ATE PIN 1         Global Fault 1 [0055]           ATE PIN 1         Global Fault 1 [0055]           ATE PIN 1         Unused [0016]           Output 1.4         U                                                                                                    | Endstation Outputs           |                       |                       |
| Output 2         Not Ose (1000)           Strobe O/P         Strobe Any (0016)           Bell O/P         Strone Any (0016)           XPGM1 O/P**         Not Used (0000)           XPGM2 O/P**         Not Used (0000)           ATE PIN 1         Fire (0001)           ATE PIN 1         Fire (0001)           ATE PIN 1         Fire (0001)           ATE PIN 3         Unconfirmed Any (0018)           ATE PIN 1         Tamper Any (0007)           ATE PIN 1         Confirmed Any (0005)           ATE PIN 1         Confirmed Any (0005)           ATE PIN 1         Confirmed Any (0006)           ATE PIN 1         Confirmed Any (0006)           ATE PIN 1         Confirmed Any (0017)           ATE PIN 1         Global Fault 2 (0056)           ZEM Outputs         ZEM Outputs           ZEM Outputs         Unused [00]           Wireless Bells         Strobe Any (0014]           OP Mod Address         OP Mod Address           OP Mod Installed         No [0]           Set With Tamper-         No [0]           Set With Fault         Yes [1]           Set With Tamper-         No [0]           Set With Fault         Yes [1]           Set With Fault                                                                                                    | Output 1*                    | Not Use               | d [0000]              |
| Bell (µ)         Disten Any [0014]           YRGM1 (µ)         Siren Any [0014]           YRGM2 (µ)         Not Used [0000]           ATE PN 1         Fire [0001]           ATE PN 2         HU Device Any [0003]           ATE PN 3         Unconfirmed Any [0017]           ATE PN 4         Tramper Any [0007]           ATE PN 1         Tamper Any [0007]           ATE PN 1         Confirmed Any [0007]           ATE PN 1         Confirmed Any [0007]           ATE PN 1         Confirmed Any [0007]           ATE PN 1         Global Fault 2 [0056]           ATE PN 1         Global Fault 2 [0056]           ATE PN 1         Global Fault 2 [0056]           ATE PN 1         Global Fault 2 [0056]           ATE PN 1         Global Fault 2 [0056]           ATE PN 1         Unused [000]           Wreless Bells         Unused [001]           Utput Moule Outputs         Strobe Any [0016]           OUtput Moule Outputs         Unused [0000]           OP Mod Address         OP           OP Mod Installed         No [0]           Stre OPTIONS         Yes [1]           Stet With Fault         Yes [1]           Set With Tamper+         No [0]           S                                                                                                    | Output 2*                    | Not Use               | d [0000]              |
| NPGM1 O/P**         Not Used [0000]           ATE PIN 1         Fire [0001]           ATE PIN 2         HU Device Any [0009]           ATE PIN 3         Unconfirmed Any [0009]           ATE PIN 4         Final Set All [0004]           ATE PIN 1         Tamper Any [0017]           ATE PIN 1         Omit Ream Any [0017]           ATE PIN 1         Confirmed Any [0017]           ATE PIN 1         Global Fault 2 (0056]           Global Fault 2 (0056)         Global Fault 1 [0052]           ATE PIN 1         Global Fault 2 (0056]           ATE PIN 1         Global Fault 2 (0056]           ZEM Address                                                                                                    | Bell O/P                     | Sirobe A              | v [0014]              |
| XPGM2 O/P**         Not Used [0000]           ATE PIN 1         Fire [0001]           ATE PIN 2         HU Device Any [0008]           ATE PIN 3         Unconfrmed Any [0018]           ATE PIN 4         Final Set All [0007]           ATE PIN 1         Tamper Any [0017]           ATE PIN 1         Confirmed Any [0007]           ATE PIN 1         Global Fault 2 [0056]           ATE PIN 1         Global Fault 2 [0056]           ATE PIN 1         Global Fault 2 [0056]           ATE PIN 1         Global Fault 2 [0056]           ATE PIN 1         Global Fault 2 [0056]           ATE PIN 1         Global Fault 2 [0056]           Output 1-4         Unused [00]           Virreless Bells         Siren Any [0014]           STB O/P         Strobe Any [0016]           Output 1-4         Unused [000]           Output 1         Unused [0000]           Output 1         Unused [0000]           Output 1         Unused [0000]           Output 1         Unused [0000]           Output 1         Unused [0000]           Intelligent         No [0]           Set With Fault         Yes [1]           Set With Tamper+         No [0]           Set With Tamper+                                                                                                    | XPGM1 O/P**                  | Not Use               | d [0000]              |
| ATE PIN 2         Fire [0001]           ATE PIN 2         HU Device Any [0009]           ATE PIN 3         Unconfirmed Any [0013]           ATE PIN 1         Tamper Any [0007]           ATE PIN 1         Tamper Any [0017]           ATE PIN 1         Omit Rearm Any [0017]           ATE PIN 1         Omits Rearm Any [0017]           ATE PIN 1         Confirmed Any [0017]           ATE PIN 1         Global Fault 2 [0056]         Global Fault 1 [0052]           ATE PIN 1         Global Fault 2 [0056]         Global Fault 1 [0057]           ATE PIN 1         Test ATS [0064]         ZEM Address           Outputs         Unused [00]         Wreless Bells           BELL O/P         Stren Any [0014]         Stren Any [0016]           Output 1-4         Unused [0000]         Unused [0000]           Output 1         Unused [0000]         Unused [0000]           Output 1         Unused [0000]         Unused [0000]           Output 1         Unused [0000]         Unused [0000]           Output 1         Unused [0000]         Unused [0100]           Stree Prof NS         Stee With Tamper+         No [0]           Set With Tamper+         No [0]         Yes [1]           Set With Tamper+         No [0]                                                                                                    | XPGM2 O/P**                  | Not Use               | d [0000]              |
| ATE PIN 3         HID EVICE ANY [009]           ATE PIN 3         Unconfirmed Any [0018]           ATE PIN 4         Final Set All [0004]           ATE PIN 1         Tamper Any [0017]           ATE PIN 1         Omit Rearm Any [0017]           ATE PIN 1         Confirmed Any [0006]           ATE PIN 1         Global Fault 2 [0056]           ATE PIN 1         Global Fault 2 [0056]           ZEM Outputs         Test ATS [0064]           ZEM Outputs         Test ATS [0064]           ZEM Outputs         Test ATS [0064]           Output Address         Output Address           Output 1-4         Unused [00]           Wireless Bells         Unused [00]           Output Moule Outputs         Output Address           OP Mod Address         O           Output Address         Unused [0000]           Output Address         Unused [0000]           Output S         Unused [0000]           Output Address         Unused [0000]           Output To         Unused [0000]           Intelligent         No [0]           Set With Fault         Yes [1]           Set With Fault         Yes [1]           Set With Fault         No [0]           Yes [1] <td>ATE PIN 1</td> <td>Fire [</td> <td>0001]</td>                                                                                                    | ATE PIN 1                    | Fire [                | 0001]                 |
| Arte DN 2         Order Strip           Arte DN 4         Final Set All (0004)           Arte PN 1         Tamper Any (0017)           Arte PN 1         Order Mark Mark May (0017)           Arte PN 1         Order Mark May (0017)           Arte PN 1         Global Fault 2 (0056)           Arte PN 1         Global Fault 2 (0056)           Arte PN 1         Global Fault 2 (0056)           Arte PN 1         Global Fault 2 (0056)           Arte PN 1         Global Fault 2 (0056)           Arte PN 1         Global Fault 2 (0056)           Arte PN 1         Global Fault 2 (0056)           Arte PN 1         Global Fault 2 (0056)           Arte PN 1         Global Fault 2 (0056)           Arte PN 1         Unused (00           Output 1-4         Unused (00           Output 1-4         Unused (00           Or PM Address         0           OP Mod Installed         No [0]           Reader Outputs         Unused [0000]           Output 1         Unused [0000]           Reader Outputs         Yes [1]           Set With Tamper +         No [0]           Yes [1]         Set With Fault           Set With Fault         Yes [1]           Set With                                                                                                    |                              | HU Device             | Any [0009]            |
| ATE PIN 1         Tamper Any [0007]           ATE PIN 1         Omit Rearm Any [0017]           ATE PIN 1         Confirmed Any [0006]           ATE PIN 1         Global Fault 2 [0056]           ATE PIN 1         Global Fault 2 [0056]           ZEM Outputs         Test ATS [0064]           ZEM Address                                                                                                    | ATE PIN 4                    | Final Set             | All [0004]            |
| ATE PIN 1         Omit Rearm Any [0017]           ATE PIN 1         Confirmed Any [0006]           ATE PIN 1         Giobal Fault 2 [0055]           ATE PIN 1         Giobal Fault 2 [0056]           ATE PIN 1         Test ATS [0064]           ZEM Address         Unused [00]           Output 1-4         Unused [00]           Wirreless Bells         Siren Any [0014]           BELL O/P         Siren Any [0016]           Output 1         Strobe Any [0016]           Output Module Outputs         O           OP Mod Address         O           Output 1         Unused [0000]           Reader Outputs         O           Output 1         Unused [0000]           INTELLIGENT SET         Intelligent           Intelligent         No [0]           Set With Fault         Yes [1]           Set With Tamper+         No [0]           Set With Tamper+         No [0]           Set With Tamper+         No [0]           Set With Fault         Yes [1]           Set With Fault         Yes [1]           Set With Fault         No [0]           Wes [1]         Set Set           Set With Fault         No [0]           Unused                                                                                                    | ATE PIN 1                    | Tamper A              | ny [0007]             |
| ATE PIN 1         Continued Any (006)           ATE PIN 1         Global Fault 2 (0055)         Global Fault 1 [0055]           ATE PIN 1         Global Fault 2 (0056)         Global Fault 1 [0055]           ZEM Address         Unused [00]           Wireless Bells         Siren Any (0014)           BELL O/P         Siren Any (0014)           STE 0/P         Strobe Any [0016]           Output Address         0           OP Mod Installed         No [0]           Keypad Outputs         0           Output Module Outputs         0           Output Address         0000]           Output Nodule Outputs         0           Output 1         Unused [0000]           Reader Outputs         0           Output 1         Unused [0000]           Reader Outputs         0           Set With Fault         Yes [1]           Set With Tamper+         No [0]         Yes [1]           Set With ATS Fault         Yes [1]           Set With ATS Fault         No [0]         Yes [1]           Set With ATS Fault         No [0]         Yes [1]           Set With ATS Fault         No [0]         No [0]           Ward Misoperate         No [0]         No [0] <td>ATE PIN 1</td> <td>Omit Rearm</td> <td>Any [0017]</td>                                                                                                    | ATE PIN 1                    | Omit Rearm            | Any [0017]            |
| ATE PIN 1         Global Fault 2 [0056]         Global Fault 1 [0055]           ATE PIN 1         Test ATS [0064]         ZEM Address           ZEM Address             Output 1-4         Unused [00]            BELL O/P         Siren Any [0014]            STE 0/P         Siren Any [0014]            Output 1-4         Unused [00]            Output Nodule Outputs         0            OP Mod Address         0            Output Module Outputs         0            Output Nodule Outputs         0            Output T         Unused [0000]            Reader Outputs         0            Output T         Unused [0000]            Intelligent         No [0]         Yes [1]           Set With Fault         Yes [1]         Yes [1]           Set With Fault         Yes [1]         Yes [1]           Set Ward Trault         Yes [1]         Yes [1]           Ward Misoperate         No [0]         Yes [1]           Ward Misoperate         No [0]         Yes [1]           Ward Misoperate         No [0]         Unuset [0]                                                                                                    | ATE PIN 1                    | Confirmed             | Any [0006]            |
| ATE PIN 1         Test ATS [0064]           ZEM Address         Unused [00]           Output 1-4         Unused [00]           Wireless Bells         Siren Any [0014]           BELL O/P         Siren Any [0016]           Output Module Outputs         Strobe Any [0016]           OP Mod Address         0           OP Mod Installed         No [0]           Reader Outputs         Unused [0000]           Output 1         Unused [0000]           Reader Outputs         Unused [0000]           Output 1         Unused [0000]           Set With Fault         No [0]           STE OPTIONS         Yes [1]           Set With Fault         Yes [1]           Set With Tamper+         No [0]           Yes [1]         Yes [1]           Set With Tamper+         No [0]           Yes [1]         Yes [1]           Set With Tault         Yes [1]           Set With Tault         No [0]           Yes [1]         Yes [1]           Set With Tault         No [0]           Yes [1]         Yes [1]           Set With Tault         No [0]           Set With Tault         No [0]           Set With Tault         No [0] <td>ATE PIN 1</td> <td>Global Fault 2 [0056]</td> <td>Global Fault 1 [0055]</td>                                                                                                    | ATE PIN 1                    | Global Fault 2 [0056] | Global Fault 1 [0055] |
| ZEM Outputs           ZEM Address           Output 1-4         Unused [00]           Wireless Bells           BELL O/P         Siren Any [0014]           STB 0/P         Strobe Any [0016]           Output Module Outputs         O           OP Mod Address         O           OP Mod Installed         No [0]           Keypad Outputs         Unused [0000]           Output 1         Unused [0000]           Reader Outputs         O           Output 1         Unused [0000]           Intelligent         No [0]           Stet With Fault         Yes [1]           Set With Fault         Yes [1]           Set With Tamper+         No [0]           Set With Tamper+         No [0]           Set With Tamper+         No [0]           Set With Tamper+         No [0]           Set Ward TFault         Yes [1]           Set Ward TS Fault         Yes [1]           Set Ward TS Set Mith Fault         Yes [1]           Set Ward TS Set Mith Fault         Yes [1]           Set Ward TS Set Mith Fault         No [0]           Set Ward TS Set Mith Fault         No [0]           Set Ward TSet Col Test         No [0]                                                                                                    | ATE PIN 1                    | Test AT               | S [0064]              |
| ZEM Address         Unused [00]           Output 1-4         Unused [00]           Wireless Bells         Siren Any [0014]           BELL O/P         Strobe Any [0016]           Output Gutputs         OP Mod Address           OP Mod Installed         No [0]           Keypad Outputs         Unused [0000]           Output 1         Unused [0000]           Reader Outputs         Unused [0000]           Output 1         Unused [0000]           Intelligent         No [0]           Stef With Fault         Yes [1]           Set With Fault         Yes [1]           Set With Fault         Yes [1]           Set With TFault         No [0]           Yes [1]         Set Ward TFault           Set Ward TFault         No [0]           Yes [1]         Set Ward TFault           Set Ward TFault         No [0]           Ward Misoperate         No [0]           Molog         No [0]           Strb/Sqwk At Set         No [0]           Gonfirmed When         Final Set [0]           Autoset Force         No [0]           Strb/Sqwk At Set         No [0]           Invert ATE O/Ps         Yes [1]           Common Lobby                                                                                                    | ZEM Outputs                  |                       |                       |
| Output 1-4         Output           BELL O/P         Siren Any [0014]           BELL O/P         Strobe Any [0016]           Output Module Outputs         Strobe Any [0016]           OP Mod Address         0           OP Mod Installed         No [0]           Reader Outputs         Unused [0000]           Output 1         Unused [0000]           Intelligent         No [0]           SITE OPTIONS         Set With Fault           Set With Fault         Yes [1]           Set With Tamper+         No [0]           Set With Tamper+         No [0]           Set Ward TFault         Yes [1]           Set Ward Tesult         No [0]           Vard Misoperate         No [0]           Ward Misoperate         No [0]           Ward Misoperate         No [0]           Use Level Set         No [0]           Confirmed When         Final Set [0]           Common Lobby         Yes [1]           Common Lobby         Yes [1]           Common Lobby         Yes [1]           Fiext ATE O/Ps         Yes [1]           Common Lobby         Yes [1]           Options         No [0]           Set with Poll Fault <t< td=""><td>ZEM Address</td><td></td><td>4 [00]</td></t<>                                                                                                    | ZEM Address                  |                       | 4 [00]                |
| Initial Section         Siren Any [0014]           STB 0/P         Strobe Any [0016]           OP Mod Address         0           OP Mod Installed         No [0]           Keypad Outputs         0           Output 1         Unused [0000]           Reader Outputs         0           Output 1         Unused [0000]           Instelligent         No [0]           Set With Fault         Yes [1]           Set With Tamper+         No [0]           Set With Tamper+         No [0]           Set With Tamper+         No [0]           Set With Tamper+         No [0]           Set With Tamper+         No [0]           Set Ward TFault         Yes [1]           Set Ward TFault         No [0]           Ward Misoperate         No [0]           Ward Misoperate         No [0]           Ward Misoperate         No [0]           Use Level Set         No [0]           Common Lobby         Yes [1]           Common Lobby         Yes [1]           Common Lobby         Yes [1]           Common Lobby         Yes [1]           Common Lobby         Yes [1]           Mone [3]         Tag Opens Doors                                                                                                    | Output 1-4<br>Wireless Bells | Unuse                 |                       |
| STB O/P         Strobe Any [0016]           Output Module Outputs                                                                                                    | BELL O/P                     | Siren An              | v [0014]              |
| Output Module Outputs           OP Mod Address           OP Mod Installed         No [0]           Keypad Outputs         Unused [0000]           Reader Outputs         Unused [0000]           Output 1         Unused [0000]           Intelligent Set         Unused [0000]           Sitte Outputs         Unused [0000]           Sitte Outputs         Unused [0000]           Sitte Outputs         Unused [0000]           Sitte Outputs         Unused [0000]           Sitte Outputs         Unused [0000]           Set With Fault         Unused [0000]           Set With Fault         Yes [1]           Set With Tamper+         No [0]         Yes [1]           Set Ward TFault         No [0]         Yes [1]           Set Ward TFault         No [0]         Yes [1]           Set Ward Misoperate         No [0]         Ward Misoperate           No [0]         Set Evel Set         No [0]           Confirmed When         Final Set [0]         Autoset Force           Autoset Force         No [0]         Mol [0]           Autoset Force         No [0]         Set Yes [1]           Commo Lobby         Yes [1]         No [0]           Invert ATE O/Ps                                                                                                    | STB O/P                      | Strobe A              | ny [0016]             |
| OP Mod Installed         No [0]           Keypad Outputs         Unused [0000]           Reader Outputs         Unused [0000]           Output 1         Unused [0000]           Intelligent         Unused [0000]           INTELLIGENT SET         Unused [0000]           Set With Fault         No [0]           Set With Fault         Yes [1]           Set With Tamper+         No [0]           Set With ATS Fault         No [0]           Set Ward TFault         Yes [1]           Set Ward TFault         Yes [1]           Set Ward Teault         Yes [1]           Set Ward Teault         Yes [1]           Set Fail = Alarm         No [0]           Do Bat Load Test         No [0]           Ward Misoperate         No [0]           Strl/Sqwk At Set         None [0]           Re-Arm Omits         No [0]           Use Level Set         No [0]           Confirmed When         Final Set [0]           Autoset Force         No [0]           Restrict PIN Use         No [0]           Simple Set         No [0]           Invert ATE O/Ps         Yes [1]           Common Lobby         Yes [1]           Fiexi Unset                                                                                                    | Output Module Outputs        |                       |                       |
| OP Mod Installed         No [0]           Keypad Outputs         Unused [0000]           Qutput 1         Unused [0000]           No [0]         Intelligent           Stre OPTIONS         Intelligent           Set With Fault         Yes [1]           Set With Tamper+         No [0]           Set With Tamper+         No [0]           Set With Tamper+         No [0]           Set With Tamper+         No [0]           Set Ward TFault         No [0]           Set Ward TFault         No [0]           Set Ward Teault         Yes [1]           Set Ward Teault         No [0]           Set Vith Tamper+         No [0]           Set Vith Tamper+         No [0]           Set Vith Tamper+         No [0]           Set Vith Tamper+         No [0]           Set Vith Tamper+         No [0]           Set Vith Tamper+         No [0]           Set Vith Tamper+         No [0]           Set Vith Tamper+         No [0]           Set Vith Tamper+         No [0]           Set Vith Tamper+         No [0]           Set Vith Matter         No [0]           Commo Iss         No [0]           Set Vith Mather                                                                                                    | OP Mod Address               | Na                    | [0]                   |
| Interpret StateUnused [0000]Reader OutputsUnused [0000]Output 1Unused [0000]Intelligent SETIntelligentSet With FaultYes [1]Set With FaultNo [0]Set With FaultNo [0]Yes [1]Yes [1]Set With Tamper+No [0]Set With TaultYes [1]Set With TaultYes [1]Set With TaultYes [1]Set With TaultYes [1]Set With TaultYes [1]Set With Set No [0]Yes [1]Do Bat Load TestNo [0]Ward MisoperateNo [0]Set Vith/Squk At SetNo none [0]Re-Arm OmitsNo [0]Use Level SetNo [0]Confirmed WhenFinal Set [0]Autoset ForceNo [0]Invert ATE O/PsYes [1]Common LobbyYes [1]Field UnsetNo [0]Extl ATE InputsNone [3]Tag Opens DoorsNo [0]Set With Poll FaultNo [0]Fob Unset EntryYes [1]Wireless Bell SupervisionYes [1]Download if SetNo [0]Engineer Restore IntruderNo [0]Engineer Restore IntruderNo [0]Engineer Restore Hold UpNo [0]Engineer Restore TamperYes [1]No [0]No [0]Engineer Restore IntruderNo [0]Engineer Restore IntruderNo [0]Engineer Restore IntruderNo [0]Engineer Restore IntruderNo [0]En                                                                                                    | Keypad Outputs               | INO                   | [0]                   |
| Reader Output 1         Unused [0000]           Output 1         Unused [0000]           INTELLIGENT SET         Intelligent           Set With Fault         Yes [1]           Set With Fault         Yes [1]           Set With Tamper+         No [0]           Set With ATS Pault         Yes [1]           Set Ward TFault         Yes [1]           Set Ward TFault         Yes [1]           Set Ward TFault         Yes [1]           Set Ward Teat         No [0]           Yes [1]         Set Ward Teat           Set Ward Teat         No [0]           Set Ward Teat         No [0]           Set Ward Teat         No [0]           Set Ward Teat         No [0]           Set Ward Teat         No [0]           Set Ward Teat         No [0]           Ward Misoperate         No [0]           Ward Misoperate         No [0]           Re-Arm Omits         No [0]           Use Level Set         No [0]           Autoset Force         No [0]           Restrict PIN Use         No [0]           Common Lobby         Yes [1]           Common Lobby         Yes [1]           Common Lobby         Yes [1]                                                                                                    | Output 1                     | Unused                | [0000]                |
| Output 1         Unused [0000]           Intelligent         No [0]           SITE OPTIONS                                                                                                    | Reader Outputs               |                       |                       |
| Intelligent       No [0]         SITE OPTIONS                                                                                                    | Output 1                     | Unused                | [0000]                |
| SITE OPTIONS         Set With Fault       Yes [1]         Set With Tamper+       No [0]         Set With ATS Fault       No [0]         Set Ward TFault       Yes [1]         Set Ward TFault       Yes [1]         Set Ward TFault       Yes [1]         Set Ward TFault       Yes [1]         Set Ward TFault       Yes [1]         Set Ward TFault       Yes [1]         Set Ward TFault       Yes [1]         Set Ward TFault       Yes [1]         Set Ward TFault       Yes [1]         Set Ward TFault       No [0]         Do Bat Load Test       No [0]         Ward Misoperate       No [0]         Set Yes (1)       No [0]         Confirmed When       Final Set [0]         Autoset Force       No [0]         Restrict PIN Use       No [0]         Simple Set       No [0]         Invert ATE (P/Ps       Yes [1]         Common Lobby       Yes [1]         Flexi Unset       No [0]         2 Key HU       None [3]         Extl ATE Inputs       None [3]         Tag Opens Doors       No [0]         Set with Poll Fault       No [0]         Download if Set </th <th>INTELLIGENT SET</th> <th>No</th> <th>[0]</th>                                                                                                    | INTELLIGENT SET              | No                    | [0]                   |
| Set With Fault         Yes [1]           Set With Tamper+         No [0]         Yes [1]           Set Ward TFault         No [0]         Yes [1]           Set Ward TFault         Yes [1]         Yes [1]           Set Fail = Alarm         No [0]         Yes [1]           Do Bat Load Test         No [0]         No [0]           Ward Misoperate         No [0]         No [0]           Ward Misoperate         No [0]         No [0]           Set Evel Set         No [0]         No [0]           Confirmed When         Final Set [0]         Autoset Force           Autoset Force         No [0]         No [0]           Set Yes [1]         No [0]         Simple Set           Invert ATE 0/Ps         Yes [1]         No [0]           Common Lobby         Yes [1]         Yes [1]           Flexi Unset         No [0]         Set with Poll Fault           Tag Opens Doors         No [0]         Set with Poll Fault           Fob Unset Entry         Yes [1]         No [0]           Set with Poll Fault         No [0]         No [0]           Engineer Restore Intruder         No [0]         No [0]           Engineer Restore Hold Up         No [0]         No [0] <t< td=""><td></td><td>NO</td><td>[0]</td></t<>                                                                                                    |                              | NO                    | [0]                   |
| Set With Tamper+         No [0]         Yes [1]           Set with ATS Fault         No [0]         Yes [1]           Set Ward TFault         Yes [1]         Yes [1]           Set Ward TFault         Yes [1]         Yes [1]           Set Ward TFault         Yes [1]         Yes [1]           Set Fail = Alarm         No [0]         No [0]           Do Bat Load Test         No [0]         No [0]           Ward Misoperate         No [0]         Strb/Sgwk At Set           Re-Arm Omits         No [0]         No [0]           Use Level Set         No [0]         No [0]           Confirmed When         Final Set [0]         Autoset Force           Autoset Force         No [0]         No [0]           Restrict PIN Use         No [0]         Simple Set           Invert ATE O/Ps         Yes [1]         Common Lobby           Flexi Unset         No [0]         Yes [1]           Common Lobby         Yes [1]         No [0]           Z Key HU         None [3]         Tag Opens Doors           Set with Poll Fault         None [3]         Tag Opens Doors           Tag Opens Doors         No [0]         No [0]           Fob Unset Entry         Yes [1]         No [0] <td>Set With Fault</td> <td>Yes</td> <td>[1]</td>                                                                                                    | Set With Fault               | Yes                   | [1]                   |
| Set with ATS FaultNo [0]Yes [1]Set Ward TFaultYes [1]Set Fail = AlarmNo [0]Do Bat Load TestNo [0]Ward MisoperateNo [0]Ward MisoperateNo [0]Re-Arm OmitsNone [0]Re-Arm OmitsNo [0]Confirmed WhenFinal Set [0]Autoset ForceNo [0]Restrict PIN UseNo [0]Simple SetNo [0]Invert ATE O/PsYes [1]Common LobbyYes [1]Flexi UnsetNo [0]Extl ATE InputsNo [0]Set with Poll FaultNo [0]Set with Poll FaultNo [0]Set with Poll FaultNo [0]Flexi Bell SupervisionYes [1]Download if SetNo [0]ENGINEER RESTORE OPTIONSNo [0]Engineer Restore IntruderNo [0]Engineer Restore TamperYes [1]No [0]No [0]Engineer Restore TamperYes [1]No [0]No [0]Engineer Restore FamperYes [1]No [0]No [0]Engineer Restore FamperYes [1]No [0]No [0]Engineer Restore FamperYes [1]No [0]No [0]Engineer Restore FamperYes [1]No [0]No [0]Engineer Restore FamperYes [1]No [0]No [0]Engineer Restore FamperYes [1]No [0]No [0]Engineer Restore FamperYes [1]No [0]No [0] <td>Set With Tamper+</td> <td>No [0]</td> <td>Yes [1]</td>                                                                                                    | Set With Tamper+             | No [0]                | Yes [1]               |
| Set Ward I FaultYes [1]Set Fail = AlarmNo [0]Do Bat Load TestNo [0]Ward MisoperateNo [0]Ward MisoperateNo [0]Strb/Sqwk At SetNone [0]Re-Arm OmitsNo [0]Use Level SetNo [0]Confirmed WhenFinal Set [0]Autoset ForceNo [0]Restrict PIN UseNo [0]Simple SetNo [0]Invert ATE O/PsYes [1]Common LobbyYes [1]Flexi UnsetNo [0]Z Key HUNone [3]Extl ATE InputsNo [0]Set with Poll FaultNo [0]Fob Unset EntryYes [1]Wireless Bell SupervisionYes [1]Download if SetNo [0]ENGINEER RESTORE OPTIONSNo [0]Engineer Restore IntruderNo [0]Engineer Restore TamperYes [1]No [0]No [0]                                                                                                    | Set with ATS Fault           | No [0]                | Yes [1]               |
| Do Bat Load Test     No [0]       Ward Misoperate     No [0]       Strb/Sqwk At Set     None [0]       Re-Arm Omits     No [0]       Use Level Set     No [0]       Confirmed When     Final Set [0]       Autoset Force     No [0]       Restrict PIN Use     No [0]       Simple Set     No [0]       Invert ATE O/Ps     Yes [1]       Common Lobby     Yes [1]       Flexi Unset     None [3]       Z Key HU     None [3]       Set with Poll Fault     No [0]       Fob Unset Entry     Yes [1]       Wireless Bell Supervision     Yes [1]       Wireless Bell Supervision     Yes [1]       Domonal of Set     No [0]       Engineer Restore Intruder     No [0]       Engineer Restore Intruder     No [0]       Engineer Restore Tamper     Yes [1]       No [0]     No [0]                                                                                                    | Set Ward I Fault             | Yes                   | [0]                   |
| Ward MisoperateNo [0]Strb/Sqwk At SetNone [0]Re-Arm OmitsNo [0]Use Level SetNo [0]Confirmed WhenFinal Set [0]Autoset ForceNo [0]Restrict PIN UseNo [0]Simple SetNo [0]Invert ATE O/PsYes [1]Common LobbyYes [1]Flexi UnsetNo [0]2 Key HUNone [3]Extl ATE InputsNo [0]Set with Poll FaultNo [0]Fob Unset EntryYes [1]Wireless Bell SupervisionYes [1]Download if SetNo [0]ENGINEER RESTORE OPTIONSNo [0]Engineer Restore IntruderNo [0]Engineer Restore Hold UpNo [0]Engineer Restore TamperYes [1]No [0]No [0]Engineer Restore TamperYes [1]No [0]No [0]Engineer Restore TamperYes [1]No [0]No [0]Engineer Restore TamperYes [1]No [0]No [0]                                                                                                    | Do Bat Load Test             | No                    | [0]                   |
| Strb/Sqwk At SetNone [0]Re-Arm OmitsNo [0]Use Level SetNo [0]Confirmed WhenFinal Set [0]Autoset ForceNo [0]Restrict PIN UseNo [0]Simple SetNo [0]Invert ATE O/PsYes [1]Common LobbyYes [1]Flexi UnsetNo [0]2 Key HUNone [3]Extl ATE InputsNone [3]Tag Opens DoorsNo [0]Set with Poll FaultNo [0]Flexi Unset EntryYes [1]Ownolad if SetNo [0]Engineer Restore IntruderNo [0]Engineer Restore Hold UpNo [0]Engineer Restore Hold UpYes [1]No [0]No [0]Engineer Restore TamperYes [1]No [0]No [0]Engineer Restore TamperYes [1]No [0]No [0]Engineer Restore FamperYes [1]No [0]No [0]                                                                                                    | Ward Misoperate              | No                    | [0]                   |
| Re-Arm OmitsNo [0]Use Level SetNo [0]Confirmed WhenFinal Set [0]Autoset ForceNo [0]Restrict PIN UseNo [0]Simple SetNo [0]Invert ATE O/PsYes [1]Common LobbyYes [1]Flexi UnsetNo [0]Z Key HUNone [3]Extl ATE InputsNo [0]Set with Poll FaultNo [0]Set with Poll FaultNo [0]Flexi Unset EntryYes [1]Wireless Bell SupervisionYes [1]Download if SetNo [0]Engineer Restore IntruderNo [0]Engineer Restore Hold UpYes [1]No [0]Yes [1]Engineer Restore TamperYes [1]No [0]Yes [1]Engineer Restore TamperYes [1]No [0]Yes [1]Engineer Restore TamperYes [1]No [0]Yes [1]Engineer Restore TamperYes [1]No [0]Yes [1]Engineer Restore TamperYes [1]Engineer Restore TamperYes [1]                                                                                                    | Strb/Sqwk At Set             | Non                   | e [0]                 |
| Ose Level setNo [0]Confirmed WhenFinal Set [0]Autoset ForceNo [0]Restrict PIN UseNo [0]Simple SetNo [0]Invert ATE O/PsYes [1]Common LobbyYes [1]Flexi UnsetNo [0]2 Key HUNone [3]Extl ATE InputsNone [3]Tag Opens DoorsNo [0]Set with Poll FaultNo [0]Set with Poll FaultNo [0]Bett IntryYes [1]Wireless Bell SupervisionYes [1]Download if SetNo [0]Engineer Restore IntruderNo [0]Engineer Restore IntruderNo [0]Engineer Restore TamperYes [1]No [0]No [0]                                                                                                    | Re-Arm Omits                 | No                    | [0]                   |
| Autoset Force       No [0]         Restrict PIN Use       No [0]         Simple Set       No [0]         Invert ATE O/Ps       Yes [1]         Common Lobby       Yes [1]         Flexi Unset       No [0]         2 Key HU       None [3]         Extl ATE Inputs       No [0]         Set with Poll Fault       No [0]         Set with Poll Fault       No [0]         Set with Poll Fault       No [0]         Fob Unset Entry       Yes [1]         Wireless Bell Supervision       Yes [1]         Download if Set       No [0]         Engineer Restore Intruder       No [0]         Engineer Restore Intruder       No [0]         Engineer Restore Tamper       Yes [1]         No [0]       No [0]                                                                                                    | Confirmed When               | Final G               | [0]<br>Set [0]        |
| Restrict PIN UseNo [0]Simple SetNo [0]Invert ATE O/PsYes [1]Common LobbyYes [1]Flexi UnsetNo [0]2 Key HUNone [3]Extl ATE InputsNone [3]Tag Opens DoorsNo [0]Set with Poll FaultNo [0]Fob Unset EntryYes [1]Wireless Bell SupervisionYes [1]Download if SetNo [0]Engineer Restore IntruderNo [0]Engineer Restore Hold UpNo [0]Engineer Restore Hold UpNo [0]Engineer Restore TamperYes [1]No [0]No [0]                                                                                                    | Autoset Force                | No                    | [0]                   |
| Simple SetNo [0]Invert ATE O/PsYes [1]Common LobbyYes [1]Flexi UnsetNo [0]2 Key HUNone [3]Extl ATE InputsNone [3]Tag Opens DoorsNo [0]Set with Poll FaultNo [0]Fob Unset EntryYes [1]Wireless Bell SupervisionYes [1]Download if SetNo [0]ENGINEER RESTORE OPTIONSNo [0]Engineer Restore IntruderNo [0]Engineer Restore Hold UpNo [0]Engineer Restore TamperYes [1]No [0]No [0]                                                                                                    | Restrict PIN Use             | No                    | [0]                   |
| Invert ATE O/PsYes [1]Common LobbyYes [1]Flexi UnsetNo [0]2 Key HUNone [3]Extl ATE InputsNone [3]Tag Opens DoorsNo [0]Set with Poll FaultNo [0]Set with Poll FaultNo [0]Fob Unset EntryYes [1]Wireless Bell SupervisionYes [1]Download if SetNo [0]Engineer Restore IntruderNo [0]Engineer Restore Hold UpNo [0]Engineer Restore TamperYes [1]No [0]No [0]                                                                                                    | Simple Set                   | No                    | [0]                   |
| Flexi Unset       No [0]         2 Key HU       None [3]         Extl ATE Inputs       None [3]         Tag Opens Doors       No [0]         Set with Poll Fault       No [0]         Fob Unset Entry       Yes [1]         Wireless Bell Supervision       Yes [1]         Download if Set       No [0]         Engineer Restore Intruder       No [0]         Engineer Restore Hold Up       No [0]         Engineer Restore Tamper       Yes [1]         No [0]       No [0]                                                                                                    | Invert ATE O/Ps              | Yes [1]               |                       |
| 2 Key HU       None [3]         Extl ATE Inputs       None [3]         Tag Opens Doors       No [0]         Set with Poll Fault       No [0]         Fob Unset Entry       Yes [1]         Wireless Bell Supervision       Yes [1]         Download if Set       No [0]         Engineer Restore OPTIONS       Engineer Restore Intruder         Engineer Restore Hold Up       No [0]         Engineer Restore Tamper       Yes [1]         No [0]       No [0]                                                                                                    | Elexi Unset                  | Yes [1]               |                       |
| Extl ATE Inputs       None [3]         Tag Opens Doors       No [0]         Set with Poll Fault       No [0]         Fob Unset Entry       Yes [1]         Wireless Bell Supervision       Yes [1]         Download if Set       No [0]         Engineer Restore OPTIONS       Image: Comparison of the set of the set                                                                                                    | 2 Key HU                     | None [3]              |                       |
| Tag Opens DoorsNo [0]Set with Poll FaultNo [0]Fob Unset EntryYes [1]Wireless Bell SupervisionYes [1]Download if SetNo [0]ENGINEER RESTORE OPTIONSEngineer Restore IntruderNo [0]Engineer Restore Hold UpNo [0]Engineer Restore TamperYes [1]No [0]No [0]                                                                                                    | Extl ATE Inputs              | None [3]              |                       |
| Set with Poll Fault       No [0]         Fob Unset Entry       Yes [1]         Wireless Bell Supervision       Yes [1]         Download if Set       No [0]         ENGINEER RESTORE OPTIONS       Image: Comparison of the set of the set of                                                                       | Tag Opens Doors              | No [0]                |                       |
| Wireless Bell Supervision       Yes [1]         Download if Set       No [0]         ENGINEER RESTORE OPTIONS       Image: Second Second | Set with Poll Fault          | <u>No [0]</u>         |                       |
| Download if Set     No [0]       ENGINEER RESTORE OPTIONS     Volume       Engineer Restore Intruder     No [0]       Engineer Restore Hold Up     No [0]       Engineer Restore Tamper     Yes [1]       No [0]                                                                                                    | Wireless Bell Supervision    | Yes [1]               |                       |
| ENGINEER RESTORE OPTIONS         Engineer Restore Intruder       No [0]         Engineer Restore Hold Up       No [0]         Engineer Restore Tamper       Yes [1]         No [0]       No [0]                                                                                                    | Download if Set              | No [0]                |                       |
| Engineer Restore Intruder     No [0]       Engineer Restore Hold Up     No [0]       Engineer Restore Tamper     Yes [1]     No [0]                                                                                                    | ENGINEER RESTORE OPTIONS     |                       |                       |
| Engineer Restore Hold Up     No [0]       Engineer Restore Tamper     Yes [1]     No [0]                                                                                                    | Engineer Restore Intruder    | No                    | [0]                   |
| Engineer Restore Seak                                                                                                    | Engineer Restore Hold Up     |                       |                       |
|                                                                                                    | Engineer Restore Soak        |                       |                       |

| Engineer Menu's                | Clean Start 2000Clean Start 2002(Grade 3)(Grade 2) |  |
|--------------------------------|----------------------------------------------------|--|
| Engineer Restore Confirmed     | Yes [1]                                            |  |
| Engineer Restore Faults No [0] |                                                    |  |
| Anti-Code Restore              | No [0]                                             |  |
| REVIEW LOGS                    |                                                    |  |
| ENGINEER TESTS                 |                                                    |  |
| DIAGNOSTICS                    |                                                    |  |
| SET UP DOWNLOADING             |                                                    |  |
| Download By                    | None [0]                                           |  |
| PROGRAM ARC/SMS                |                                                    |  |
| Program ARC/SMS Calls          |                                                    |  |
| ARC/SMS is                     | Disabled [1]                                       |  |
| Active                         | No [0]                                             |  |
| Format                         | Fast 4.8.1 [000]                                   |  |
| 1st ARC/SMSC                   |                                                    |  |
| Second Number                  |                                                    |  |
| ARC Account                    |                                                    |  |
| Channel 1-8                    | 6                                                  |  |
| Restore 1-8                    |                                                    |  |
| Redials                        | [03]                                               |  |
| Time Out                       | [30]                                               |  |
| Low Battery Report             | No [0]                                             |  |
| Test Calls                     | No [0]                                             |  |
| Program Digi Channels          | F: [0004]                                          |  |
| Digi Channel 1                 | Fire [0000]                                        |  |
| Digi Channel 2                 | HU Device Any [0009]                               |  |
| Digi Channel 4                 |                                                    |  |
| Digi Channol 5                 |                                                    |  |
| Digi Channel 6                 |                                                    |  |
| Digi Channel 7                 | Confirmed Any [0017]                               |  |
| Digi Channel 8                 | Mains Fail [0052]                                  |  |
| Digi Channel 9                 | Global Fault 2 [0056] Global Fault 2 [0055]        |  |
| Digi Channel 10                | Test ATS [0064]                                    |  |
| Digi Channel 11-16             | Not Used [0000]                                    |  |
| Setup GPRS?                    |                                                    |  |
| GPRS APN?                      |                                                    |  |
| GPRS User ID?                  |                                                    |  |
| GPRS Password?                 |                                                    |  |
| Advanced SMS Details           |                                                    |  |
| Prefix Tel Number              |                                                    |  |
| Account Ref                    |                                                    |  |
| 3 Way Calling                  | No [0]                                             |  |
| DIAL OUT MENU                  |                                                    |  |
| Select PC to dial              | [1]                                                |  |
| Select Operation               | Connect to PC [0]                                  |  |
| CLEAN START                    |                                                    |  |
| EXIT ENGINEER MENU             |                                                    |  |

\*Not available on the EURO 46

\*\*Not available on the EURO 162/280

| Арр                                                                    | endix B.             | Input Types                                                                                                    |
|------------------------------------------------------------------------|----------------------|----------------------------------------------------------------------------------------------------|
| Num                                                                    | ber & Type           | Operation                                                                                                    |
| 00                                                                     | Unused               | Factory default. Input is programmed out of operation.                                                                                                    |
| 01                                                                     | Fire                 | Active at all times. Audible response: Full (differentiated).<br>Communicator: 'Fire' signal.                                                                |
| 02                                                                     | Gas                  | Active at all times. Audible Response: Full (differentiated)<br>Communicator: 'Gas' signal.                                                                  |
| 03                                                                     | HU <sup>#</sup>      | Active at all times. Audible Response: Full (differentiated)                                                                                                 |
| O4       Silent HII#       Active at all times. Audible Response: None |                      | Active at all times. Audible Response: None                                                                                                    |
| 0.5                                                                    | <b>T</b>             | Communicator: 'Hold Up' and 'Input HU' signals.<br>When unset: Audible Response: Internal only Communicator: 'Tamper' signal. When set:                      |
| 05                                                                     | Tamper               | Audible Response: Full (differentiated) Communicator: 'Tamper' and 'Unconfirmed' signals.                                                                    |
| 06                                                                     | Intruder             | Active when set. Audible Response: Full<br>Communicator: 'Intruder' and 'Unconfirmed' signals.                                                               |
| 07                                                                     | Final Exit           | Active when set – initiates entry timer if system not unset before entry time expires:                                                                       |
| •/                                                                     | (FX)*                | Communicator: 'Intruder' and 'Unconfirmed' signals.                                                                                                    |
| 08                                                                     | Entry Route          | Active when set, except during entry time.                                                                                                    |
| 00                                                                     | (ER)                 | Communicator: 'Intruder' and 'Unconfirmed' signals.                                                                                                    |
| 09                                                                     | ER                   | When fully set (A), acts as Entry route input, as above. When part set (B,C,D), acts as Final                                                                |
|                                                                        | (Part FX)            | Exit input, as above.                                                                                                    |
| 10                                                                     | rA<br>(Part ER)      | route input, as above.                                                                                                    |
|                                                                        | DTC                  | Active during exit time to complete Setting procedure                                                                                                    |
| 11                                                                     | P15                  | <b>NOTE:</b> May be used to act as 'doorbell' by use of 'chime' attribute.                                                                                   |
|                                                                        |                      | When armed: Audible Response: Full; Communicator: 'Instant' signals. When disarmed:                                                                          |
| 13                                                                     | Day Alarm            | Audible Response: Programmable; Communicator: '24hr Alarm' signal (if programmed in<br>Alarm Responses menu)                                                 |
|                                                                        |                      | Active when armed or disarmed. Communicator: Ward Armed/Disarmed event. The ward                                                                             |
| 15                                                                     | Ward Control         | can be set or unset by proximity tag or input where a keyswitch                                                                                              |
|                                                                        |                      | can be wired. To each ward can be allocated a number of inputs creating the ward                                                                             |
|                                                                        |                      | When armed: Audible Response: Full: Communicator: 'Instant' signals. When disarmed:                                                                          |
| 16                                                                     | Fault                | Audible Response: Programmable; Communicator: '24hr Alarm' signal (if programmed in                                                                          |
|                                                                        | -                    | Alarm Responses menu).                                                                                                    |
| 17                                                                     | Closure              | Active during setting procedure. No audible or communicator response. Prevents system                                                                        |
|                                                                        | Supervision          | Active at all times: No audible or communicator response.                                                                                                    |
|                                                                        |                      | It is possible to associate inputs to the shunt input. It normally is connected to a key-switch                                                              |
|                                                                        |                      | (or equivalent) and when On or Off it shunts or un-shunts the inputs assigned to it.                                                                         |
|                                                                        |                      | Associated outputs are available to follow this input type.                                                                                                  |
|                                                                        |                      | as Instant, Tamper, 24br and Follow types. These must all be allocated in the same area.                                                                     |
|                                                                        |                      | <b>NOTE</b> : These inputs will need to be programmed before allocated to the shunt input. The                                                               |
|                                                                        |                      | inputs in the shunt group/list will only activate after 10 seconds of the nominated shunt                                                                    |
|                                                                        |                      | input.                                                                                                    |
|                                                                        |                      | as "24hr", then once input 1 has been opened, after 10 seconds inputs 2 and 3 become                                                                         |
| 10                                                                     | Church Tanaut        | active.                                                                                                    |
| 19                                                                     | Snunt Input          | Action 1: Shunt Input closed                                                                                                    |
|                                                                        |                      | Status: Inputs within the shunt list are Shunted ( Disarmed)                                                                                                 |
|                                                                        |                      | Action 2: Shunt Input opened                                                                                                    |
|                                                                        |                      | <u>Status</u> : After 10 seconds inputs in the shunt list are going to activate, i.e. become                                                                 |
|                                                                        |                      | Unshunted (Armed)                                                                                                    |
|                                                                        |                      | Outputs: 'Follow Input' PGM output OFF. The 'Shunt Fault' PGM output is on for 10 seconds.                                                                   |
|                                                                        |                      | Action 5. Shunt input opened with active detector from the shunt list<br>Status: After 10 seconds inputs in the shunt list are going to activate it e become |
|                                                                        |                      | Unshunted (Armed)                                                                                                    |
|                                                                        |                      | Outputs: 'Follow Input' PGM output OFF. The 'Shunt Fault' (type 36) PGM output pulses until                                                                  |
| 10                                                                     | linest Townst        | the detector closes.                                                                                                    |
| 19                                                                     | Kevswitch            | Accepts input from keyswitch (or equivalent) to Set/Unset the Set modes assigned to it                                                                       |
| 20                                                                     | Latched <sup>*</sup> | Setting includes normal exit time, etc. Requires latching action switch.                                                                                     |

| Num                | ber & Type          | Operation                                                                                        |
|--------------------|---------------------|--------------------------------------------------------------------------------------------------|
| 21                 | Entry Shock         | Active when system set. Works in conjunction with EE input type for detection of forced          |
|                    | Input               | entry. Refer to page 44 for details.                                                             |
|                    | Input Line          | Active when failed. This input type is used to detect external transmission equipment line       |
| <sup>22</sup> Fail |                     | fail (output). If activated will give a line fault alarm, and will signal telecom line fault on  |
|                    |                     | expiry of line fault timer. It can be used in conjunction with CCTV input (type 39)              |
| 23                 | Keyswitch           | Accepts input from keyswitch (or equivalent) to Set/Unset the Set modes assigned to it.          |
| 25                 | Pulsed <sup>*</sup> | Requires momentary action switch to toggle set/unset state.                                      |
|                    |                     | This will work the same as an instant type input, the only difference is that when Contact ID    |
| 29                 | Interior            | reporting is programmed then any inputs that are programmed as Interior will report              |
|                    |                     | Contact ID event 132.                                                                            |
| 22                 | Flood               | This input type will work as a 24hr input, any inputs that are programmed for Flood will         |
| 52                 | FIUUU               | activate the external siren.                                                                     |
|                    |                     | Active at all times: No audible alarm or communicator response.                                  |
|                    |                     | The CCTV input should be connected to an external detector located next to a CCTV camera.        |
|                    |                     | An output can be programmed to follow this input and the output should be connected to a         |
|                    |                     | CCTV recording, transmission or other device. An input programmed as "Line Fault" (input         |
| 39                 | ССТУ                | type 22) should also be connected to an output of the CCTV transmission Device. If the           |
|                    |                     | CCTV transmission line has been cut or missing the 'Line Fault' input will activate. Following   |
|                    |                     | to this at each activation of the CCTV input the panel will signal Contact ID events for 'Silent |
|                    |                     | Burglary' and Line Fault. No audible alarm will be created. If the Line Fault is not active it   |
|                    |                     | will just log the activations of the CCTV input into the event log.                              |
|                    |                     | This will work the same as an intruder type (06) input, the only difference is that when         |
| 40                 | Perimeter           | Contact ID reporting is programmed then any inputs that are programmed as Perimeter will         |
|                    |                     | report Contact ID event 131.                                                                     |
|                    |                     | This input type will work similar to a switcher input, it does not trigger an alarm but will     |
| 41                 | Keybox              | report Contact ID event 250 and is also a useful input type when an output is required to        |
|                    |                     | follow the Keybox type input.                                                                    |
| 42                 | Modical             | This is a 24 Hour type input it will activate the external sounder and report a Contact ID       |
| 42                 | medical             | event 100.                                                                                       |
| 43                 | Final Evit 2        | Any input programmed as Final Exit 2 will act as input type 07, but the associated entry         |
| 43                 |                     | timer will use Final Exit 2, rather than 1.                                                      |

\*The use of these inputs will make the system unable to comply with EN50131-1 Grade 2 or 3. <sup>#</sup>These input types cannot be bypassed.

# Entry Shock Input Type (21)

This input type is designed specifically for use with systems installed using BS8243 option 6.4.5. This input type is always used in conjunction with an Entry/Exit input. The Entry/Exit input is a door contact on the initial entry door, and the Entry Shock input is a **non-latching** shock sensor fitted to the door frame in the vicinity of the lock. If the initial entry door is subjected to gross attack and forced open, then at the expiry of entry time only one further intruder input need to be activated to signal a sequentially confirmed alarm – the Entry Shock input counts as the first to alarm. The Entry/Exit door contact must be opened with 10 seconds of the shock detector triggering for the Entry Shock response to apply. Triggering the Entry Shock input in isolation will NOT generate an alarm of any kind.

| Appendix C             | C. limers                                                                         |                  |
|------------------------|-----------------------------------------------------------------------------------|------------------|
| Timer                  | Function                                                                          | Range            |
| Entry Time             | Entry time for each area. (if programmed as the input type 'Final Exit')          | 0 – 255 seconds  |
| Entry Time 2           | Entry time for each area. (if programmed as the input type 'Final Exit 2')        | 0 – 255 seconds  |
| Exit Time              | Exit time for each area.                                                          | 0 – 255 seconds  |
| Siren Time             | Cut off time for external sounder. Separate for each area.                        | 2 – 15 minutes   |
| Confirm Time           | Time period during which a second activation must occur to qualify as             |                  |
|                        | 'sequentially confirmed' alarm. NOTE: BS8243 specifies a confirm time             |                  |
|                        | between 30 and 60 minutes. This also can be used in conjunction with              | 1 – 99 minutes   |
|                        | testing an omit signal.                                                           |                  |
| HU Confirm             | Time period during which a second activation on a hold alarm must occur           |                  |
| Time                   | to qualify as 'sequentially confirmed' alarm. NOTE: BS8243 specifies a            |                  |
|                        | confirm time between 8 and 20 hours. This also can be used in                     | 8 – 20 hours     |
|                        | conjunction with testing an omit signal.                                          |                  |
| Siren Delay            | Delay after intruder alarm before siren live. Not valid within 3 minutes of       | 0 00 k k         |
|                        | final set or after entry time started.                                            | 0 - 20 minutes   |
| Strobe Time            | Time strobe output remains live after siren time ends.                            | 0 00             |
|                        | `99' means endless.                                                               | 0 – 99 minutes   |
| Re-Arm No.             | Number of times system re-arms after bell time ends.                              |                  |
|                        | NOTE: Re-arm number applies to each area, and does not affect                     | 0 – 9            |
|                        | emergency alarms. `9' means always re-arm.                                        |                  |
| AC Signal              | Time delay before mains failure or technical alarm notified. <b>NOTE: Setting</b> |                  |
| Delay                  | '250' = never alarms. System change-over to battery supply and                    |                  |
|                        | associated visual alert indication is always immediate.                           | 0 – 250 minutes  |
|                        | Some ATE imposes a randomised delay in notifying a mains fail. This               |                  |
|                        | should be taken into account when setting this timer.                             |                  |
| Speaker                | lime speaker and keypad buzzers remain live after bell time ends, '99' =          | 0 - 99 minutes   |
| Cattle                 | endless                                                                           | 0.255            |
| Settle<br>Double Knock | Length of filter period applied to input with 'Double Knock' attribute            | 0 - 255 seconds  |
|                        | Length of filter period applied to inputs with Double Knock attribute.            | 0 – 75 seconds   |
| Pre-Alarm              | Delays 'Intruder' output signals if entry time has started. <b>Pre-alarm time</b> |                  |
|                        | must be set for at least 30 seconds to comply with PD6662                         | 0 – 255 seconds  |
| Line Fault             | Duration of Tolegon Line Foult before Vice Foult' clarm triggered NOTE:           |                  |
| Line Fault             | Duration of Telecom Line Fault before Line Fault alarm triggered. NOTE:           | 0 250 as as a da |
|                        | the case of devices connected via the ATE pins, this time is additional to        | 0 – 250 seconds  |
| Sot Fail               | Time after which 'Set Fail' operation will be invoked if exit precedure not       |                  |
| Set Fall               | completed.                                                                        | 0 – 255 seconds  |
| Guard Code             | Minimum time an alarm must have been present before a 'Guard' code will           |                  |
| Delay                  | be accepted to unset.                                                             | 0 - 10 minutes   |
| Fire Siren             | Cut off time for fire alarm. '99' means endless.                                  | 1 00 minutes     |
| Time                   |                                                                                   | 1 - 99 minutes   |
| Set Fail               | Time for which a set fail warning will be present.                                | 0 - 90 seconds   |
| Warning                |                                                                                   | 0 - 99 seconds   |
| Input NAT              | NAT stands for Non-Activity Timer. This is used in conjunction with the           |                  |
| Days                   | input attribute 'Non Activity Input', and will monitor the chosen input for       |                  |
|                        | not opened within that time, then this will be stored in the panel log. Non       | 0 - 14 days      |
|                        | Activity fault and there will be an output activated if programmed to it.         |                  |
|                        | Send SMS message if "Special Log" is on.                                          |                  |
| Input NAT              | NAT stands for Non-Activity Timer. This is used in conjunction with the           |                  |
| Hours                  | input attribute 'Non Activity Input', and will monitor the chosen input for       |                  |
|                        | ne selected number of nours. At expiration of timer, and if the input has         | 00 - 23 hours    |
|                        | Activity fault and there will be an output activated if programmed to it.         |                  |
|                        | Send SMS message if "Special Log" is on.                                          |                  |
| Wireless               | This option is only applicable if wireless devices are installed. It is the time  |                  |
| Supervision            | window before a wireless supervision fault will be signalled. For example: if     | 0-99 hours       |
| Time                   | the time is set for 2 hours, then any device that doesn't communicate with        |                  |

| Timer        | Function                                                                                                    | Range         |
|--------------|----------------------------------------------------------------------------------------------------|---------------|
|              | the wireless ZEM within that period will cause a supervision fault. This                                                                                                    |               |
|              | must be programmed to 2 hours or less for compliance to EN50131.                                                                                                    |               |
| Wireless     | This option is only applicable if wireless devices are installed. It is the time                                                                                                    |               |
| Jamming Time | window that if a wireless device had its signal 'blocked' a fault would<br>display. For example, if the time is set to 30 seconds, then if a wireless<br>device is 'jammed' longer than 30 seconds a fault will be displayed. This<br>must be programmed to 30 seconds or less (but not zero) for compliance<br>to EN50131. | 0-100 seconds |
| Service Time | This is a timer that can be set in days, and will display a message to the user warning that a service is due. An Engineer code will clear the message.                                                                                                    | 367 days      |

| Appendix D. Output lypes |                             |                                                                                                    |                                                          |  |
|--------------------------|-----------------------------|----------------------------------------------------------------------------------------------------|----------------------------------------------------------|--|
| Туре                     |                             | Active                                                                                                   | Restore                                                  |  |
| 0000                     | Not Used                    | (permanently off)                                                                                        |                                                          |  |
| 0001                     | Fire                        | At alarm                                                                                                 | When a valid code is entered                             |  |
| 0002                     | Hold Up Any                 | At a HU or Duress alarm<br>(This includes keypad HU)                                                     | When a valid code is entered                             |  |
| 0003                     | Intruder Any                | At alarm, while system is disarmed                                                                       | At first valid code entry and at end of confirm time.    |  |
| 0004                     | Final Set All               | When system is FULLY armed                                                                               | At code entry to unset                                   |  |
| 0005                     | Misoperation Any<br>(Abort) | When system is silenced after any<br>`intruder' output is triggered                                      | After 2 minutes                                          |  |
| 0006                     | Confirmed Any               | When further input active in any area after 'intruder' alarm                                             | At next code entry                                       |  |
| 0007                     | Tamper Any                  | Any tamper alarm                                                                                         | At code entry to silence<br>And at end of confirm time.  |  |
| 0008                     | Duress                      | At a Duress alarm (i.e. from a keypad)                                                                   | When a valid code is entered                             |  |
| 0009                     | HU Device Any               | At alarm on a HU input only                                                                              | When a valid code is entered                             |  |
| 0010                     | Gas                         | At alarm                                                                                                 | When a valid code is entered                             |  |
| 0011                     | Set Fail                    | Pre-set time after start of exit time,<br>if exit procedure is not complete                              | At code entry to rearm                                   |  |
| 0012                     | Entry Deviation             | When deviation from entry route occurs, during entry time                                                | At code entry to unset                                   |  |
| 0013                     | Secure Intruder Any         | At alarm, after exit time started,<br>until unset                                                        | At first valid code entry<br>and at end of confirm time. |  |
| 0014                     | Siren Any                   | When alarm live                                                                                          | When alarm silenced or when siren timer expires          |  |
| 0016                     | Strobe Any                  | When alarm live                                                                                          | When alarm silenced or when<br>strobe timer expires      |  |
| 0017                     | Omit Rearm Any              | Input omitted if active (or in alarm condition) at the end of confirmation time.                         | When system disarmed                                     |  |
| 0018                     | Unconfirmed Any             | Any intruder or Tamper alarm                                                                             | At code entry to silence                                 |  |
| 0019                     | Can Set All                 | If all inputs and technical faults in system are clear. Also once entry time has started                 | If fault exists, and after final set                     |  |
| 0020                     | Exit Starts All             | At start of exit time to set LAST area                                                                   | At code entry to unset FIRST area                        |  |
| 0021                     | Exit Starts Any             | When exit time starts to set FIRST area                                                                  | At code entry to unset LAST area                         |  |
| 0022                     | Final Set Any               | When FIRST area is set         At code entry to unset LAST area                                          |                                                          |  |
| 0023                     | Strobe Set Fail             | Works similar to output 016, but also                                                                    | fires if the set fail timer expires.                     |  |
| 0025                     | Keyswitch unset             | This output turns on for 5 seconds when the system is disarmed via a keyswitch input (pulsed or latched) |                                                          |  |
| 0026                     | Set with Omit               | Activates when inputs are omitted on setting                                                             |                                                          |  |
| 0028                     | Power Fault                 | Active during low volts and battery faults*. Restores at code entry after fault cleared.                 |                                                          |  |
| 0029                     | Confirmed Intruder Any      | When more than one intruder alarm activates                                                              | At next code entry                                       |  |
| 0030                     | Confirmed Hold Up Any       | When more than one confirmed hold up activates                                                           | At next code entry                                       |  |
| 0031                     | Entry                       | Live during any exit time                                                                                |                                                          |  |
| 0032                     | Exit                        | Live during any entry time                                                                               |                                                          |  |
| 0033                     | Entry/Exit                  | Live during any entry or exit time                                                                       |                                                          |  |

| Туре      |                                                                                                    | Active                                                                                                    | Restore                                                                    |
|-----------|----------------------------------------------------------------------------------------------------|----------------------------------------------------------------------------------------------------|----------------------------------------------------------------------------|
| 0034      | Lights                                                                                                    | When exit or entry timer starts                                                                                                    | 20 seconds after set/unset<br>procedure completed                          |
| 0035      | Follow Input<br>Refer to page: 16                                                                                                 | When input triggers                                                                                                    | Dependent upon programming                                                 |
| 0036      | Shunt Fault                                                                                                    | Refer to Shunt In                                                                                                    | puts (Page: 16)                                                            |
| 0037      | Restore 1                                                                                                    | At code entry to set                                                                                                    | After 3 seconds                                                            |
|           |                                                                                                    | At code entry to set                                                                                                    | When unset                                                                 |
| 0038      | Restore 2                                                                                                    | Re-triggers whenever an additional are                                                                                                    | ea is set                                                                  |
| 0039      | PIR Latch 1                                                                                                    | When set (and in Walk Test)                                                                                                    | At alarm, or when unset                                                    |
| 0040      | PIR Latch 2                                                                                                    | This is the inverse polarity to PIR Latc                                                                                                    | h 1                                                                        |
| 0041      | Mains Good                                                                                                    | Output showing the mains is healthy                                                                                                    |                                                                            |
| 0042      | Detr Indn Enable                                                                                                    | This output activates during walk test view indications – staying activated fo are viewed.                                                                                                    | and also when a code is entered to<br>r the time for which the indications |
| 0043      | Follow Test                                                                                                    | New output for alternative bell test by                                                                                                    | activating SAB                                                             |
| 0044      | Off During Test                                                                                                    | New output for alternative bell test by                                                                                                    | activating SAB                                                             |
| 0048      | Detr Walk Test                                                                                                    | This output is active during walk test, detectors have been tested.                                                                                                    | and will only deactivate when all                                          |
| 0049      | Detector Masked                                                                                                    | If any detector goes into 'mask' condition the output will trigger                                                                                                    | When masking fault clears.                                                 |
| 0050      | Follow 24 Hour                                                                                                    | If any input programmed as "Day alarm" activates                                                                                                    | When input restored                                                        |
| 0051      | Line Fault                                                                                                    | When Line Fault signalled by communicator                                                                                                    | When fault clears                                                          |
| 0052      | Mains Fail                                                                                                    | After pre-set time without mains<br>power                                                                                                    | On restoration of mains                                                    |
| 0053      | Battery Faults                                                                                                    | When battery disconnected or load<br>fail detected                                                                                                    | At next valid code entry                                                   |
| 0054      | Low Volts                                                                                                    | At fault                                                                                                    | When fault clears                                                          |
| 0055      | <b>Global Fault 1</b><br>(Faults: Modem, Battery,<br>Fuse, Line, Mains)                                                           | Activates if fault occurs only when system is armed                                                                                                    | When all faults cleared                                                    |
| 0056      | Global Fault 2<br>(Faults: as above)                                                                                              | Activates if fault occurs at any time                                                                                                    | When all faults cleared                                                    |
| 0058      | Guard Code Used                                                                                                    | When 'guard' code accepted                                                                                                    | After 60 seconds                                                           |
| 0059      | Engineer Access                                                                                                    | When entering Engineer Mode                                                                                                    | Leaving Engineer Mode                                                      |
| 0060      | Initialise Digi                                                                                                    | At power up                                                                                                    | Live for 45 seconds only                                                   |
| 0063      | Test ATE                                                                                                    | Test signalling through PSTN                                                                                                    | When test completed                                                        |
| 0064      | <b>Test ATS</b><br>For use with ATE<br>complying with BSIA Form<br>175 to initiate test call to<br>ARC by each available<br>path. | Test signalling through PSTN<br>Activates when a test call is sent.                                                                                                    | When test completed                                                        |
| 0065      | Zone Activity Fail                                                                                                    | If an input with NAT timer active<br>does not trigger in the defined<br>period                                                                                                    | Next valid code entry                                                      |
| 0066      | ATE not used                                                                                                    | Makes the ATE pin 5V or 0V depending if ATE outputs are inverted                                                                                                    |                                                                            |
| 0070-0079 | Fob Output 01-10                                                                                                    | Can be used to triggers outputs via the keyfob. For example if an output is<br>programmed as type 0071 (Fob Output 02) and is wired to a garage door.<br>And if a user has a keyfob programmed with button 2 as Latched or<br>Keyswitch Output (with Output 2 selected), then when the button is<br>pressed the garage door will open. |                                                                            |

EURO 46, 162 & 280 Programming Manual

| Туре                                                        |                                                    | Active                                       |                                              |                                               | Resto   | ore               |
|-------------------------------------------------------------|----------------------------------------------------|----------------------------------------------|----------------------------------------------|-----------------------------------------------|---------|-------------------|
| 0070-0079 Fob Output 01-10                                  |                                                    |                                              |                                              |                                               |         |                   |
| A repeating                                                 | A repeating block of output types should be noted: |                                              |                                              |                                               |         |                   |
| 0202                                                        | Hold Up A                                          | As 0002 for                                  | As 0002 for Area A / Level set A events only |                                               |         |                   |
| 0203                                                        | Intruder A                                         | As 0003 for Area A / Level set A events only |                                              |                                               |         |                   |
| 0204                                                        | Final Set A                                        | As 0004 for Area A / Level set A events only |                                              |                                               |         |                   |
| 0206                                                        | Confirmed A                                        | As 0006 for Area A / Level set A events only |                                              |                                               |         |                   |
| 0207                                                        | Tamper A                                           | As 0007 for Area A / Level set A events only |                                              |                                               |         |                   |
| 0208                                                        | Duress A                                           | As 0008 for Area A / Level set A events only |                                              |                                               |         |                   |
| 0209                                                        | HU Device A                                        | As 0009 for Area A / Level set A events only |                                              |                                               |         |                   |
| 0210                                                        | Fire Reset A                                       | As 0010 for Area A / Level set A events only |                                              |                                               |         |                   |
| 0213                                                        | Secure Intruder A                                  | As 0013 for Area A / Level set A events only |                                              |                                               |         |                   |
| 0214                                                        | Siren A                                            | As 0014 for Area A / Level set A events only |                                              |                                               |         |                   |
| 0216                                                        | Strobe A                                           | As 0016 for Area A / Level set A events only |                                              |                                               |         |                   |
| 0217                                                        | Omit At Rearm A                                    | As 0017 for Area A / Level set A events only |                                              |                                               |         |                   |
| 0218                                                        | Unconfirmed A                                      | As 0018 for Area A / Level set A events only |                                              |                                               |         |                   |
| 0219                                                        | Can Set A                                          | As 0019 for Area A / Level set A events only |                                              |                                               |         |                   |
| 0220                                                        | Exit Starts A                                      | As 0020 for Area A / Level set A events only |                                              |                                               |         |                   |
| Then this pattern repeats for each other area, so that:     |                                                    |                                              |                                              |                                               |         |                   |
| 0221-0240 Area / Level set B                                |                                                    | <b>0361-0380</b> Area / Level set 4          |                                              |                                               |         |                   |
| <b>0241-0260</b> A                                          | area / Level set C                                 | <b>0381-0400</b> Area / Level set 5          |                                              |                                               |         |                   |
| 0261-0280 Area / Level set D                                |                                                    | <b>0401-0420</b> Area / Level set 6          |                                              |                                               |         |                   |
| 0281-0300 Area / Level set 0                                |                                                    | <b>0421-0440</b> Area / Level set 7          |                                              |                                               |         |                   |
| <b>0301-0320</b> Area / Level set 1                         |                                                    | <b>0441-0460</b> Area / Level set 8          |                                              |                                               |         |                   |
| 0321-0340 Area / Level set 2                                |                                                    |                                              |                                              | <b>0461-0480</b> Are                          | a / Lev | el set 9          |
| 0341-0360 A                                                 | Area / Level set 3                                 |                                              |                                              |                                               |         |                   |
| 1xxx                                                        | Follow input xxx                                   |                                              | Wh                                           | en input is activated                         |         | When input clears |
| i.e. add 1000 to the input number to select output required |                                                    |                                              |                                              |                                               |         |                   |
| Area Sounder                                                |                                                    |                                              |                                              | At output 2 of the TMZ (fixed as loudspeaker) |         |                   |

| Appe | endix E. Content Types                                                                                                    |
|------|----------------------------------------------------------------------------------------------------|
| No.  | Description                                                                                                    |
| 1    | Final Set, System Rearm, ATM set, Secure set system                                                                                                    |
| 2    | System set by auto set, Auto set cancelled by user, Forced Set, System unset by auto unset                                                                                                    |
|      | ATM disarmed                                                                                                    |
| 3    | Access Exit Request, Special Unset                                                                                                    |
| 4    | Set Fail, Set Fail (with zone)                                                                                                    |
| 5    | Burglary Alarm, Entry/Exit alarm, Day alarm, Perimeter, Perimeter Alarm, Gas Alarm, No Zone Activity -<br>sent, Tamper Alarm, Tamper On Zone, Flood Alarm, Keybox Alarm                                                                                                    |
| 6    | Burglary Alarm Once, Entry/Exit alarm once, Day alarm once, Interior Alarm Once, Perimeter Alarm Once,<br>Fire Alarm Once, Gas Alarm Once, Holdup Alarm Once, Medical Alarm Once, PA Alarm Once, Tamper Alarm<br>Once, Flood Alarm Once, Keybox Alarm Once                                   |
| 7    | Alarm Silenced                                                                                                    |
| 8    | Confirmed Output, Confirmed Intruder, Confirmed Hold Up                                                                                                    |
| 9    | Input Line OK, Telecom line OK, Input Line fail, STU Telecom Line OK                                                                                                    |
| 10   | Low Volts, Detector fault, Detector Fault, Detector Masked, Device Restored, Device Fail,                                                                                                    |
|      | Fuse 1, Fuse 2, Fuse 3, Fuse 4, Fuse 5, RS485 fault (not used), Telecom line fault, ID Line Short                                                                                                    |
|      | Fault on a device at rearm, Radio supervision failure, Radio hub jamming, Radio low battery,                                                                                                    |
|      | Battery Connect, Battery Disconnect, Battery Load Fail, Battery Critical, DIGI Fail Comms,                                                                                                    |
|      | STU comms failure on STU input indication, Network Fault (IP panels), Excess Charge                                                                                                    |
|      | Modem Failed, Warning Device Fault, Warning Device Fault Restore                                                                                                    |
| 11   | Clock Set To, PC - Clock set to, Changed Code, Code Added, Deleted Code, Engineer Reset                                                                                                    |
|      | Site Changed, Clock Set From, System Restart, Logs Cleared, Clean Started, CHC Call Failed                                                                                                    |
|      | Logs nearly full, Engineer reset needed, Twin Device, Excess Current                                                                                                    |
| 12   | Unset System                                                                                                    |
| 13   | Engineer Access, Engineer Exit                                                                                                    |
| 14   | Door Forced, Door Left Open                                                                                                    |
| 15   | Tag at Reader                                                                                                    |
| 16   | Invalid Tag                                                                                                    |
| 17   | Zone Special Log Switcher Opened                                                                                                    |
| 18   | Zone Special Log Switcher Closed                                                                                                    |
| 19   | Zone Special Log Opened                                                                                                    |
| 20   | Zone Special Log Closed                                                                                                    |
| 21   | Ward Unset, Ward Silenced, Ward Zone Unset, Ward Zone Silenced, Shunt Closed                                                                                                    |
| 22   | Ward Set, Ward Zone Set, Shunt Opened                                                                                                    |
| 23   | Ward Alarm                                                                                                    |
| 24   | Zone Walk Tested                                                                                                    |
| 25   | Burglary Restore, Entry/Exit Restore, Day alarm restore, Interior Alarm Restore, Perimeter Restore, Detector Masked Restore, Detector Fault Restore, Fire key Restore, Gas Restore                                                                                                    |
|      | Fuse fail restore, 2 key PA restore, Tamper Restore, Tamper On Zone Restore, iD line short restore, Case tamper restore, Radio Supervision restore, Flood Alarm Restore, Radio Jamming restore, Radio hub jam restore, Radio low battery restore, System (SAB) tamper restore Keybox Restore |
| 26   | Test Call                                                                                                    |
| 27   | Restore of mains fail alarm, Mains Fail Alarm                                                                                                    |
| 28   | Fire Alarm, Fire key pressed, Fire Restore, Duress Code, Holdup Alarm, Hold Up Restore                                                                                                    |
|      | Code Guessing, Radio fob PA, PA Alarm, Two key PA, Radio Fob PA restore, PA Restore                                                                                                    |
| 29   | Medical Alarm, Medical Alarm Restore                                                                                                    |
| 30   | Zone Omitted at Rearm, Day Alarm Zone Omitted, Zone Omitted, Day Alarm Zone Omitted Restore, Zone Omitted Restore, Fire Zone Omitted, Fire Zone Omitted Restore, Zone Force Armed                                                                                                    |
| 31   | Stopped Set, Abort                                                                                                    |

# Appendix F. Fault Codes

If a device on the EURO control panel is not installed correctly or has lost its communication with the panel, "DEVICE FAIL" will be shown on the keypad as shown:

| Control Panel | = | Main panel fault (e.g. battery) |
|---------------|---|---------------------------------|
| 485 Fail Kpd  | = | Keypad                          |
| 485 Fail Trd  | = | Tag Reader / Door Station / TMZ |
| 485 Fail Zem  | = | Zone Expander Module (ZEM)      |
| 485 Fail Opm  | = | Output Module                   |

For the keypad and tag readers, the top line will show the set point name, for the ZEMs and output modules a 'Location' description (if inputted) will be shown on the top line of the display instead of the address number. (Address number will be displayed in 2 digits, e.g.: 00,01,02 etc).

#### Wireless Fault Displays (if a wireless ZEM is installed)

| Fault                | Description                               | Solution                                   |
|----------------------|-------------------------------------------|--------------------------------------------|
| Wireless mismatch    | There is an input learnt without having a | Assign an input type in 'Change Inputs'.   |
|                      | type assigned to it                       |                                            |
| User name            | Low battery on radio keyfob for the user  | Replace the battery on the mentioned       |
| Wireless Low Bat     | with the name shown on the top line.      | keyfob.                                    |
| Input name           | Low battery on radio input, entered       | Replace the battery on the mentioned       |
| Wireless Low Bat     | name of input shown on top line.          | input device.                              |
| Siren n              | Low battery on radio bell number 'n'      | Replace the battery on the mentioned       |
| Wireless Low Bat     |                                           | radio bell.                                |
| Input name           | Radio input whose name is shown on the    | Walk test the detector, perform a          |
| Wireless Supervision | top line hasn't 'checked in'              | diagnostic – signal strength test and try  |
| fault                |                                           | replacing the battery.                     |
| Siren n              | Radio bell number 'n' hasn't 'checked in' | Test the siren, perform a diagnostic -     |
| Wireless Supervision |                                           | signal strength test and try replacing the |
| fault                |                                           | battery.                                   |
| Input name           | Tamper fault on radio input whose name    | Check the tamper switch on mentioned       |
| Tamper Alarm         | is shown on the top line                  | radio input; check that the case is closed |
|                      |                                           | properly.                                  |
| Siren n              | Tamper fault on radio bell number 'n'     | Check the tamper switch on the             |
| Tamper Alarm         |                                           | mentioned radio bell.                      |
|                      |                                           |                                            |
| Location             | Jamming fault on the wireless ZEM         | Check no radio interference is in close    |
| Wireless Jam WZm     | whose location is shown on the top line   | proximity to the radio devices/panel.      |
|                      |                                           |                                            |
| "Input name"         | No 'polls' are received for 20 minutes    | Test the signal strength / battery on the  |
| Or "Siren n" Wirless | before the set operation                  | device shown.                              |
| Poll Fail            |                                           |                                            |

| Fault Indications                                   |                                                                                                    |                                                                                                    |  |
|-----------------------------------------------------|----------------------------------------------------------------------------------------------------|----------------------------------------------------------------------------------------------------|--|
|                                                     | RS-48                                                                                                    | 35 BUS PROBLEMS                                                                                                    |  |
| Fault                                               | Description                                                                                              | Solution                                                                                                    |  |
| 485 Fail xxx                                        | Device on RS-485<br>communications bus is failing<br>to communicate correctly<br>with the control panel. | Identify device from the location/name and the device type.<br>Check device addressed correctly to match programming.<br>Ensure that 2 devices of the same type do not share the same<br>address. Check connections at device, and cabling to it. If<br>above correct, re-boot device, followed by re-boot of End<br>Station.                                             |  |
| 485/Comms<br>Lost                                   | Displayed on keypad that has<br>not yet established<br>communications with End<br>Station                | Part of routine initialisation procedure.<br>If persists, check display at other keypad(s) to confirm if<br>device failure at that keypad or complete system RS-485<br>failure (temporarily attach additional keypad direct to End<br>Station if necessary).                                                                                                    |  |
| Keypad display<br>is BLANK                          | Keypad address does not<br>match any keypad enabled                                                      | Check keypad address, noting that a keypad at address 00<br>must be present to program system.<br>Also check "Assigning Keypads" menu in Engineer mode set up<br>correctly.                                                                                                    |  |
| Keypad display<br>normal, but<br>KEYS LOCKED<br>OUT | More than one device<br>connected at the same<br>address                                                 | Correct addressing so that no overlaps. Then power system down and up again to correctly reinitialise.                                                                                                    |  |
| Authorisation<br>Required                           | The master manager will<br>need to give the Engineer<br>access<br>POWER                                  | The option 'Allow Engineer menu' will need to be enabled by<br>the master manager                                                                                                    |  |
| Fault                                               | Description                                                                                              | Solution                                                                                                    |  |
| Battery Fault<br>xxx                                | Battery Fuse failed,<br>OR Battery not present,<br>OR Battery volts low                                  | <b><u>Note:</u></b> This indication should be expected during<br>recharge after a mains failure.<br>The top line displays 'Control Panel' if it is a fault on the<br>endstation, if the Battery fault is on a ZEM/OPM 'xxx' will show<br>the device type and the top line the location text if entered, if<br>not it shows xxx-nn where nn is the address of the ZEM/OPM. |  |
| Bat Test Fail<br>XXX                                | Battery Load Test has failed                                                                             | Only displays if option selected.<br>Battery uncharged or capacity below specification may need<br>replacing. Same method as showing the device as battery<br>fault.                                                                                                    |  |
| Bat Critical<br>XXX                                 | Battery being powered down                                                                               | Protects battery from deep discharge damage during extended mains failure. Same method as showing the device as battery fault.<br><b>Note:</b> System is now powered down                                                                                                    |  |
| Mains Fail xxx                                      | Mains supply failed                                                                                      | System detects mains frequency out of specification, as well as voltage. Same method as showing the device as battery fault. <u>Note:</u> 'AC FAIL' timer operative                                                                                                    |  |
| Low Volts xxx                                       | Power supply volts low                                                                                   | Battery volts below normal 'battery fault' level during mains failure. Same method as showing the device as battery fault                                                                                                    |  |

| DETECTION FAULTS                |                                                                                                    |                                                                                                    |  |
|---------------------------------|----------------------------------------------------------------------------------------------------|----------------------------------------------------------------------------------------------------|--|
| Fault                           | Description                                                                                                    | Solution                                                                                                    |  |
| Case Tamper<br>XXX              | Case tamper switch open                                                                                                    | Secure switch closed. Same method of showing the device as battery fault.                                                                                                    |  |
| COMMUNICATION FAULTS            |                                                                                                    |                                                                                                    |  |
| Fault                           | Description                                                                                                    | Solution                                                                                                    |  |
| Control Panel<br>Modem Fault    | End Station unable to<br>communicate with Digi<br>Modem                                                                                                    | If modem not present, ensure that "Disable Digi" option is set<br>to 'YES' and "DOWNLOAD MODE" is set to 'NONE' or 'RS232'.<br>If present, but not detected, check the modem is inserted<br>correctly.                     |  |
| Control Panel<br>ARC Call Fail  | <i>Call to ARC from Digi</i><br><i>Modem Digi Modem has</i><br><i>failed. <u>Note:</u> This is a<br/>communication problem,<br/>which is rarely caused by an<br/>equipment fault.</i> | Check ALL call details are programmed correctly.<br>Ensure signalling format is correctly set for ARC receiver.<br>Ensure that calls to the ARC or SMS bureaux numbers are<br>allowed on the PSTN line, eg 0800, 0845 etc. |  |
| CHC TEST<br>FAIL                | Unable to communicate with<br>Castle Host Computer. <b>Note:</b><br>This would also result if the<br>telephone line had premium<br>rate calls blocked.                                | Ensure the Digi is enabled, and at least one SMS call is correctly programmed.<br>Check that ordinary phone on same line connects to CHC, and modem tones heard – if not, problem is PSTN – NOT equipment.                 |  |
| Control Panel<br>Line Fault 100 | PSTN Line Fault signalled by Digi Modem.                                                                                                    | Only operative if "DOWNLOAD BY MODEM" selected OR<br>"DISABLE DIGI/SMS" is set to 'NO'<br><u>Note:</u> 'Line Fault' timer operative.                                                                                       |  |

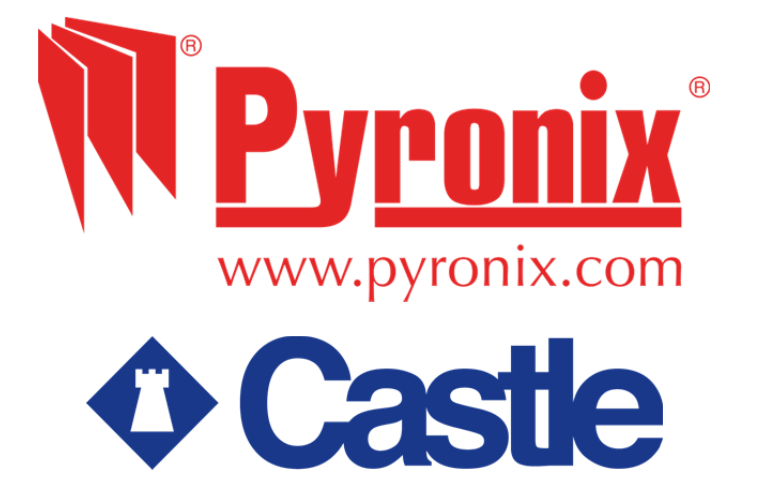

Secure Holdings Pyronix House Braithwell Way Hellaby Rotherham S66 8QY

Customer Support line (UK Only): +44(0)845 6434 999 (local rate) or +44(0)1709 535225

Hours: 8:00am - 6:30pm, Monday to Friday Email: customer.support@pyronix.com Website: www.pyronix.com